# 中国基本古籍库技術手冊

# 用戶手冊

| Ι   | 進入   |  |
|-----|------|--|
| II  | 檢索方法 |  |
| III | 功能描述 |  |
| IV  | 工具簡介 |  |
| V   | 纠错勘误 |  |
|     |      |  |

# 用户手册

#### 出廠默認配置:

1 背景音色: 底图白色, 音樂關閉。

#### 2 字體設置:

|    | 繁簡 | 字體 | 字形 | 大小 | 顔色 |
|----|----|----|----|----|----|
| 書名 | 繁體 | 楷書 | 粗體 | 小一 | 黑色 |
| 作者 | 繁體 | 楷書 | 常規 | 二號 | 黑色 |
| 標題 | 繁體 | 楷書 | 粗體 | 二號 | 黑色 |
| 正文 | 繁體 | 楷書 | 常規 | 二號 | 黑色 |
| 註文 | 繁體 | 楷書 | 常規 | 三號 | 黑色 |

3 版式設定: 竪排,有列綫。

用戶可根據自己喜好更改配置!

- 1. 進入
  - 1.1 打開開始功能表,在"程序"中找到"中國基本古籍庫",點擊"客戶端應用程序"。

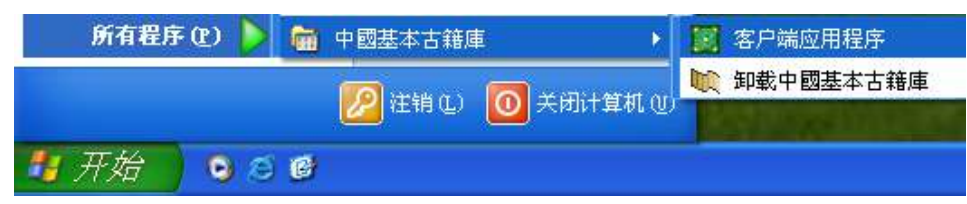

**1.2 局域網版進入首頁:**,填寫服務器、用戶名、密碼後,點擊"進入"(軟件預設用戶名 user,密碼 user)。 **单机版进入首页:**直接点击"进入"即可。

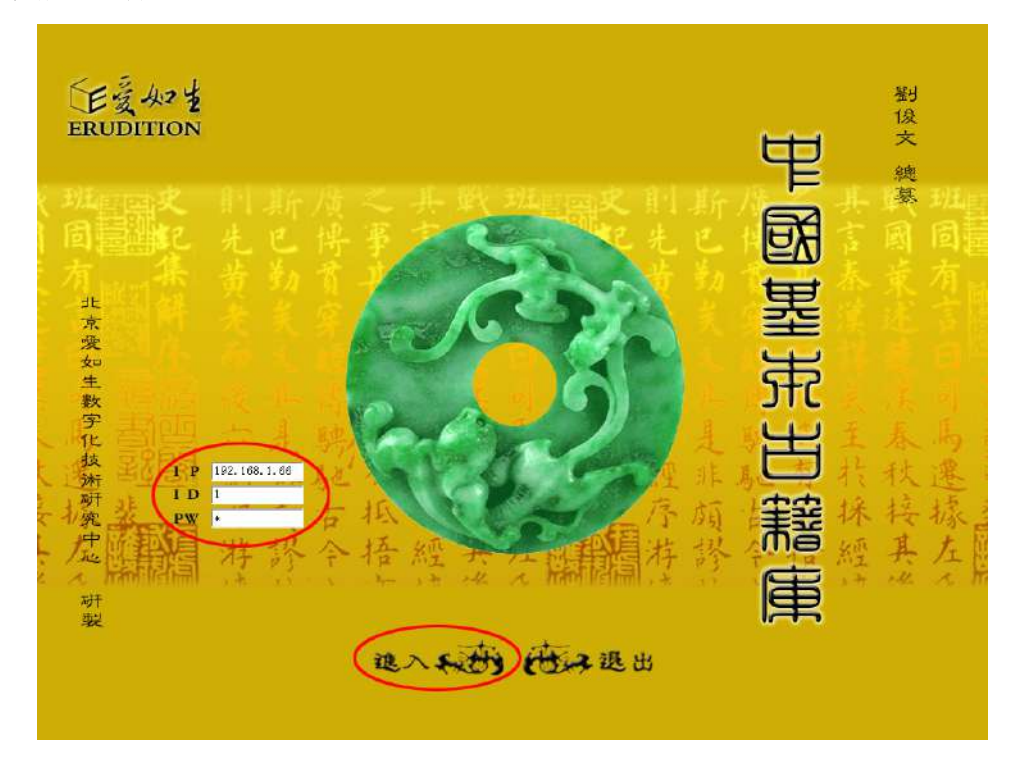

# 1.3 圖標説明: 🖾 返回首頁; 🗕 最小化; 🔀 關閉

# 2.檢索

中國基本古籍庫共有 4 條檢索路徑:分類檢索、條目檢索、全文檢索、高級檢索。 2.1 分類檢索

即按庫、類、目的樹形結構進行定向檢索。

使用方法: 在左欄雙擊"中國基本古籍庫",可見 4 個子庫; 雙擊子庫名,可見 20 個大類; 雙擊大類名,可見 100 個細目; 雙擊細目名,可見該目所收書目; 單擊所選定的書名,此時在下欄可見該書的版本信息; 雙擊此書名, 即可進入正文:

|                             | 2 2 2                                     | 2.5        | 建体                                                                                                    | 作会             |  |
|-----------------------------|-------------------------------------------|------------|----------------------------------------------------------------------------------------------------|----------------|--|
| A PROPERTY AND              | m 发中站 3                                   | 11.8       | 2                                                                                                    | 2.3            |  |
|                             | m Z P X X                                 | 1.8        | 2                                                                                                    | 7 58           |  |
|                             | 町北子文五                                     | 68         | T.                                                                                                    |                |  |
| A YOU                       | ·····································     | 10.5       | < 23                                                                                                    | -47-24         |  |
|                             | 1 4 + # K                                 | 10.8       | হ হয                                                                                                    | 42.6           |  |
| 111- Carl                   | 1 16 1-19- 2 M                            | 10.4       | 6                                                                                                    | TA HA          |  |
|                             | 1 1 1 1 1 1 1 1 1 1 1 1 1 1 1 1 1 1 1     | 10.8       | ŝ                                                                                                    | 法常             |  |
| Car & March                 | 111 1 1 1 1 1 1 1 1 1 1 1 1 1 1 1 1 1     | TOPE       | 2                                                                                                    | 48 5 78        |  |
| Participation of the second |                                           | 104        | 2                                                                                                    | 防装             |  |
| P因基本古籍庫                     | 10 2 12 th 12 21-16                       | 10.6       | ž.                                                                                                    | 10.05          |  |
| 吉村庫                         | mc at 12 26 /5                            | 10.4       | a<br>A 2 A                                                                                                    | 46 13          |  |
| 史地庫                         | <ul> <li></li></ul>                       | TAK        | 24. 26. 45                                                                                                    | dr as          |  |
| 1 经汇库                       | 100 Se # 12 %                             | 10.8       | 1. 2. do                                                                                                    | the state      |  |
| 日間の見留                       | 11 X 2 X 3 X 3                            | 10.5       | A 4 A                                                                                                    | in the         |  |
|                             | 11                                        | 2.07/8-    | A 2 47                                                                                                    |                |  |
|                             | 100 00 00 X T FR                          | 2.5        | ್ರಾಂಭ್ರ<br>ಮುಖ್ಯ ಕೆಗ                                                                                                    | A 52           |  |
|                             | 開始をはある                                    | 1/25       | 10 10 40 10<br>20 30 40                                                                                                    | 10 g - c       |  |
|                             | 111                                       | 10.4       | 19 30-39<br>20 47                                                                                                    | Stores -       |  |
| 小能就本目                       | 11 17 19 19 10 10<br>10 (A. 3-25 N        | 1045       | (P) (Carried Carried C | 10.54          |  |
| 1-梁評論目                      | 11 体-子 传来<br>11 体-子 传来                    | 0.2        | (中) (1-1-1-1)<br>(元) (二) (1-1-1-1)                                                                                                    | 27 X           |  |
| - <b>-</b> 565              | 11 XTUR<br>11 8 4 1 8 4                   | 10.8       | any source (m)                                                                                                    | A 16           |  |
| 综合座                         | ① (二) (二) (二) (二) (二) (二) (二) (二) (二) (二) | 16.2       | (2) (2) (4)<br>(4) (4) (4)                                                                                                    | A. 18<br>A. 44 |  |
|                             | 111 庆闲后来文述<br>102 上古王主族                   | 10/8-      | (8) 20-39                                                                                                    | A 1 7          |  |
|                             | H CALX                                    | 71.8       | 15                                                                                                    | 2 <b>2 3</b>   |  |
|                             | 11 元今行来                                   | イガモ        | 15                                                                                                    | 10.4-<br>A-44  |  |
|                             | 11 2 11 14 M                              | 2.6        | 15                                                                                                    | 2.5            |  |
|                             | 11 小茶川好                                   | 7.8        | 8                                                                                                    | 475            |  |
|                             | ■ 石建行兵                                    | 3.4        | 15                                                                                                    | * E            |  |
|                             | 11 水但五天                                   | 10.8       | /5                                                                                                    | <b>床丁</b> 中    |  |
|                             | 11 招先来                                    | 1.45       | 18                                                                                                    | 捕杀             |  |
|                             | 11 宿途及兵                                   | 1.8-       | 15                                                                                                    | 植染色            |  |
|                             | 11 将元或对杀                                  | 5.8        | 18                                                                                                    | 修元教            |  |
|                             | 111 建汽学研究                                 | 20.4-      | 8                                                                                                    | 医鼓道            |  |
|                             | 11 秋秋泉                                    | 20.6       | /8                                                                                                    | 的很久            |  |
|                             | 1 CT 2 S                                  | 20.8-      | 8                                                                                                    | 然漸             |  |
|                             | 11 体纤维                                    | 4参         | ক                                                                                                    | 拉商             |  |
|                             | 到前日 上一日 下                                 | -育 刻支育 幕 劉 | 1 共19頁                                                                                                    |                |  |

| a la fair ann an tha ann an tha an tha | 3 3 3                                                                                                    | 4.8         | 建化        | 作会            |  |
|----------------------------------------|----------------------------------------------------------------------------------------------------|-------------|-----------|---------------|--|
| ALCONE T                               | m 冬中东 3                                                                                                    | 11.4        | ž         | 2.1           |  |
|                                        | 1 私北法等                                                                                                    | 1.6         | 1. Carlos | 1.45          |  |
|                                        | 1 法子文系                                                                                                    | 6.8.        | Ĩ         | 桥峰            |  |
|                                        |                                                                                                    | 10.8        | 15.M      | 雪拉            |  |
| And Inter                              | 1 拍牛权关                                                                                                    | 10.4%       | 2.8       | 把意            |  |
|                                        | ■ 陸士街丈集                                                                                                    | 10考         | *         | 陸機            |  |
| 1. 38 ( ) S                            | 1 波士抗兵                                                                                                    | 10.卷        | *         | 陵葉            |  |
| CALLA.                                 | ■ 支送林美                                                                                                    | 不分卷         | 2         | 釋支選           |  |
| HT++NE                                 | 10 向对列条                                                                                                    | 10考         | *         | 陶准            |  |
| 関連ゆう精神                                 | ■ 复注向深明美                                                                                                    | 10条         | ź         | 陶源            |  |
| 511/E                                  | 111 枪明边条                                                                                                    | 10.4        | 南北朝       | 他加强           |  |
| <u>天</u> 山座<br>数龙雨                     | 前 何水郭条                                                                                                    | 不分卷         | 南北朝       | 何志            |  |
| ■ 第10年                                 | 11 江文运奖                                                                                                    | 10条         | 南北朝       | 江港            |  |
| <b>女母</b> 25                           | 11 江大道集注                                                                                                    | 10.5        | 肉土朝       | 江海            |  |
| ■ 建文總集目                                | 11 踢明太子集                                                                                                    | 5.8         | 南北朝       | 雷达            |  |
| (12) 詩文制集目                             | 11 相关共美                                                                                                    | 4.5%        | 南北朝       | 松萝连           |  |
| ■ 詞曲理歌目                                | 1 始变液特条                                                                                                    | 55          | 南北朝       | 100 545       |  |
| 1 発劇優貴目                                | 11 余龙秋华                                                                                                    | 10.8        | 南北朝       | (4:1#         |  |
| 📑 小説話本目                                | 11 使年轻美                                                                                                    | 6.4.        | 南北朝       | 徐琦            |  |
| 目論情報文 📑                                | 11 皮子山条                                                                                                    | 16.8        | 南北朝       | 慶信            |  |
| 1 臺術類                                  | ₩ 孝子山茶注                                                                                                    | 16.85       | 南北部       | 10 /x         |  |
| 综合庫                                    | 11 应用完美学注                                                                                                    | 10.6        | 会主朝       | <b>唐 (</b> 玄  |  |
|                                        | 10 内东县水区                                                                                                    | 71 \$       | 14        | 前压品           |  |
|                                        | 11 计字对系                                                                                                    | 不合意         | ÷         | en 32         |  |
|                                        | 關考刑如為                                                                                                    | 2.6         | 廣         | **            |  |
|                                        | 11 冬天州诗                                                                                                    | 7.6         | *         | **            |  |
|                                        | 11 龙津谷东                                                                                                    | 36          | ÷         | 23            |  |
|                                        | 調発信も多                                                                                                    | 10.6        | <u>\$</u> | 使子名           |  |
|                                        | m #**                                                                                                    | 18          | ġ.        | 演奏            |  |
|                                        | 10 计法常数                                                                                                    | 1.6         | ÷         | 17 16 P       |  |
|                                        | 11 法主义法法                                                                                                    | 5.6         | *         | (a + A        |  |
|                                        | 111 计字系中系                                                                                                    | 20.6        | *         | <b>常野</b> (6  |  |
|                                        | III ===== 3.                                                                                                    | 20.4        | <u>A</u>  | 14 M. T.      |  |
|                                        | 111 代工业多                                                                                                    | 20.6        | *         | 社事            |  |
|                                        | DE 44 46 18                                                                                                    | 18          | ¢.        | 47 <b>4</b> 5 |  |
|                                        | T over 18                                                                                                    | 1705        | (9        | (- m)         |  |
|                                        | 到首頁 上一頁 下                                                                                                    | 一頁 劉東寶 縣 對  | 1 共19頁    |               |  |
|                                        | and the second second se | Sec. Sec. 4 |           |               |  |

# 2.2 條目檢索

即限定書名、時代、作者、版本、篇目等條件進行目標檢索。

**使用方法:** a) 要查找某一本書,可在左欄書名框中輸入書名,然後點擊"開始檢索",此時右欄顯示所 查詢的書名、卷數、時代、作者;單擊書名,下欄可見該書的版本信息; 雙擊書名即可進入該書正文:

| <b>分類檢索</b> 除目檢索 全                                                                                                    | 文檢索 高級檢索                                                                                                    | 周讀記憶 煮助                                   |                                                                                                    |                                                                     | 61-X        |
|----------------------------------------------------------------------------------------------------|----------------------------------------------------------------------------------------------------|-------------------------------------------|----------------------------------------------------------------------------------------------------|---------------------------------------------------------------------|-------------|
| 1                                                                                                    | 書名                                                                                                    | 奉教                                        | 時代                                                                                                    | 作者                                                                  |             |
| - C.                                                                                                    |                                                                                                    |                                           |                                                                                                    |                                                                     |             |
|                                                                                                    |                                                                                                    |                                           |                                                                                                    |                                                                     |             |
| ING W                                                                                                    |                                                                                                    |                                           |                                                                                                    |                                                                     |             |
| 1                                                                                                    |                                                                                                    |                                           |                                                                                                    |                                                                     |             |
|                                                                                                    |                                                                                                    |                                           |                                                                                                    |                                                                     |             |
| T I M                                                                                                    |                                                                                                    |                                           |                                                                                                    |                                                                     |             |
|                                                                                                    |                                                                                                    |                                           |                                                                                                    |                                                                     |             |
| 者 名 史紀探測                                                                                                    |                                                                                                    |                                           |                                                                                                    |                                                                     |             |
| 作者                                                                                                    |                                                                                                    |                                           |                                                                                                    |                                                                     |             |
| 時代所有時代 👽                                                                                                    |                                                                                                    |                                           |                                                                                                    |                                                                     |             |
| iff z                                                                                                    |                                                                                                    |                                           |                                                                                                    |                                                                     |             |
|                                                                                                    |                                                                                                    |                                           |                                                                                                    |                                                                     |             |
|                                                                                                    |                                                                                                    |                                           |                                                                                                    |                                                                     |             |
| ☑ 南家子開報機会                                                                                                    | 1                                                                                                    |                                           |                                                                                                    |                                                                     |             |
| 用電纜子磁素住口中打以                                                                                                    |                                                                                                    |                                           |                                                                                                    |                                                                     |             |
| 用系版子做新编集定值唯                                                                                                    |                                                                                                    |                                           |                                                                                                    |                                                                     |             |
|                                                                                                    |                                                                                                    |                                           |                                                                                                    |                                                                     |             |
|                                                                                                    |                                                                                                    |                                           |                                                                                                    |                                                                     |             |
|                                                                                                    |                                                                                                    |                                           |                                                                                                    |                                                                     |             |
|                                                                                                    |                                                                                                    |                                           |                                                                                                    |                                                                     |             |
|                                                                                                    |                                                                                                    |                                           |                                                                                                    |                                                                     |             |
|                                                                                                    |                                                                                                    |                                           |                                                                                                    |                                                                     |             |
|                                                                                                    |                                                                                                    |                                           |                                                                                                    |                                                                     |             |
|                                                                                                    |                                                                                                    |                                           |                                                                                                    |                                                                     |             |
|                                                                                                    |                                                                                                    |                                           |                                                                                                    |                                                                     |             |
|                                                                                                    |                                                                                                    |                                           |                                                                                                    |                                                                     |             |
|                                                                                                    | 10                                                                                                    |                                           |                                                                                                    |                                                                     |             |
| 開始檢索 停止檢索                                                                                                    | 到常育 上一賞 丁                                                                                                    |                                           |                                                                                                    |                                                                     |             |
|                                                                                                    | Contraction (Contraction) (11)                                                                                                    | COMPANY (RECENT OF A DEC NO.              |                                                                                                    |                                                                     |             |
|                                                                                                    |                                                                                                    |                                           |                                                                                                    |                                                                     |             |
|                                                                                                    |                                                                                                    |                                           |                                                                                                    |                                                                     |             |
|                                                                                                    |                                                                                                    |                                           |                                                                                                    |                                                                     |             |
|                                                                                                    |                                                                                                    |                                           |                                                                                                    |                                                                     |             |
|                                                                                                    |                                                                                                    |                                           |                                                                                                    |                                                                     |             |
| <b>分類檢索 除目檢索 全</b>                                                                                                    | 文檢案 高級檢察                                                                                                    | 周讀記憶 梵助                                   |                                                                                                    |                                                                     | <u>a x</u>  |
| 分類檢索 除目檢索 全                                                                                                    | 文檢索 高級檢索<br>32                                                                                                    | 周讀記憶 梵勒                                   | 時代                                                                                                    | 作者                                                                  | a-x         |
| <b>今類検索 隆目検索 全</b>                                                                                                    | 文絵室 高級絵楽<br><u>まま</u><br>■ <b>東</b> 起祭録                                                                                                    | 加讀記憶 <del>然助</del><br>系数<br>3美            | 時代<br>  済                                                                                                    | ré<br> 延                                                            | <u>a</u> _× |
| <b>今期検索 陸目検索 全</b>                                                                                                    | <u>文絵字</u> <u>高級絵字</u><br>■<br>■<br>■<br>東記祭済                                                                                                    | 加讀記憶 新助<br>系数<br>議                        | 時天<br> 漢                                                                                                    | (14点)<br>  茶送                                                       | <u>×</u>    |
| <b>&gt;類檢索 孫目檢索 全</b>                                                                                                    | 文檢索 <u>高級檢察</u><br><u>₹2</u><br>■ <b>火</b> 紀祭務                                                                                                    | 加讀記憶 <b>然功</b><br>冬&<br>孫                 | 時代<br>  注                                                                                                    | 件全<br>  崔廷                                                          | A.X         |
| <b>&gt;現検索   陸目検索   会</b>                                                                                                    | 文檢索 <u>高級檢索</u><br><u>\$2</u><br>■柔認解                                                                                                    | 周讀記憶 <b>対助</b><br><u>冬</u> 転<br>(好        | - 時夜<br>- 清<br>- 清                                                                                                    | 件 <u>余</u><br>【集选                                                   | X.X         |
| <b>今期検索   陸目検索   全</b>                                                                                                    | 文检索 高級檢察<br>考点<br>■使認解                                                                                                    | <u>周讀記憶 対助</u><br>冬<br>話                  | - 時代<br>  施                                                                                                    | ()点<br>  差近                                                         |             |
| <b>&gt;規検索 隆目検索 全</b>                                                                                                    | 文絵索 <u>高級檢察</u><br>また<br>■ <i>東記係消</i>                                                                                                    | 周讀記憶 新助<br>系数<br>3美                       | <b>時代</b><br>第                                                                                                    | 作点<br>  星送                                                          | <u> </u>    |
| 3類檢索 隆目檢索 全                                                                                                    | 文檢索   高級檢察<br><u>また</u><br>■ <u>↓</u> 北原源                                                                                                    | 周讀記憶 <del>然助</del><br>冬<br>続              | <del>時代.</del><br>清                                                                                                    | 作 <i>全</i><br>  産道                                                  |             |
| <ul> <li>              夏親微索 隆目檢索 会      </li> <li>             夏親微索 隆目檢索 会         </li> <li>             夏親微索 隆目檢索 会         </li> </ul>                                                                                                    | 文檢索 <u>高級檢察</u><br><u>₹6</u><br>■ <b>大</b> 起終後                                                                                                    | 周讀記憶 <b>然助</b><br>冬歌<br>8美                | <b>時</b> 夜<br>  <u>清</u>                                                                                                    | 19 <u>6</u>                                                         | ALX.        |
| >現検索 隆目検索 ☆ ○ 現検索 隆目検索 ☆ ● 音 音 定犯保護<br>作 音                                                                                                    | 文检索 <u>高級檢察</u><br>★A<br>■ <b>★</b> 2条第                                                                                                    | <u>周讀記憶 対助</u><br><u>冬</u><br>該           | 時代                                                                                                    | 作 <u>余</u><br>漢道                                                    |             |
| > 類檢索 隆目檢索 会 ● ● ● ● ● ● ● ● ● ● ● ● ● ● ● ● ● ● ●                                                                                                    | <u>文絵索   高級檢察</u><br>■<br>■<br>■                                                                                                    | 周讀記慎 新助<br>系数<br>述                        | - 時天<br>  清                                                                                                    | 19余<br>  左近                                                         |             |
| <b>文現換案 除目換案 全 吉</b> 名 <u></u> <u></u> <u></u> <u></u> <u></u> <u></u> <del>2</del> <del>2</del> <del>2</del> <del>2</del> <del>2</del> <del>2</del> <del>2</del> <del>2</del> <del>2</del> <del>2</del> <del>2</del>                                                                                                    | 文檢索   高級檢察<br><u>また</u><br>■ <u></u> ≰ <i>紅際</i> 第                                                                                                    | 周讀記慎 <u>新助</u><br>冬気<br>減                 | <b>時</b> 代<br>清                                                                                                    | 作 <u>企</u><br>【產送                                                   |             |
| > 類檢索 隆目檢索 会 ● 音 名 史記保護<br>作 者 時<br>代 所有時代 ●<br>版 本 ■                                                                                                    | 文檢索 高級檢索<br>素≤<br>■支起系統.                                                                                                    | <u>周讀記憶 対助</u><br><u>冬</u><br>(好          | <del>時</del> 代<br>第                                                                                                    | <b>持</b> 袭<br>  基廷                                                  |             |
| > 類檢索 译目檢索 会 書 名 見犯保護<br>作 者<br>時代、所有時代、▼<br>版本<br>篇 目目回名本                                                                                                    | 文檢索 高級檢察<br>★5.<br>■★起祭辞                                                                                                    | 周讀記慎 新助<br>주歌<br>95                       | <del>時</del> 代<br>第                                                                                                    | (快去)<br>/ 星送                                                        |             |
| > 類檢索 隆目檢索 会 ● 音 生紀保護<br>作 音 時代 所有時代 ●<br>成本<br>篇 目<br>回 密察宇朗郭敘索                                                                                                    | <u>文絵索</u> 高級檢察<br>■<br>■                                                                                                    | 周讀記慎 新助<br>系数<br>述                        | - 時代<br>演                                                                                                    | 19点<br>  茶送                                                         |             |
| >現協会       除目協会       全         書       名       史記保護         作       者       史記保護         作       者       史記保護         作       者       史記保護         作       者       史記保護         作       者       日         回       簡繁字問罪後去       日         回       簡繁字問罪後去       日         回       日       日                                                                                                    | <u>大粮</u> 索 高級檢察<br>■<br><u>また</u><br>■<br><u>また</u><br><u>また</u><br>■<br><u>また</u><br><u>また</u><br><u></u> <u></u><br><u>また</u><br><u>また</u><br><u></u> <u></u><br><u></u> <u></u><br><u></u><br><u></u><br><u></u><br><u></u><br><u></u><br><u></u> | 加讀記慎 新助<br>系数<br>該                        | <b>時</b> 死。<br>清                                                                                                    | 作 <u>余</u><br>/ 産進                                                  |             |
| Э現校案 陸目検索 全             書 名 支犯保護         作         者             書 名 支犯保護         作         者             書 名 支犯保護         作         者             書 名 支犯保護         作         者             書 名 支犯保護         作         者             作         者             作         者             作         者             作         者             日             ○         帝敬学問取敬会             田競子検索会主             田酸学校家会主             日             田酸         会         報         会         派         会         年                                                                                                    | 文校空 高級檢空<br>まえ<br>■柔純祭                                                                                                    | <u>周讀記慎 気動</u><br><u>冬</u><br>(新)         | <b>時代</b>                                                                                                    | <u>特査</u><br>  査送                                                   |             |
| >規協会 隆目協会 会         書 名 見犯你逛<br>作 者         時代 所有執代 ♥         版 本         二         ご 商家宇朗耶治会         用繁湛字检索结果更情確                                                                                                    | <u>大松</u> 索 <u>高級</u> 檢察<br>★5.<br>■<br>★2 <i>K将</i>                                                                                                    | <u>周讀記慎 新助</u><br><u> 茶歌</u><br><u> 新</u> | <b>時代</b>                                                                                                    | (快杏)<br>/ 差近:                                                       |             |
| >現協会 隆目協会 全       書 名 <u>史記保護</u><br>作 者                                                                                                    | <u>文絵索</u>   <u>高級絵</u> 案<br>■<br>■<br>まだ祭 <sup>9</sup>                                                                                                    | 周讀記慎 新助<br>系数<br>述                        | - 時天<br>演                                                                                                    | ·徐鑫<br>  茶送                                                         |             |
| >現協会       隆目協会       会         ●       ●       520000         ●       ●       520000         ●       ●       520000         ●       ●       520000         ●       ●       520000         ●       ●       ●         ●       ●       ●         ●       ●       ●         ●       ●       ●         ●       ●       ●         ●       ●       ●         ●       ●       ●         ●       ●       ●         ●       ●       ●         ●       ●       ●         ●       ●       ●         ●       ●       ●         ●       ●       ●         ●       ●       ●         ●       ●       ●         ●       ●       ●         ●       ●       ●         ●       ●       ●         ●       ●       ●         ●       ●       ●         ●       ●       ●         ●       ●       ●         ●       ● <td><u> 文校室</u> 高級検索<br/>■</td> <td>周讀記慎 新助<br/>系数<br/>3美</td> <td>· 時天.<br/>清<br/>· · · · · · · · · · · · · · · · · · ·</td> <td>作<u>会</u></td> <td></td>                                                                                                    | <u> 文校室</u> 高級検索<br>■                                                                                                    | 周讀記慎 新助<br>系数<br>3美                       | · 時天.<br>清<br>· · · · · · · · · · · · · · · · · · ·                                                                                            | 作 <u>会</u>                                                          |             |
| Э現校案 陸目校案 全             書 名 定犯保護             書 名 定犯保護             書 名 定犯保護             書 名 定犯保護             書 名 原記保護             書 名 原記保護             書 名 原記保護             作 者             時代所有時代             所前時代         承             唐 代         所有時代         所有時代         承<br>日             回 酸家宇朝耶秘法宗         用         開         原発学前歌会主         日             田酸         宗校宗校家         就会         完         新報                                                                                                    | 文检索 高級檢索<br>まま<br>■★###                                                                                                    | <u>周讀記慎 気動</u><br><u>冬</u><br>好           | 時代<br>第二<br>第二<br>第二<br>第二<br>第二<br>第二<br>第二<br>第二<br>第二<br>第二                                                                                 | 作会                                                                  |             |
| ○規協会 隆目協会 会         書 名 <u>520%</u> 作 者         時代 所有時代 ●         成 本         二         首 御子明郡後去         一 「「「」」」         「「「」」」         「「」」」         「「」」」         「「」」」         「「」」」         「「」」」         「「」」」         「「」」」         「「」」」         「「」」」         「「」」」         「「」」」         「」」」         「「」」」         「」」」         「」」」         「」」」         「」」」         「」」」         「」」」         「」」」         「」」」         「」」」         「」」」         「」」」         「」」         「」」         「」」         「」」         「」」         「」」         「」」         「」」         「」」         「」」         「」」         「」」         「」」」         「」」         「」」         「」」         「」」         」         」                                                                                                    | <u>大松</u> 索 <u>高級</u> 檢索<br>★5<br>■<br>★<br>東<br>東<br>東<br>東<br>東<br>東<br>東<br>東<br>東<br>東<br>東<br>東<br>東                                                                                                    | <u>周讀記慎 新助</u><br><u>주歌</u>               | 時代                                                                                                    | (快杏)<br>左近                                                          |             |
| >現協会 隆目協会 全         書 名 史記保護<br>作 者         作 者         時代 所有時代 受<br>成 本         篇 目         ② 簡歌字問那放索<br>用翻器字檢索在□中打 √<br>用歌號字檢索結果更構確                                                                                                    | <u> 文絵☆</u>   <u> 高級絵</u><br>また<br>■<br>また系別                                                                                                    | <u>周讀記慎 新助</u><br><u> 柔</u><br>3連         | · 時代<br>法<br>                                                                                                    | ·徐査<br> 茶送                                                          |             |
| >現協会     後目協会     全       書     各     520保護       作     者       作     者       時     代」所有時代       版     本       篇     目       図     簡繁宇閉耶絃会       用     開影器字檢索結果更精確                                                                                                    | <u> 文校</u>                                                                                                    | 周讀記慎 新助<br>冬愁<br>5美                       |                                                                                                    |                                                                     |             |
| > 現協会 隆目協会 全         書 名 史犯保護         書 名 史犯保護         作 者         時代         所有時代         岐 本         書 日         ご 簡繁字問罪被次         田勝提子協家結果更精確                                                                                                    | <b>文检索 </b><br>★A<br>■<br>★<br>素<br>■<br>★<br>素<br>第                                                                                                    | <u>周讀記慎 対助</u><br><u> </u>                |                                                                                                    |                                                                     |             |
| > 類検索       隆目検索       ◆         書       名       200%         書       名       200%         作       者       一         時       代       所有時代、●         版       ▲       ■         ご       簡繁字問罪欲余       ■         用       第2%       第2%       第4         原       日       ■       ■                                                                                                    | <u> 文絵変</u> <u> 高級絵変</u><br>★2.<br>■ <i>★2.</i><br>■ <i>★2.</i><br>■                                                                                                    | <u>周讀記憶</u> 新助                            |                                                                                                    | ()(点                                                                |             |
| 文規協会     孫目協会     全       書     各     長紀保護       作     者       時     代、所有時代       版     本       二     日       ご     首家宇朗郭松奈       田翻器子检索在日中打 √       田歌融字協家結果更精確                                                                                                    | 文絵索   高級絵楽<br>また<br>■ また系第                                                                                                    | 加讀記位 <b>新助</b>                            | - 時代<br>法<br>                                                                                                    | 作会<br>左近                                                            |             |
| 今期依本       陸目依本       全         書       各       20%         情       者       一         時       代       所有時代         財       代       所有時代         財       代       所有時代         財       市       一         日       □       回家宇朝郭敬宏         田観器子被索益=       中町 √         用歌融字磁索結果実情確                                                                                                    | 文校索 高級檢索<br>まま<br>■<br>★<br>認解第<br>■<br>★<br>認解第<br>■<br>★<br>認解第<br>■<br>★<br>認<br>編<br>次<br>本<br>日<br>(<br>)<br>(<br>)<br>(<br>)<br>(<br>)<br>(<br>)<br>(<br>)<br>(<br>)<br>(<br>)<br>(<br>)<br>(                                                                                                    | <u>周讀記憶 対助</u><br><u>冬</u>                |                                                                                                    |                                                                     |             |
| ○現協会 隆目協会 全         書         書         第二日         市         市         日         日         日         日         日         日         日         日         日         日         日         日         日                                                                                                    | 文检索 高級檢索 ★4 ★4 <td><u> </u></td> <td></td> <td></td> <td></td>                                                                                                    | <u> </u>                                  |                                                                                                    |                                                                     |             |
| >規協案 隆目協案 全 ● 「「「「「」」」」」 ● 「「」」」」 ● 「」」」 ● 「」」 ● 「」」 ● 「」 ● 「」 ● 「」 ● 「」 ● 「」 ● 「」 ● 「」 ● 「」 ● 「」 ● 「」 ● 「」 ● 「」 ● 「」 ● 「」 ● 「」 ● 「」 ● 「」 ● 「」 ● 「」 ● 「」 ● 「」 ● 「」 ● 「」 ● 「」 ● 「」 ● 「」 ● 「」 ● 「」 ● 「」 ● 「」 ● 「」 ● 「」 ● 「」 ● 「」 ● 「」 ● 「」 ● 「」 ● 「」 </td <td>文絵索 高級絵案<br/>★A<br/>■<br/>★記祭済<br/>■<br/>★記祭済<br/>■<br/>★記祭済<br/>■<br/>★記祭済<br/>■<br/>★記祭済<br/>■<br/>★記祭済<br/>■<br/>★記<br/>●<br/>★<br/>2<br/>()<br/>★<br/>2<br/>()<br/>★<br/>2<br/>()<br/>()<br/>()<br/>()<br/>()<br/>()<br/>()<br/>()<br/>()<br/>()<br/>()<br/>()<br/>()</td> <td>/川 讀 記 慎 / 新 助</td> <td></td> <td></td> <td></td> | 文絵索 高級絵案<br>★A<br>■<br>★記祭済<br>■<br>★記祭済<br>■<br>★記祭済<br>■<br>★記祭済<br>■<br>★記祭済<br>■<br>★記祭済<br>■<br>★記<br>●<br>★<br>2<br>()<br>★<br>2<br>()<br>★<br>2<br>()<br>()<br>()<br>()<br>()<br>()<br>()<br>()<br>()<br>()<br>()<br>()<br>()                                                                                                    | /川 讀 記 慎 / 新 助                            |                                                                                                    |                                                                     |             |
| ○ 類検索 隆目検索 全         ● 名 里記你選「         ● 名 里記你選「         ● 市 代 所有時代 ●         ● 市 代 所有時代 ●         ● 市 代 所有時代 ●         ● 市 代 所有時代 ●         ● 市 代 所有時代 ●         ● 市 代 所有時代 ●         ● 市 代 所有時代 ●         ● 市 代 所有時代 ●         ● 市 代 ●         ● 市 ●         ● 市 ●         ● 市 ●         ● 市 ●         ● 市 ●         ● 市 ●         ● 市 ●         ● 市 ●         ● 市 ●         ● 市 ●         ●       ●         ●       ●         ●       ●         ●       ●         ●       ●         ●       ●      <                                                                                                    | 文絵変 高級絵変<br>また<br>■ えご系第<br>■ えご系第<br>■ えご系第<br>■ えご系第<br>■ えご系第<br>■ えごののである<br>、 、 、 、 、 、 、 、 、 、 、 、 、 、 、 、 、 、                                                                                                     | <u>周讀記憶</u> 新助                            | 時代<br>済<br>1<br>1<br>六<br>2<br>税<br>二<br>年<br>4<br>月<br>7<br>月<br>7<br>月<br>7<br>月<br>7<br>月<br>7<br>月<br>7<br>月<br>7<br>月<br>7<br>月<br>7<br>月 | (kg)<br>(東京)<br>(東京)<br>(東京)<br>(東京)<br>(東京)<br>(東京)<br>(東京)<br>(東京 |             |

b) 要查找某一位作者的全部著作,可在左欄作者框中輸入作者名,然後點擊"開始檢索",此時右欄顯示所查詢的書名、卷數、時代、作者;單擊書名,下欄可見版本信息;雙擊書名即可進入該書正文:

| Har the back of the                                                                                                    |                                                                                                    |                                                                                                    |                                                     |                                                                                                    |  |
|----------------------------------------------------------------------------------------------------|----------------------------------------------------------------------------------------------------|----------------------------------------------------------------------------------------------------|-----------------------------------------------------|----------------------------------------------------------------------------------------------------|--|
|                                                                                                    | 書名                                                                                                    | 杀数                                                                                                    | 時代                                                  | 作者                                                                                                    |  |
|                                                                                                    |                                                                                                    |                                                                                                    |                                                     |                                                                                                    |  |
|                                                                                                    |                                                                                                    |                                                                                                    |                                                     |                                                                                                    |  |
| X 12                                                                                                    |                                                                                                    |                                                                                                    |                                                     |                                                                                                    |  |
| 1                                                                                                    |                                                                                                    |                                                                                                    |                                                     |                                                                                                    |  |
| A                                                                                                    |                                                                                                    |                                                                                                    |                                                     |                                                                                                    |  |
| No.                                                                                                    |                                                                                                    |                                                                                                    |                                                     |                                                                                                    |  |
|                                                                                                    |                                                                                                    |                                                                                                    |                                                     |                                                                                                    |  |
|                                                                                                    |                                                                                                    |                                                                                                    |                                                     |                                                                                                    |  |
|                                                                                                    |                                                                                                    |                                                                                                    |                                                     |                                                                                                    |  |
| 有時代 😽                                                                                                    |                                                                                                    |                                                                                                    |                                                     |                                                                                                    |  |
|                                                                                                    | -                                                                                                    |                                                                                                    |                                                     |                                                                                                    |  |
|                                                                                                    |                                                                                                    |                                                                                                    |                                                     |                                                                                                    |  |
| はな                                                                                                    |                                                                                                    |                                                                                                    |                                                     |                                                                                                    |  |
| 素在日中打し                                                                                                    |                                                                                                    |                                                                                                    |                                                     |                                                                                                    |  |
| 2. 1 1 1 1 1 1 1 1 1 1 1 1 1 1 1 1 1 1 1                                                                                                    |                                                                                                    |                                                                                                    |                                                     |                                                                                                    |  |
|                                                                                                    |                                                                                                    |                                                                                                    |                                                     |                                                                                                    |  |
|                                                                                                    |                                                                                                    |                                                                                                    |                                                     |                                                                                                    |  |
|                                                                                                    |                                                                                                    |                                                                                                    |                                                     |                                                                                                    |  |
|                                                                                                    |                                                                                                    |                                                                                                    |                                                     |                                                                                                    |  |
|                                                                                                    |                                                                                                    |                                                                                                    |                                                     |                                                                                                    |  |
|                                                                                                    |                                                                                                    |                                                                                                    |                                                     |                                                                                                    |  |
|                                                                                                    |                                                                                                    |                                                                                                    |                                                     |                                                                                                    |  |
|                                                                                                    | -                                                                                                    |                                                                                                    |                                                     |                                                                                                    |  |
|                                                                                                    | -                                                                                                    |                                                                                                    |                                                     |                                                                                                    |  |
|                                                                                                    |                                                                                                    |                                                                                                    |                                                     |                                                                                                    |  |
|                                                                                                    |                                                                                                    |                                                                                                    |                                                     |                                                                                                    |  |
|                                                                                                    |                                                                                                    |                                                                                                    |                                                     |                                                                                                    |  |
| Int is short                                                                                                    |                                                                                                    |                                                                                                    |                                                     |                                                                                                    |  |
| IT AL DX TK                                                                                                    | 到官官 上一官 下.                                                                                                    | 一直 到来真 韩 到                                                                                                    |                                                     |                                                                                                    |  |
|                                                                                                    |                                                                                                    |                                                                                                    |                                                     |                                                                                                    |  |
| 藤目検索 今                                                                                                    | 文拾索 高級檢索                                                                                                    | 甜菠記憶 发动                                                                                                    |                                                     |                                                                                                    |  |
| 修目檢索 全                                                                                                    | 文檢索 高級檢察 /                                                                                                    | 胆酸記憶 煮助                                                                                                    |                                                     |                                                                                                    |  |
| 修員檢索 会                                                                                                    | 文檢索 高級檢索 )                                                                                                    | 周讀記 <mark>愧</mark> . <b>然助</b><br>  冬秋                                                                                                    | 特先                                                  | 11-2<br>                                                                                                    |  |
| ·<br>注目检索 全<br>了 · ( · )                                                                                                    | 文檢索 高級檢索 )                                                                                                    | 周讀記憶 <b>然助</b><br>  冬数<br>  5冬<br>  20ま                                                                                                    | <b>等</b> 死<br>変                                     | - 作虚<br>-                                                                                                    |  |
| elka e                                                                                                    | 文檢索 高級檢索 )<br>書名<br>■句書大條<br>■見習主流<br>■見習主流                                                                                                    | 周該記伐 <b>対功</b><br>  茶数<br>  3条<br>  20条                                                                                                    | <b>時</b> 從<br>漢<br>漢                                | 御倉<br>夜藤<br>美市                                                                                                    |  |
| elke e                                                                                                    | 文檢查 高級檢索。<br>考虑<br>國內書大條<br>見考述該<br>見時發業團                                                                                                    | 間該記伐                                                                                                    | <b>鲜</b> 茯<br>茯<br>茯<br>茯<br>茯<br>菜<br>菜            | - 侍房<br>《天歌章<br>天皇章<br>第二章                                                                                                    |  |
|                                                                                                    | 文檢索 高級檢索<br>· 尚書上條<br>· 名子注該<br>· 名子注該<br>· 名子注意<br>· 名子法<br>· 名子法<br>· 名子<br>· 名子<br>· 名<br>· 名子<br>· 名子<br>· 名<br>· 名<br>· 名<br>· 名<br>· 名<br>· 名<br>· 名<br>· 名                                                                                                    | 周讀記慎 <del>武功</del><br>序数<br>3本<br>20春<br>20春<br>2条<br>1奏                                                                                                    | 好袭美震震                                               | - 侍齋<br>《張亨<br>元]<br>第二章<br>二<br>二<br>二                                                                                                    |  |
| * H ta & 2                                                                                                    | 文檢索 高級檢索<br>考在<br>的書大條<br>見考述該<br>局非時質團<br>長非時質團<br>美米育                                                                                                    | 周讀記(他 <b>が現)</b>                                                                                                    | 野菜莲莲菜菜                                              | 特者<br>代表亨<br>斯斯士<br>新士士                                                                                                    |  |
| alling of                                                                                                    | 文檢索 高級檢索           考点           句書大條           之時注述           人時注述           人時注           月本時間第           月本時間第           月本時間第           月本時間第           月本時間第           月本時間第           月本時間第           月本日前第           月本日前第                                                                                                    | 周讀記(2) <u>対助</u><br>基本<br>20本<br>2本<br>1本<br>1本<br>1本                                                                                                    | <b>時</b> 漢<br>漢<br>漢<br>漢<br>漢<br>漢<br>漢<br>漢       | 作者<br>代代之子<br>之子<br>新闻士<br>新闻士<br>新闻士<br>新闻士                                                                                                    |  |
|                                                                                                    | <ul> <li>文協会 高級檢索</li> <li>考点</li> <li>うまた後</li> <li>うまた後</li> <li>うませの笑面</li> <li>えたき</li> <li>えたき、</li> <li>えまま</li> <li>えまま</li> <li>たけまえまま</li> <li>たけまえまま</li> <li>たけまえまま</li> <li>たけまえまま</li> <li>たけまった</li> <li>たけまった</li> <li>たけ</li></ul>                                                                                                    | 間該記憶 気助<br>系数<br>3条<br>20巻<br>20巻<br>20巻<br>1条<br>1条<br>1条<br>1条<br>1条<br>3条                                                                                                    | <b>等</b> 茨<br>漢漢<br>漢漢<br>漢漢<br>漢<br>漢<br>漢<br>漢    | ·<br>快考<br>《快季亨<br>《大亨亨<br>《<br>志亨<br>章<br>金<br>章<br>章<br>章<br>章<br>章<br>章<br>章<br>章<br>章<br>章<br>章<br>章<br>第<br>章<br>章<br>章<br>章<br>章                                                                                                    |  |
| х нара   <b>2</b><br>ССС<br>ССС<br>ССС<br>ССС<br>ССС                                                                                                    | 文檢索 高級檢察<br>考志<br>時書大條<br>見好注意<br>見味得意<br>見感染<br>累素育<br>熟練熟練<br>影響意志所能<br>奇趣及影响<br>教工定系                                                                                                    | <b>周讀記憶 対助</b><br>「冬数<br>5冬<br>20巻<br>20巻<br>20巻<br>1冬<br>1冬<br>1冬<br>1冬<br>1冬                                                                                                    | <b>鲜菜菜菜菜菜菜菜</b>                                     | · 作祭<br>《张亨<br>《张亨<br>章 言 言 言 言 言 言 言 言 言 言 言 言 言<br>那 弱 言 言<br>那 弱 言 言<br>那 弱 言 言<br>那 弱 言 言<br>那 弱 言 言<br>那 弱 言 言<br>明 弱 言 言<br>明 弱 言 言<br>明 弱 言 言<br>明 弱 言 言<br>明 弱 言 言<br>明 弱 弱 言<br>言<br>言<br>言<br>言<br>言<br>言<br>言<br>言<br>言<br>言<br>言<br>言<br>言<br>言<br>言 |  |
| 泰昌檢索         全           ()         ()                                                                                                    | <ul> <li>         大検索 高級検索         <ul> <li>                  考え</li></ul></li></ul>                                                                                                    | 周該記憶 気助<br>  冬数<br>  冬数<br>  冬数<br>  20巻<br>  20巻<br>  2巻<br>  1巻<br>  1巻<br>  2巻                                                                                                    | <b>野</b> 茂美建茂美建茂美                                   | 作者<br>代代之之,<br>有者<br>新都<br>新                                                                                                    |  |
| <ul> <li>本目検索</li> <li>全</li> <li>(二)</li> <li>(二)</li></ul> | 文檢索 高級檢索                                                                                                    | 間該記憶 知助<br>茶数<br>3を<br>20巻<br>20巻<br>1本<br>1本<br>1本<br>1本<br>1本<br>1本<br>1本<br>1本<br>1本<br>1本                                                                                                    | <b>祥</b> 溪溪建溪溪建溪溪建溪                                 | ·<br>传受死走,就有<br>大学者<br>一般学者<br>一般学者<br>一般学者<br>一般学者<br>一般学者<br>一般学者<br>一般学者<br>一般                                                                                                    |  |
| 参目检索 全 ● 日 检索 全 ● ● ● ● ● ● ● ● ● ● ● ● ● ● ● ● ● ● ●                                                                                                    | 文檢索 高級檢索 考点 6.10 (1) (1) (1) (1) (1) (1) (1) (1) (1) (1)                                                                                                    | 間讀記(娘 ) 秋期                                                                                                    | - 叶菜莲莲菜芙莲莲莲 <u>莲</u> 莲莲莲                            | · 快樂<br>《快亨<br>之美斯斯士士<br>斯斯士士<br>斯斯士士<br>斯斯士士<br>斯斯士士<br>斯斯士士                                                                                                    |  |
| E目絵字 全                                                                                                    | 文檢索 高級檢索<br>专志<br>的書大條<br>見好注意<br>毛好<br>長年時間<br>美年間<br>美年間<br>美年間<br>美年間<br>美年間<br>美年間<br>美年間<br>美年                                                                                                    | 間讀記憶 対助                                                                                                    | <b>料菜煮果菜蔬菜菜、菜菜菜菜</b>                                | 作快発考<br>一代発育<br>毛式 斯斯雷士<br>斯斯雷士<br>王式<br>斯斯雷士<br>王式<br>斯斯雷士<br>王式<br>斯斯<br>斯斯雷士<br>王式<br>王式<br>王式<br>王式<br>王式<br>王式<br>王式<br>王式<br>王式<br>王式<br>王式<br>王式<br>王式                                                                                                    |  |
| 各目校交<br>全<br>文<br>文<br>文<br>文<br>文<br>文<br>文<br>文<br>文<br>文<br>文<br>文<br>文                                                                                                    | 文·檢查 面級檢索                                                                                                    | 間該記伐 外期<br>茶数<br>5条<br>20巻<br>20巻<br>20巻<br>20巻<br>1巻<br>1巻<br>1巻<br>1巻<br>2巻<br>1巻<br>2巻<br>1巻<br>2巻<br>3巻<br>50巻<br>50巻<br>50巻<br>53巻                                                                                    | <b>鲜</b> 痰连温痰清虚 <u>痰</u> 痰痰痰痰痰痰痰                    | 作後於亨亨<br>人類於亨亨<br>人類亦言<br>人類亦言<br>人類亦言<br>人類亦言<br>人類亦言<br>人類亦言<br>人類亦言<br>人類亦言                                                                                                    |  |
| ◆目檢索 全                                                                                                    | 文檢索 高級檢索 第名 6.1.1.1.1.1.1.1.1.1.1.1.1.1.1.1.1.1.1.1                                                                                                    | 間讀記岐 37.30                                                                                                    | <b>持震道震震,</b> 震震震震震震震震震震震                           | 作成奏<br>使成奏考<br>此成考考<br>此成考考<br>此一章<br>一章<br>一章<br>一章<br>一章<br>一章<br>一章<br>一章<br>一章<br>一章<br>一章<br>一章<br>一章<br>一                                                                                                    |  |
| <ul> <li>◆目檢索 全</li> <li>○</li> <li>○</li></ul>                                                           | 文檢索 高級檢索<br>等点<br>9 時書大條<br>2 大修注<br>3 大修注<br>3 大修注<br>3 大修注<br>3 大條<br>5 大條注<br>5 大條注<br>5 大條注<br>5 大條注<br>5 大條注<br>5 大條注<br>5 大條注<br>5 大條注<br>5 大條注<br>5 大條注<br>5 大條注<br>5 大條注<br>5 大條注<br>5 大條注<br>5 大條<br>5 大條<br>5 大修<br>5 大修<br>5 大<br>5 大<br>5 大<br>5 大<br>5 大<br>5 大<br>5 大<br>5 大 | 間該記憶 対助<br>5年<br>20年<br>20年<br>2年<br>1年<br>1年<br>2年<br>1年<br>2年<br>1年<br>2年<br>1年<br>2年<br>3歳<br>1年<br>2年<br>3歳<br>42年<br>56<br>63年<br>28<br>42年<br>508<br>42年<br>57<br>57<br>57<br>57<br>57<br>57<br>57<br>57<br>57<br>57 | <b>莳菜瓷建装莲建菜莲建菜</b>                                  | · 传染<br>《火之毛斯斯 · 新斯<br>· 斯斯<br>· 斯斯<br>· 斯斯<br>· 斯斯<br>· 斯斯<br>· · · · · · ·                                                                                                    |  |
| 除日校交<br>全 新有報代   市 新有報代   市 新有報代   市 新有報代   ・ ・ ・ ・ ・ ・ ・ ・ ・ ・ ・ ・ ・ ・ ・ ・ ・ ・ ・                                                                                                    | 文/穀像 面級檢索。           書名           句書大條           句書大條           句書大條           毛持           句書大條           毛持           支援委員           長妻書           長妻書           長妻書           長妻書           長妻書           長妻書           長妻子書           長妻子書 <td>間 該 記 伐 所 現 20</td> <td><b>科茨美国家美国家美国家美国家美国家</b>美国家美国家</td> <td>作供養<br/>使養<br/>使<br/>之,<br/>成,<br/>市<br/>室<br/>室<br/>室<br/>室<br/>室<br/>室<br/>室<br/>室<br/>室<br/>室<br/>室<br/>室<br/>室<br/>室<br/>室<br/>室<br/>室<br/>室</td> <td></td>                                                                                                    | 間 該 記 伐 所 現 20                                                                                                    | <b>科茨美国家美国家美国家美国家美国家</b> 美国家美国家                     | 作供養<br>使養<br>使<br>之,<br>成,<br>市<br>室<br>室<br>室<br>室<br>室<br>室<br>室<br>室<br>室<br>室<br>室<br>室<br>室<br>室<br>室<br>室<br>室<br>室                                                                                                    |  |
| 於日位空 全   下古時代 ▼   閉事放会   写始気をロー打・√   字始気を日中打・√                                                                                                    | 文·檢索 面級檢索                                                                                                    | 間該記憶 対助                                                                                                    | <b>鲜淡溪建淡溪渠溪溪溪溪溪溪溪溪溪</b> 溪溪                          | · 快受之為那麼都就算<br>「一個人」<br>「一個人」<br>「一個人」<br>「一個人」<br>「一個人」<br>「一個人」<br>「一個人」<br>「一個人」<br>「一個人」<br>「一個人」<br>「一個人」<br>「一個人」<br>「一個人」<br>「一個人」<br>「一個人」<br>「一個人」<br>「一個人」<br>「一個人」<br>「一一一一一一一一一一一一一一一一一一一一一一一一一一一一一一一一一一一一                                           |  |
| 除目校安全       WS       新有時代       開報検索       字検索結果実情確                                                                                                    | 文檢索 高級檢索<br>等在<br>9 時害大條<br>2 天神法法<br>2 天神法法<br>3 天神法法<br>3 天神法王<br>3 天神法王<br>3 天神法王<br>3 天神法王<br>3 天神法王<br>3 天神法王<br>3 天神法王<br>3 天神法王<br>3 天神法王<br>3 天神法王<br>3 天神法王<br>3 天神法王<br>3 天神法王<br>3 天神法王<br>3 天神法王<br>3 天神<br>3 天神<br>3 天神<br>3 天神<br>3 天神<br>3 天神<br>3 天神<br>3 天神                                                                                                    | 間該記憶 対助                                                                                                    | <b>科菜菜菜菜菜菜菜菜菜菜菜菜菜菜菜菜</b>                            | - 快速<br>使火烧等亏金元 新斯士 新斯士 新斯士 新斯士 新斯士 新斯士 新斯士 新斯士 新斯士 金元 新斯士 金元 一 一 一 一 一 一 一 一 一 一 一 一 一 一 一 一 一 一                                                                                                    |  |
| 除目校交 全 ※目校交 全 ※広 ※広 ボム ボム                                                                                                    | 文/穀 徽 高級 檢 徽 。<br>書名<br>尚書大條<br>之方注疏<br>見有法務成<br>見法表式<br>見法表式<br>見法支援表<br>見法支援表<br>見法支援表<br>見法支援表<br>見法法報<br>見法送款<br>見法述<br>成<br>述<br>法<br>述<br>見<br>法<br>之<br>式<br>作<br>(<br>)<br>(<br>)<br>(<br>)<br>(<br>)<br>(<br>)<br>(<br>)<br>(<br>)<br>(<br>)<br>(<br>)<br>(                                                                                                    | 間 該 記 姓 所 現                                                                                                    | 科茨美国家美国家美国家美国家美国家美国家                                | 作代於 人名英格兰 人名 人名 人名 人名 人名 人名 人名 人名 人名 人名 人名 人名 人名                                                                                                    |  |
| <ul> <li>除目校交</li> <li>◆</li> <li>●</li> <li>●&lt;</li></ul>                                                         | 文·檢索 面級檢索 書名 句書大條 句書大條 句書大條 日本時代室園 毛術 毛術 日本時代室園 日本時代室園 日本時代室園 日本時代室園 日本時代室園 日本時代室園 日本時代室園 日本時代室園 日本時代室園 日本時代室園 日本時代室園 日本時代室園 日本時代室園 日本時代室園 日本時代室園 日本時代室園 日本時代室園 日本時代室園 日本市代学校会社 日本市代学校会社                                                                                                    | 間該記伐 外助                                                                                                    | <b>鲜</b> 淡溪淡淡淡淡淡淡淡淡淡淡淡淡淡淡                           | 作使為<br>使之或<br>有<br>之,就有<br>者,就<br>有<br>者,就<br>有<br>者,<br>就<br>有<br>者,<br>者,<br>有<br>者,<br>者,<br>者,<br>有<br>者,<br>者,<br>者,<br>者,<br>者,<br>者,<br>者,<br>者,<br>者,<br>者,<br>者,<br>者,<br>者,                                                                            |  |
| 除目位空 全 「「「「「「」」」」 「「「」」」 「「」」」 「「」」」 「「」」」 「「」」」 「「」」」 「」」」 「」」」 「」」」 「」」」 「」」」 「」」」 「」」」 「」」」 「」」」 「」」」 「」」」 「」」」 「」」」 「」」」 「」」」 「」」」 「」」」 「」」」 「」」」 「」」」 「」」」 「」」」 「」」」 「」」」 「」」」 「」」」 「」」」 「」」」 「」」」 「」」」 「」」」 「」」」 「」」」 「」」」 「」」」 「」」」 「」」」 「」」」 「」」」 「」」」 「」」」 「」」」 「」」」 「」」 「」」 「」」 「」」 「」」 「」」 「」」 「」」 「」」 「」」 「」」 「」」 「」」 「」」 「」」 「」」 「」」 「」」 「」」 「」」 「」」 「」」 「」」 「」」 「」」 「」」 「」」 「」」 「」」 「」」 「」」 「」」 「」」 「」」 「」」 「」」 「」」 「」」 「」」 「」」 「」」 「」」 「」」 「」」 「」」 「」」 「」」 「」」 「」」 「」」 「」」 「」」 「」」 「」」 「」」 「」」 「」」 「」」 「」」 「」」 「」」 「」」 「」 「」」 「」」 「」」 「」」 「」」 「」」 「」」 「」」 「」」 「」」 「」」 「」 「」 「」」 「」」 「」」 「」」 「」」 「」」 「」 「」 「」 「」」 「」 「」 「」 「」 「」 「」 「」 「」 「」 「」 「」 「」 「」 「」 「」 「」 「」 「」 「」 「」 「」 「」 「」 「」 「」 「」 「」 「」 「」 「」 「」 」 」 」 」 」 」 」 」 」 」 」 」 」 」 」 」 」 」 」                                                                                                     | 文檢索 面級檢索 第名 6.1 6.1                                                                                                    | 間讀記・慎 37.30                                                                                                    | <b>将</b> 袭连案演奏速度连续演奏速度                              | 作次長考<br>作次長考<br>定<br>長、現第二部<br>新<br>第二部<br>第二部<br>第二部<br>第二部<br>第二部<br>第二部<br>第二部<br>第二部<br>第二部<br>第二部                                                                                                    |  |
| ★目檢索 全 玄<br>有時代 ▼ 第核索<br>描云在□中灯 √<br>描寫式建果実情確                                                                                                    | 文/效金 面級/效金。 3/2 3/2 5/2 6/2 5/2 6/2 5/2 6/2 6/2 <p< td=""><td>間 該 記 姓 対 現)</td><td>科茨美国家美国英美国英美国家美国家美国家美国家美国家美国家美国家美国家美国家美国家美国家美国家美国家美</td><td>作代於<br/>代之之,那亦非<br/>亦亦<br/>者,如<br/>者,</td><td></td></p<>                                                                                                    | 間 該 記 姓 対 現)                                                                                                    | 科茨美国家美国英美国英美国家美国家美国家美国家美国家美国家美国家美国家美国家美国家美国家美国家美国家美 | 作代於<br>代之之,那亦非<br>亦亦<br>者,如<br>者,                                                                                                    |  |
| <ul> <li>▲目位交 全</li> <li>至         有時代 ▼     </li> <li>耶稅穷         放雾在□中打 √         放雾结果更精確     </li> </ul>                                                                                                    | 文/檢查 面級檢索 書名 句書大條 句書大條 句書大條 句書大條 日本時代室園 毛術 毛術 日本時代室園 日本市代見 日本市代見 日本市代見 日本市代見 日本市代見 日本市代見 日本市代見 日本市代見 日本市代見 日本市代見 日本市代見 日本市代見 日本市代見 日本市代見 日本市代見 日本市代日本市代 日本市代日本市代 日本市代 日本市代                                                                                                    | 間該記伐 外知                                                                                                    | 轉度通過度度度度度度度度度度度度度度度度度度度度度度度度度度度度度度度度度度度             | 4 代表<br>人 現 美<br>文 之 現 美<br>市 古 古 古 古 古 古 古 古 古 古 古 古 古 古 古 古 古 古                                                                                                    |  |
| ▶目 検索 全 ★ 日 検索 全 ★ 本書ののでは、「● ★ 本書ののでは、● ★ 本書ののでは、●                                                                                                    | 文檢索 高級檢索                                                                                                    | 間讀記・慎 37.30                                                                                                    | <b>鲜</b> 蒗孟柔菜美速蒸莲、黄菜美、黄菜菜、黄菜                        | 作快来走是那部小子<br>人民都都非非常有意志。<br>那些一个一个一个一个一个一个一个一个一个一个一个一个一个一个一个一个一个一个一个                                                                                                    |  |
| L目 換索 全 工 工 T 計算代 ▼ 新算代 ▼ 新算代 ▼ 新算代 ▼ 新算代 ▼                                                                                                    | 文/效金 面級/效金。 書名 句書大傳 之方注流 毛於 長字 研究 長字 研究 長字 研究 長子 研究 長子 研究 長子 研究 長子 研究 長子 研究 長子 研究 長子 研究 長子 研究 長子 研究 長子 研究 長子 研究 長子 研究 長子 研究 長子 研究 長子 研究 長子 研究 長子 研究 長子 研究 長子 研究 長子 研究 長子 研究 長子 研究 長子 研究 長子 研究 長子 研究 長子 研究 長子 研究 長子 研究 長子 研究 長子 研究 長子 研究 長子 子の 長子 研究 長子 研究 長子 新学 長子 新学 長子 新学 長子 新学 長子 新学 長子 新学 長子 新学 長子 新学 長子 新学 長子 新学 長子 新学 長子 新学 長子 新学 長子 新学 長子 新学 長子 新学 長子 新学 長子 新学 長子 新学 長子 新学 長子 新学 長子 新学 長子 新学 長子 新学 長子 新学 長子 新学 長子 新学 長子 新学 長子 新学 長子 新学 長子 新学 長子 新学 長子 新学 長子 新学 長子 新学 長子                                                                                                    | 間 該 記 姓 所 現                                                                                                    | 科茨美国家美国东美国家美国家美国家美国家美国家美国家                          | 作受除<br>完全之所<br>業<br>準<br>定<br>言<br>定<br>業<br>準<br>第<br>第<br>第<br>第<br>第<br>第<br>第<br>第<br>第<br>第<br>第<br>第<br>第<br>第<br>第<br>第<br>第<br>第                                                                                                    |  |
| 目 松 安 全                                                                                                    | <ul> <li>文/穀 金 面級 检 安</li> <li>書名</li> <li>의 考上條</li> <li>의 考生法法</li> <li>(三人條</li> <li>(三人條<td>間該記伐 外知</td><td>轉度通過度度建度度度度度度度度度度度度度度度度度度度度度度度度度度度度度度度度度</td><td>作受後<br/>受免支 之, 取得<br/>, 就有<br/>, 就有<br/>, 就有<br/>, 就有<br/>, 就有<br/>, 就有<br/>, 就有<br/>, 就有</td><td></td></li></ul>                                                                                                    | 間該記伐 外知                                                                                                    | 轉度通過度度建度度度度度度度度度度度度度度度度度度度度度度度度度度度度度度度度度            | 作受後<br>受免支 之, 取得<br>, 就有<br>, 就有<br>, 就有<br>, 就有<br>, 就有<br>, 就有<br>, 就有<br>, 就有                                                                                                    |  |
| 日 校交 全                                                                                                    | 文/ (1) 本 (1) 本 (1) 本 (1) + (1) + (1                                      | 間該記岐 知助                                                                                                    | <b>鲜</b> 痰產產業產產產業產產業產產業                             | 使者<br>使人、空亨<br>之、美育<br>主 素 書<br>都新<br>都新<br>都新<br>都<br>新<br>書<br>二<br>二<br>二<br>二<br>二<br>二<br>二<br>二<br>二<br>二<br>二<br>二<br>二<br>二<br>二<br>二<br>二<br>二                                                                                                    |  |
| 1 放変 全                                                                                                    | 文檢索 高級檢索<br>等名<br>均考上條<br>为非法法<br>毛於<br>考生法法<br>素素<br>素素<br>素素<br>素素<br>素素<br>素素<br>素素<br>素素<br>素素                                                                                                    | 間讀記岐 3730                                                                                                    | <b>時</b> 漢漢漢漢漢漢漢漢漢漢漢漢漢漢漢漢漢漢漢漢漢漢漢漢漢漢漢漢漢漢漢漢漢漢漢漢       | 作者<br>代表考<br>人類考<br>本部<br>本書<br>本書<br>本書<br>本書<br>本書<br>本書<br>本書<br>本書<br>本書<br>本書<br>本書<br>本書<br>本書                                                                                                    |  |
| E 目 按 索 全                                                                                                    | 文次金 面級检索。 書名 句書大傳 之方注流 毛於 長字 研究 長字 研究 長字 研究 長子 研究 長子 研究 長子 研究 長子 研究 長子 研究 長子 研究 長子 研究 長子 研究 長子 研究 長子 研究 長子 研究 長子 研究 長子 研究 長子 研究 長子 研究 長子 研究 長子 研究 長子 研究 長子 研究 長子 研究 長子 研究 長子 研究 長子 研究 長子 研究 長子 研究 長子 研究 長子 研究 長子 研究 長子 研究 長子 研究 長子 研究 長子 子 のののののののののののののののののののののののののののののののののの                                                                                                    | 間 該 記 姓 所 現                                                                                                    | · · · · · · · · · · · · · · · · · · ·               | 作受除<br>完全之所<br>算可<br>素」<br>新<br>非<br>前<br>示<br>言<br>言<br>言<br>言<br>言<br>言<br>言<br>言<br>言<br>言<br>言<br>言<br>言<br>言<br>言<br>言<br>言<br>言                                                                                                    |  |

c)要查找某一時代的書,在左欄時代下拉清單中選擇時代,然後點擊"開始檢索",此時右欄顯示所查 詢的書名、卷數、時代、作者;單擊書名,下欄可見該書的版本信息;雙擊書名即可進入該書正文:

| 分類檢索 除目檢索 全3                                                                                           | 、檢索 高級檢察                      | 周讀記憶 煮助              |        | <br><u>6-</u> × |
|----------------------------------------------------------------------------------------------------|-------------------------------|----------------------|--------|-----------------|
| 今期検索 体目検索 会3<br>「<br>「<br>「<br>」<br>」<br>一<br>一<br>一<br>一<br>一<br>一<br>一<br>一<br>一<br>一<br>一<br>一<br>一 | · <b>救索 <u>高級</u>檢索</b><br>書名 | 周讀記位 <u>新助</u><br>冬玉 | 時代<br> |                 |
| 王<br>民团<br>御史被索】<br>译上被索                                                                               | SITE L-E                      | 下一页 到来页 邦 到          |        |                 |
|                                                                                                    |                               |                      |        |                 |

| and the second second se | **             | 2.5       | 114 //                                   | 传查           |  |
|----------------------------------------------------------------------------------------------------|----------------|-----------|------------------------------------------|--------------|--|
| - AND                                                                                                    | - 金玉云松寡語風      | 308       | 2                                        | 9 E A        |  |
|                                                                                                    | ■ 会乐春莲         | 718       | -                                        | n 5.5        |  |
|                                                                                                    | *****          | 苏合莱       |                                          |              |  |
|                                                                                                    | 1 \$##X        | 28.       | *                                        | 5 22         |  |
|                                                                                                    | 1 接把体          | 不分族       | *                                        | **           |  |
|                                                                                                    | - 茶名州神         | 7#.       | 1                                        | 5.8          |  |
| ALL                                                                                                    | ■ 是律院做         | 30.4      | ÷                                        | 表探察系         |  |
|                                                                                                    | 1 常建诗集         | 34        | -                                        | 雪峰           |  |
| and the second second se | ■ 鉄伯玉華         | 10.45     | a de la dela de la dela dela dela dela d | 候午费          |  |
| e z                                                                                                    | <b>第</b> 毛件指统  | 不合品       | ž                                        | <b>威·信</b> 翰 |  |
|                                                                                                    | - 南美昆松注致       | 10条       | -                                        | 成主要          |  |
| 「「「「」」                                                                                                    | <b>一</b> 晋氏瑞珠莲 | 不分帐       | 10                                       | 演員言          |  |
| - ft. 🖅 🐼                                                                                                    | 1 结系集          | 14        | *                                        | 准养           |  |
|                                                                                                    | 1 接近良盛         | 18        | -                                        | 增差良          |  |
| ι                                                                                                    | 1 动光表神美        | 5米-       | 3                                        | 传光教          |  |
|                                                                                                    | 「教術記           | 不分卷       | ŝ                                        | 度令款          |  |
|                                                                                                    | 日检究兼耕集         | 20 %      | -                                        | 度社选          |  |
| 1 南东于即和欧洲                                                                                                    | 1.过喜欢          | 2.4.      | *                                        | <b>至</b> 余   |  |
| 用簡體字檢索在□中打↓                                                                                                    | 11 毗政集         | 20.4      | 18                                       | 國派及          |  |
| 用繁體字檢索結果更精確                                                                                                    | 1位工作条          | 20 %-     | 8                                        | 杜甫           |  |
|                                                                                                    | 1 杜林塘          | 4月-       | 2                                        | 杜甫           |  |
|                                                                                                    | ■杜特祥注          | 25茶       | 毒                                        | 杜甫           |  |
|                                                                                                    | 14 林湖          | 33 🕸      | ·*                                       | 杜甫           |  |
|                                                                                                    | 1 超性杜神         | 20 %      | 3                                        | 拉前           |  |
|                                                                                                    | ■杜辞附祀          | 20考-      | *                                        | 社市           |  |
|                                                                                                    | ■ 杜特言志         | 16.8-     | 8                                        | 杜甫           |  |
|                                                                                                    | ■ 杜二部草堂辞冕      | 51 16     | *                                        | 杜甫           |  |
|                                                                                                    | ■九采集注杜桥        | 36.8      | \$                                       | 杜甫           |  |
|                                                                                                    | 1分月集注社工部時      | 25.8      | 8                                        | 杜甫           |  |
|                                                                                                    | ■ 集千家注社詩       | 20 %      | N.                                       | 拉前           |  |
|                                                                                                    | ■ 契川条          | 22考-      | 16                                       | 杜软           |  |
|                                                                                                    | ▋ 樊川特集住        | 7基        | 8                                        | 社钦           |  |
|                                                                                                    | ■ 杜茵納文集        | 3卷        | 15                                       | 杜前期          |  |
|                                                                                                    | ■送关            | 200巻      | *                                        | 林佑           |  |
| 140 Jan ab 100 miles                                                                                                    | ■ 漢府報経         | 1巻        | ∕₿                                       | <b>驳</b> 安醇  |  |
| 17 - M 10 75                                                                                                    | 到官賞 上一賞 下一克    | 1 對東寬 秭 對 | 1 共12頁                                   |              |  |
|                                                                                                    |                |           |                                          |              |  |

d) 要查找某一版本的書, 在左欄版本框中輸入版本名, 然後點擊"開始檢索", 此時右欄顯示所查詢的 書名、卷數、時代、作者; 單擊書名, 下欄可見該書的版本信息; 雙擊書名即可進入該書正文:

| The second second second second second second second second second second second second second second second se                                                                                                    | ***                                                                                                    | 2.5                                                                                                    | 55 //                                                                                             | 治水                                                                             |          |
|----------------------------------------------------------------------------------------------------|----------------------------------------------------------------------------------------------------|----------------------------------------------------------------------------------------------------|---------------------------------------------------------------------------------------------------|--------------------------------------------------------------------------------|----------|
| -                                                                                                    | \$12                                                                                                    | 15-54                                                                                                    | 12.24                                                                                             | 1.4                                                                            |          |
|                                                                                                    | 10 m                                                                                                    |                                                                                                    |                                                                                                   |                                                                                |          |
|                                                                                                    |                                                                                                    |                                                                                                    |                                                                                                   |                                                                                |          |
| K 15                                                                                                    | 10                                                                                                    |                                                                                                    |                                                                                                   |                                                                                |          |
| A Martine                                                                                                    |                                                                                                    |                                                                                                    |                                                                                                   |                                                                                |          |
| ALL A                                                                                                    |                                                                                                    |                                                                                                    |                                                                                                   |                                                                                |          |
|                                                                                                    |                                                                                                    |                                                                                                    |                                                                                                   |                                                                                |          |
| + 4                                                                                                    |                                                                                                    |                                                                                                    |                                                                                                   |                                                                                |          |
| C 1                                                                                                    |                                                                                                    |                                                                                                    |                                                                                                   |                                                                                |          |
| 「 者                                                                                                    |                                                                                                    |                                                                                                    |                                                                                                   |                                                                                |          |
| 時 代所有時代 😽                                                                                                    |                                                                                                    |                                                                                                    |                                                                                                   |                                                                                |          |
| 扳 本 宋刻本                                                                                                    | 1                                                                                                    |                                                                                                    |                                                                                                   |                                                                                |          |
| ¥ 8                                                                                                    | -                                                                                                    |                                                                                                    |                                                                                                   |                                                                                |          |
|                                                                                                    |                                                                                                    |                                                                                                    |                                                                                                   |                                                                                |          |
| 21周紫子開報/65余                                                                                                    |                                                                                                    |                                                                                                    |                                                                                                   |                                                                                |          |
| 用簡體学檢索在目中打 ~                                                                                                    |                                                                                                    |                                                                                                    |                                                                                                   |                                                                                |          |
| 用紫體子磁索結果更精確                                                                                                    | £                                                                                                    |                                                                                                    |                                                                                                   |                                                                                |          |
|                                                                                                    |                                                                                                    |                                                                                                    |                                                                                                   |                                                                                |          |
|                                                                                                    |                                                                                                    |                                                                                                    |                                                                                                   |                                                                                |          |
|                                                                                                    |                                                                                                    |                                                                                                    |                                                                                                   |                                                                                |          |
|                                                                                                    |                                                                                                    |                                                                                                    |                                                                                                   |                                                                                |          |
|                                                                                                    | -                                                                                                    |                                                                                                    |                                                                                                   |                                                                                |          |
|                                                                                                    |                                                                                                    |                                                                                                    |                                                                                                   |                                                                                |          |
|                                                                                                    |                                                                                                    |                                                                                                    |                                                                                                   |                                                                                |          |
|                                                                                                    |                                                                                                    |                                                                                                    |                                                                                                   |                                                                                |          |
|                                                                                                    | 0.0                                                                                                    |                                                                                                    |                                                                                                   |                                                                                |          |
|                                                                                                    |                                                                                                    |                                                                                                    |                                                                                                   |                                                                                |          |
|                                                                                                    |                                                                                                    |                                                                                                    |                                                                                                   |                                                                                |          |
|                                                                                                    |                                                                                                    |                                                                                                    |                                                                                                   |                                                                                |          |
|                                                                                                    |                                                                                                    |                                                                                                    |                                                                                                   |                                                                                |          |
| 周始檢索                                                                                                    | NUT L-T T-                                                                                                    |                                                                                                    |                                                                                                   |                                                                                |          |
| 開始檢索                                                                                                    | 51世页 上一页 下-                                                                                                    | 一背 對來育 韩 對                                                                                                    |                                                                                                   |                                                                                |          |
| 周纶检索 停止检索                                                                                                    | 5127 L-7 T-                                                                                                    | - 其 對東貫 稱 對                                                                                                    |                                                                                                   |                                                                                |          |
| 周纶检索] 译止检索                                                                                                    | [5]百页] 上一页] 下-                                                                                                    | 一方 對來資 秭 至                                                                                                    |                                                                                                   |                                                                                |          |
| 周報 微水                                                                                                    | ]<br>[封安页] 上一页] 下-                                                                                                    |                                                                                                    |                                                                                                   |                                                                                |          |
| 周纶被索                                                                                                    | 512X L-X 7-                                                                                                    | - 其一到完算 「林、 對                                                                                                    |                                                                                                   |                                                                                |          |
| 周始被索]] 停止被索                                                                                                    | SITT 1-77 T-                                                                                                    | -克 點來說 梯 約                                                                                                    |                                                                                                   |                                                                                |          |
| 周史協索<br>「                                                                                                    | []]<br>[]]百百] 上一百] 下-                                                                                                    |                                                                                                    |                                                                                                   |                                                                                | <u>a</u> |
| 周金校家) [登止校束<br>[現役家] [修目校家 3                                                                                                    | [] [] [] [] [] [] [] [] [] [] [] [] [] [                                                                                                    | -7 到来7 邦 到<br>現該記伐 <b>州</b> 勒                                                                                                 |                                                                                                   |                                                                                | a        |
| 周愛懐索)   序止檢索<br> <br>  検索   除目検索   名                                                                                                    | (封賀夏) 上一頁 下- (大校安) 高級校安) また                                                                                                    |                                                                                                    | Р.                                                                                                | 19¢<br>1041                                                                    | a        |
| 周始核索) 译止核索<br>現效案 译目校案 3                                                                                                    | <ul> <li>封官賞 上一賞 下一</li> <li>文 検索 高級 検索 J</li> <li>考え<br/>同賞業 4<br/>の美味</li> </ul>                                                                                                    | - 2 新東賀 博 到<br>関款記憶 <u>外</u> 助<br>  冬秋<br>  冬秋<br>  冬秋                                                                        | 時代<br>月<br>末                                                                                      | 作金<br>天族で<br>天然で                                                               | 6        |
| 周金校家) (予止被求<br>現役家 ) 除目检索 (2                                                                                                    |                                                                                                    |                                                                                                    | <b>時</b> 代<br>周<br>道道                                                                             | - 御房<br>天兵定<br>周句<br>- 周兵法(南北斯)類星話                                             | <u>a</u> |
| 周金校会<br>日<br>日<br>位<br>次<br>次<br>本<br>校<br>本<br>校<br>本<br>校<br>本<br>校<br>本<br>校<br>本<br>校<br>本<br>校<br>本<br>校<br>本<br>校<br>本<br>校<br>本<br>(<br>本<br>校<br>本<br>(<br>本<br>校<br>本<br>)<br>(<br>-<br>-<br>-<br>-<br>-<br>-<br>-<br>-<br>-<br>-<br>-<br>-<br>-                                                                                                    | <ul> <li>         封査賞 上一貫 下一         <ul> <li></li></ul></li></ul>                                                                                                    | - 資 到東京 単 到<br>頃 諭 記 慎 対 現の<br>  冬秋<br>  冬秋<br>  2永<br>20冬                                                                    |                                                                                                   | (市倉<br>庚廃堤<br>創)向<br>規定注 (向北部) 鼓震运<br>那言                                       | a        |
|                                                                                                    | 副官員 上一百 下一<br>副官員 上一百 下一<br>会支検索 高級検索 J<br>考点<br>同員裏也<br>の方<br>同気単単<br>で見<br>で<br>の<br>の<br>気<br>に<br>一百 下一                                                                                                    | - 2                                                                                                    | 特別義義震震                                                                                            | 作者<br>天兵定<br>别句<br>规氏注 (尚北部) 鼓電运<br>那首                                         | <u>a</u> |
|                                                                                                    | 新古賀 上一賀 下-   新古賀 上一賀 下-   全文絵 空 高級 絵 安 )   書名   第名   第名    第名   第名    第名    第名    第名    第名    第名    第名    第名    第名                                                                                                    | - 7月   到東賀 博 到<br>間 諭 記 慎   秋 明2<br>  冬数<br>  日本<br>  28<br>  28<br>  17巻<br>  12本                                            | 時代<br>月<br>漢<br>漢<br>漢<br>漢<br>漢<br>漢<br>漢<br>漢<br>漢                                              | (市房<br>度展堤<br>美)向<br>規定注 (尚北部) 鼓翼运<br>那言<br>那言                                 | a        |
| 周金校家 隆昌检索 <                                                                                                    | <ul> <li>到室賀上一賀下一</li> <li>到室賀上一賀下一</li> <li>文校家 高級検索」</li> <li>常差</li> <li>同分界超</li> <li>前分界超</li> <li>前子建築</li> <li>「子建築</li> </ul>                                                                                                    | - 資 到東京 琴 到<br>間 諭 記 (金 ) 秋 現の<br>  冬秋<br>  冬秋<br>  冬秋<br>  2巻<br>  2巻<br>  10巻<br>  2巻<br>  10季                              | 時月<br>夏<br>漢<br>漢<br>漢<br>漢<br>漢<br>漢<br>漢<br>漢<br>漢<br>漢<br>漢<br>漢                               | (市房<br>度展堤<br>美)向<br>規定注 (向北部) 凱賓註<br>那言<br>都言<br>著注<br>著注                     | <u>a</u> |
|                                                                                                    | 對實實】上一實」下一<br>對實實】上一實」下一<br>常意<br>同質實證<br>同質實證<br>同類某證<br>同類某證<br>國務集經<br>國務集經<br>國務集經<br>國務集經<br>國務集經<br>國務集經<br>國務集經<br>國務集經                                                                                                    | - 27 勤策27 林 勤<br>加速記憶 梵助<br>「茶歌<br>5条<br>10条<br>2年<br>17条<br>17条<br>12本<br>63条<br>15星                                         | 時代<br>月<br>漢<br>漢<br>漢<br>漢<br>漢<br>漢<br>漢<br>漢<br>漢<br>漢<br>漢<br>漢<br>二<br>〇<br>〇<br>〇<br>〇      | (作者<br>皮质定<br>副句<br>规定注(尚礼期)鼓器运<br>那定<br>那定<br>那定<br>看过<br>演奏<br>流法。           | <u>a</u> |
|                                                                                                    | 到古寶 上一寶 下一<br>到古寶 上一寶 下一<br>常志<br>雪肉变素超<br>雪肉类素超<br>雪肉类素超<br>雪肉类素超<br>雪肉类素超<br>雪肉类素超<br>雪肉类素超<br>雪肉类素超<br>雪肉类素超<br>雪肉类素超<br>雪肉类素超<br>雪肉类素超<br>雪肉类素超<br>雪肉素素超<br>雪肉素素超<br>雪肉素素超<br>雪肉素素超<br>雪肉素素超<br>雪肉素素超<br>雪肉素素超<br>雪肉素素超<br>雪肉素素超<br>雪肉素素<br>雪肉素素<br>雪肉素<br>雪肉 | - 27 新東京 邦 新<br>20 款 記 (金 ) 秋 助)                                                                                              | 時<br>月<br>漢<br>漢<br>漢<br>漢<br>漢<br>漢<br>漢<br>漢<br>漢<br>漢<br>漢<br>漢<br>漢                           | 作者<br>炭原是<br>到向<br>规定注(向北京)到置还<br>期前<br>期前<br>期前<br>事前<br>常注<br>淡春<br>和助<br>別版 | <u>त</u> |
| ■金校家<br>■ 注意家<br>■ 注意家<br>■ 注意<br>■ 注意<br>■ 注<br>■ 注<br>■ 注<br>■ 注<br>■ 注<br>■ 注<br>■ 注<br>■ 注 | 對實實 上一頁 下一<br>對實實 上一頁 下一<br>之文檢索 高級檢索 /<br>書之<br>國務來來<br>國務來承<br>國務來及<br>國務承担<br>國務子建義<br>國子建義<br>國方子建義<br>國方子建義<br>國方子建義<br>國方子建義<br>國方子建立<br>方式之子建立<br>國方子建義<br>國務子建立<br>國方子建立<br>國方子建立<br>國方子建立<br>國方子建立<br>國方子建立<br>國子建立<br>國子建立<br>國子建立<br>國子主<br>國子<br>國子主<br>國子<br>國子主<br>國子<br>國子主<br>國子<br>國子主<br>國子<br>國子主<br>國子<br>國子主<br>國子主                                                                                                    | - 資 副東京 種 函<br>間 諭 記 慎 対 現の                                                                                                   | 時月<br>漢<br>漢<br>漢<br>漢<br>漢<br>漢<br>漢<br>漢<br>漢<br>漢<br>漢<br>漢<br>漢<br>漢<br>漢<br>漢<br>漢<br>漢<br>漢 | 作者<br>度展提<br>刻向<br>规定注(向北部)到累延<br>期前<br>期前<br>報告<br>帮注<br>市成<br>前<br>刻版<br>署支書 | 6        |
| 開始後金                                                                                                    | 對官員 上一百 下一<br>對官員 上一百 下一<br>常在<br>同意要起<br>同意要起<br>同意要起<br>同意要起<br>同意要是<br>一<br>同意要是<br>一<br>同意要是<br>一<br>一<br>一<br>一<br>一<br>一<br>一<br>一<br>一<br>一<br>一<br>一<br>一                                                                                                    | - 27 副東京 林 到<br>間 讀 記 愧 / 規 助<br>「 茶数<br>5 茶<br>10 春<br>2 落<br>2 0 卷<br>1 7 奉<br>1 1 承<br>1 2 承<br>1 3 承<br>9 卷<br>5 奏<br>5 奏 | 時代<br>月道<br>建建<br>建建<br>建<br>建<br>建<br>建<br>建<br>建<br>建<br>建<br>建<br>建<br>建<br>建<br>建<br>建<br>建   | (快奔<br>庆兵定<br>刻向<br>祖先注 (尚礼朝) 鼓電运<br>那玄<br>那玄<br>那玄<br>那玄<br>那玄<br>別<br>殿      | a        |

| ・                                                                                                    |                                                                                                    |                                       | 1.11.11         | 1.01                                                                                                    | 100 m         |
|----------------------------------------------------------------------------------------------------|----------------------------------------------------------------------------------------------------|---------------------------------------|-----------------|----------------------------------------------------------------------------------------------------|---------------|
| ·····························                                                                                                    |                                                                                                    | ▲ 新序                                  | 10巻             | ×.                                                                                                    | 8(a)          |
| 2004         英         第           2         204         英         第           3         3         124         第         第           3         3         124         第         第           3         5         3         3         1           4         5         5         3         3         1           4         5         5         3         3         1         1           5         5         3         3         5         3         3         1           6         7         7         3         5         3         3         1         1         1           6         7         7         3         5         3         5         3         3         5         7         5         3         3         5         7         5         5         3         3         5         7         5         5         3         5         5         3         5         7         5         5         5         5         5         5         5         5         5         5         5         5         5         5 <t< td=""><td>AND MARK</td><td>■ 周斜耳腔</td><td>2月-</td><td>iš.</td><td>超先注【尚北朝】甄耋远</td></t<>                                                                                                    | AND MARK                                                                                                    | ■ 周斜耳腔                                | 2月-             | iš.                                                                                                    | 超先注【尚北朝】甄耋远   |
| 名         178         美         那亡           百         128         第         第           百         128         28         第           百         128         128         28         第           百         128         128         28         第           1         158         53         4         7         18           1         158         54         54         7         18           1         158         58         614         18         18           1         158         58         614         18         18           1         158         58         614         18         18           1         158         58         614         18         18           1         158         58         614         18         18           1         164         58         64         18         18         18           1         165         58         58         64         18         18         18         18         18         18         18         18         18         18         18         18         18         <                                                                                                    |                                                                                                    | 1 1 1 1 1 1 1 1 1 1 1 1 1 1 1 1 1 1 1 | 20.8-           | 漢                                                                                                    | 新主            |
| 第二     7     7     7     7     7     7     7     7     7     7     7     7     7     7     7     7     7     7     7     7     7     7     7     7     7     7     7     7     7     7     7     7     7     7     7     7     7     7     7     7     7     7     7     7     7     7     7     7     7     7     7     7     7     7     7     7     7     7     7     7     7     7     7     7     7     7     7     7     7     7     7     7     7     7     7     7     7     7     7     7     7     7     7     7     7     7     7     7     7     7     7     7     7     7     7     7     7     7     7     7     7     7     7     7     7     7     7     7     7     7     7     7     7     7     7     7     7     7     7     7     7     7     7     7     7     7     7     7     7     7     7     7     7     7     7                                                                                                    |                                                                                                    | 1 儀壇                                  | 17巻             | ΞĘ.                                                                                                    | 那主            |
| 各社         日         日                                                                                                    |                                                                                                    | ■周禮                                   | 12巻             | 進                                                                                                    | 郡主            |
| 名     15条     子     次点       名     1.5条     子     市法       第     1.5%     子     市法       1.104000     15条     子     市法       第     1.104000     1     1.104     1       第     1.104000     1     1     1       第     1.104000     1     1     1                                                                                                    | 1114                                                                                                    | ■ 看子建築                                | 10春             | 2 B                                                                                                    | 专拉            |
| 名         二人生作         5%         香         約成           者         川大生作         9条         号         別数           第         川大生作         5%         約止約         葉麦室           第         川大生作         5%         約止約         葉麦室           第         次則本         5%         約止約         第           第         次則本         5%         約止約         第           第         次則本         5%         約止約         第           日         第         20%         20%         5%         6%           第         第         20%         20%         7%         7%           第         第         20%         20%         7%         7%           第         第         20%         20%         7%         7%           第         第         20%         20%         7%         7%           第         第         10%         20%         20%         20%           第         第         10%         20%         20%         20%           第         第         10%         20%         20%         20%           第         第         10%         20%<                                                                                                    | A A A A A A A A A A A A A A A A A A A                                                                                                    | ■三國志                                  | 65 <b>&amp;</b> | *                                                                                                    | 陳壽            |
| 名     ○     ○     ○     ○     ○     ○     ○     ○     ○     ○     ○     ○     ○     ○     ○     ○     ○     ○     ○     ○     ○     ○     ○     ○     ○     ○     ○     ○     ○     ○     ○     ○     ○     ○     ○     ○     ○     ○     ○     ○     ○     ○     ○     ○     ○     ○     ○     ○     ○     ○     ○     ○     ○     ○     ○     ○     ○     ○     ○     ○     ○     ○     ○     ○     ○     ○     ○     ○     ○     ○     ○     ○     ○     ○     ○     ○     ○     ○     ○     ○     ○     ○     ○     ○     ○     ○     ○     ○     ○     ○     ○     ○     ○     ○     ○     ○     ○     ○     ○     ○     ○     ○     ○     ○     ○     ○     ○     ○     ○     ○     ○     ○     ○     ○     ○     ○     ○     ○     ○     ○     ○     ○     ○     ○     ○     ○     ○     ○     ○     ○     ○     ○     ○     ○     ○                                                                                                    |                                                                                                    | ■山海經停                                 | 18巻             | ÷                                                                                                    | 郭送            |
| 番             【             「「「古穀代 ▼             茶、深則本             日             「                                                                                                    | 2                                                                                                    | ■ 九章算術                                | 9.8             | i.e                                                                                                    | 對版            |
| ●     ●     ●     ●     ●     ●     ●     ●     ●     ●     ●     ●     ●     ●     ●     ●     ●     ●     ●     ●     ●     ●     ●     ●     ●     ●     ●     ●     ●     ●     ●     ●     ●     ●     ●     ●     ●     ●     ●     ●     ●     ●     ●     ●     ●     ●     ●     ●     ●     ●     ●     ●     ●     ●     ●     ●     ●     ●     ●     ●     ●     ●     ●     ●     ●     ●     ●     ●     ●     ●     ●     ●     ●     ●     ●     ●     ●     ●     ●     ●     ●     ●     ●     ●     ●     ●     ●     ●     ●     ●     ●     ●     ●     ●     ●     ●     ●     ●     ●     ●     ●     ●     ●     ●     ●     ●     ●     ●     ●     ●     ●     ●     ●     ●     ●     ●     ●     ●     ●     ●     ●     ●     ●     ●     ●     ●     ●     ●     ●     ●     ●     ●     ●     ●     ●     ●                                                                                                        | *                                                                                                    | ■ 劉涓子危達方                              | 5基              | 南北朝                                                                                                    | 装度金           |
| <ul> <li>代 所有缺代 ●</li> <li>本 (未刻)本</li> <li>日</li> <li>● ながはないたなたえたま</li> <li>● ながいたなたえたま</li> <li>● ながいたなたえたま</li> <li>● ないたなたえたま</li> <li>● ないたなたえたま</li> <li>● ないたなたえたま</li> <li>● ないたなたえたま</li> <li>● ないたなたえたま</li> <li>● ないたなたえたま</li> <li>● ないたなたえたま</li> <li>● ないたなたえたま</li> <li>● ないたなたま</li> <li>● ないたなたま</li> <li>● ないたなたま</li> <li>● ないたなたま</li> <li>● ないたなたま</li> <li>● ないたなたま</li> <li>● ないたなたま</li> <li>● ないたなたま</li> <li>● ないたなたま</li> <li>● ないたなたま</li> <li>● ないたいたな</li> <li>● ないたいたな&lt;</li></ul>                                                                                                    | 3/B                                                                                                    | 1 谢玄城神美                               | 5 <i>#</i> -    | 南北朝                                                                                                    | 射艇            |
| 本 (元泉)本     10     10     10       日     10     10     10     10     10       日     10     10     10     10     10     10       日     10     10     10     10     10     10     10       日     10     10     10     10     10     10     10       日     10     10     10     10     10     10     10       日     10     10     10     10     10     10     10       日     10     10     10     10     10     10     10       日     10     10     10     10     10     10     10       日     10     10     10     10     10     10     10       10     10     10     10     10     10     10     10       10     10     10     10     10     10     10     10       10     10     10     10     10     10     10     10                                                                                                    | 代所有時代 💀                                                                                                    | ■ 常建持集                                | 3.4             | -                                                                                                    | 省建            |
| 日         10         10         20         20         20         20         20         20         20         20         20         20         20         20         20         20         20         20         20         20         20         20         20         20         20         20         20         20         20         20         20         20         20         20         20         20         20         20         20         20         20         20         20         20         20         20         20         20         20         20         20         20         20         20         20         20         20         20         20         20         20         20         20         20         20         20         20         20         20         20         20         20         20         20         20         20         20         20         20         20         20         20         20         20         20         20         20         20         20         20         20         20         20         20         20         20         20         20         20         20         20                                                                                                    | <b>加</b> (安刻本                                                                                                    | 11 杜前鸫文集                              | 3春              | 18                                                                                                    | 杜商編           |
| 日<br>「 市 元 立 本 元 点 点 30 本 希 주 0<br>前 第 第 第 第 第 第 第 第 第 第 第 第 第 第 第 第 第 第 第                                                                                                    | The matter                                                                                                    | ■ 并注音乐先生又来                            | 53 A.           | 3                                                                                                    | <b>3</b> 位    |
| <ul> <li>         留家宇閉耶娘索         田無陽宇始索は二中打↓         用葉陽宇始索は二中打↓         用葉陽宇始索は二中打↓         用葉陽宇始索は二中打↓         用葉陽宇始索は二中打↓         日東京林道家市外先上文美         21系         日久人主美         10系         24系         日久人主美         10系         24系         10系         25系         10系         25系         25系         45         25系         45         25         10系         45         25         10系         45         25         10系         45         25         10系         45         25         10系         45         3         35         45         45         35         45         45         45</li></ul>                                                                                                    | H                                                                                                    | ■ 辛大白菜                                | 30.4            | ŝ                                                                                                    | 李白            |
| <ul> <li>田棚子物家在□中打小</li> <li>田敷子物家在□中打小</li> <li>田敷子物家在□中打小</li> <li>田敷子物家は果実情報</li> <li>「冷うちまがはをかん止ええ、214、</li> <li>「冷うちまがはをかん止ええ、214、</li> <li>「冷うちまがはをかん止ええ、214、</li> <li>「かった</li> <li>このかい</li> <li>「水</li> <li>このかい</li> <li>このかい</li></ul>                                                                                                    | 使繁字開影給由                                                                                                    | ■ 務子 昇級                               | 3卷              | *                                                                                                    | 李淳康           |
| 田田田子生加かは山中打 イ<br>田家融子推放は山中打 イ<br>用家融子推放は其実情報<br>「東京市法学会会」<br>「東京市法学会会」<br>「東京市法学会会」<br>「東京市法学会会」<br>「「東京市法学会」<br>「「東京市法学会」<br>「「東京市会」<br>「「東京市会」<br>「「」」<br>「「」」<br>「「」」<br>「「」」<br>「「」」<br>「「」」<br>「「」」<br>「「」」<br>「「」」<br>「「」」<br>「「」」<br>「「」」<br>「」」<br>「「」」<br>「」」<br>「」」<br>「」」<br>「」<br>「 |                                                                                                    | ■河東先生薬                                | 47座             | *                                                                                                    | 相密元           |
| 用繁體宇被露結果更構成<br>「意志が改善4& ● 生きが<br>「意大文素 10本 香 気が<br>「彼太文素 50不 希 坂原料<br>「彼太文素 10本 香 現後<br>「不成及 10本 香 方位<br>「不成及 10本 香 声水<br>「不成及 10本 希 声水<br>「不成及 2本 ● 竹紙<br>「不成及 2本 ● 竹紙<br>「不成及 2本 ● 竹紙<br>「不成及 2本 ● 竹紙<br>「不成及 2本 ● 竹紙<br>「不成及 2本 ● 秋香<br>「不成及 2本 ● 秋香<br>「不成及 2本 ● 秋香<br>「不成及 2本 ● 秋香<br>「不成及 2本 ● 秋香<br>「不成及 2本 ● 秋香<br>「不成及 2本 ● 秋香<br>「不成 2 本 ● 秋香<br>「不成 2 本 ● 秋香<br>『 一一<br>『 一一<br>『 一<br>『                                                                                                    | 用電腦子磁雲在目甲打↓                                                                                                    | ■增原百家補注著柳兒生文集                         | 24卷             | Æ                                                                                                    | 柳家元           |
| # 五泉好村差     10 %     番     一月秋泉       # 常秋大菜     50 %     番     一月秋泉       # お水村菜     10 %     番     一月秋泉       # 古水村菜     10 %     番     一月秋泉       # 古水村菜     10 %     番     一月秋泉       # 古水村菜     10 %     番     一月秋       # 丁水村菜     10 %     番     竹香       # 北小型村菜     10 %     番     竹香       # 北小型村菜     10 %     番     秋命       # 秋水市式菜     10 %     番     秋命       # 秋水市式菜     10 %     番     秋命       ● 大市式菜     10 %     番     秋命       ● 大市式菜     10 %     番     秋命       ● 大市市式     10 %     五代     村市       ● 水市市     日     一日     一日       ● 水市市     日     日     日       ● 水市市     日     日     日       ● 水市市     日     日     日                                                                                                    | 用繁體字檢索結果更精確                                                                                                    | ■ 孟浩応美                                | 4巻              | .8                                                                                                    | 黑海然           |
| 10条     第     現後東       10条     第     現後東       10条     第     月後東       10条     第     第       10条     第     第       11条     10条     第       11条     10条     第       11条     10条     第       11条     10条     第       11条     第     第       11条     第     第       11条     第     第       11条     第     第       11条     第     第       11条     第     第       11     二     二       11     二     二                                                                                                    |                                                                                                    | ■三氟野种姜                                | 10米             | 2                                                                                                    | 差郊            |
| PA (1)             PA (1)                                                                                                    |                                                                                                    | ■機動之文集                                | 50凑             | 唐                                                                                                    | 梭连典           |
| 第次特美         不合水         著         海水           第二利文特美         10本         第         常泉           17前次         24         第         特番           17前次         26         第         特番           1月支持美         26         第         特番           1点支援策         28本         第         特番           1小少計長         10本         第         秋命           1回原果実業集         3本         第         秋命           10本         第         第         秋命           10本         第         第         秋命           10本         第         日         長地位           10本         第         20         第           10本         第         20         第           10本         五         20         第           10本         五代         1         1           10本         五代         1         1                                                                                                    |                                                                                                    | ■ 环核集                                 | 10 2            | 18<br>18                                                                                                    | 存住            |
| 第二方式支持条     10年     第二方案     第月始       17月条     26     第     计様       1点気気気     20米     第     计者       10万葉気条     10年     第     秋台       1万葉気条     10年     第     秋台       1万葉気条     3年     第     秋台       1万葉気条     3年     第     秋台       1万葉気条     3年     第     秋台       1万葉気条     3年     第     秋台       15人は支援     10本     第     長台       15人は日     10本     第     長台       15人は日     1     二月       15日     1     二月                                                                                                    |                                                                                                    | ■ 暑水神薬                                | 不分感             | 1                                                                                                    | 唐求            |
| 第二十次     28     第     件#       12支资源     20米     第     件#       14少型件系     10米     第     供告       15大方式系     10米     第     供告       15大方式系     10米     第     受払       15大方式系     10米     第     受払       15大方式系     10米     第     受払       15大方式     10米     第     受払       15大方式     10米     第     受払       15大方式     10米     五代     パ       15大方式     10米     五代     1       15大方式     1     井山夏                                                                                                    |                                                                                                    | ■ 牢创史持集                               | 10巻             | F                                                                                                    | 幸愿物           |
| 10 在 愛      20 K     20 K                                                                                                    |                                                                                                    | ■ 丁非条                                 | 2巻              | 8                                                                                                    | 許運            |
| 10年         第         46           17県東美美、34         8         第         秋湯           12組建設業         4年         第         安全           12組建設業         4年         第         安全           12株式業         10年         第         安全           15年         10年         第         英は           15年         2年         万         英は           15年         2年         五代         16月           15日         2年         五代         17月           15日         1         二日         二日                                                                                                    |                                                                                                    | ■建築實線                                 | 20巻             | 3                                                                                                    | 辞稿            |
| 第7項與定意為     38     春     秋橋       12組建建築     4.8     番     华校       12組建業     4.8     番     华校       13.8     第     华校     10.8     番       14.8     2.8     多.8     6.8     6.8       15.8     2.8     5.0     10.8     5.0       15.8     10.8     5.0     10.7     5.0       15.9     2.8     5.0     10.7     5.0       15.9     2.8     5.0     10.7     5.0       10.8     5.0     5.0     10.7       10.9     5.0     5.0     10.8                                                                                                    |                                                                                                    | ■ 姚少監持集                               | 10巻             | ŝ                                                                                                    | 北合            |
| 単位就差算     4巻     著     等於       ●決示方次系     10名     第     洗坊       ●たけ、     ●える     着     洗坊       ●たけ、     ●え、     差     洗坊       ●なり、     ●え、     差     洗坊       ●なり、     ●え、     差     洗坊       ●ないのかり、     三人、     五代     何た送       ●な子     6名     三代     洋坊       1     井山頁                                                                                                    |                                                                                                    | ■ 河藏英度集                               | 3春.             | 唐                                                                                                    | <b>秋</b> 播    |
| #決示方式集         10年         第         洗坊           近天地位         9冬         夢         後近           重素地位         9冬         夢         後近           重素地位         9冬         夢         後近           重素地位         9冬         夢         後           重素地系         10年         五代         荷井道           香水子         6条         五代         荷井道           香水子         6条         五代         第           對賣賣         上一頁         丁一頁         到東貢 解 釣         1                                                                                                    |                                                                                                    | 1 超效度努                                | 4基              | 1                                                                                                    | 茶般            |
| ● 人名拉         ● 人名         ● 人名         <                                                                                                    |                                                                                                    | ▲ 张承吉文集                               | 10.2            | F                                                                                                    | 張祜            |
| 能位金         手術         万米         万米         万米         万米         万米         万米         万米         万米         万米         万米         万米         万米         万米         万米         万米         万米         5%         5%         5%         5%         5%         5%         5%         5%         5%         5%         5%         5%         5%         5%         5%         5%         5%         5%         5%         5%         5%         5%         5%         5%         5%         5%         5%         5%         5%         5%         5%         5%         5%         5%         5%         5%         5%         5%         5%         5%         5%         5%         5%         5%         5%         5%         5%         5%         5%         5%         5%         5%         5%         5%         5%         5%         5%         5%         5%         5%         5%         5%         5%         5%         5%         5%         5%         5%         5%         5%         5%         5%         5%         5%         5%         5%         5%         5%         5%         5%         5%         5%         5%                                                                                                    |                                                                                                    | ▲ 香松                                  | 9.4             | 8                                                                                                    | 处社            |
| 部校索         許止按索         10系         五代         竹先進           創作上子         6冬         五代         第18           別官賞         上一貫<下一貫                                                                                                    |                                                                                                    | ▲ 春秋名號歸一圖                             | 2基              | 五代                                                                                                    | 得繼先           |
| 総協索 時止協索<br>時止協索<br>時止協索<br>500万 上一页 下一页 30元页 単 31 1 共4页                                                                                                    |                                                                                                    | ■ 孝斌部                                 | 10卷             | 五代                                                                                                    | 何光递           |
| 総檢索 時止檢索 到官賞 上一賞 下一貫 到東賞 韩 到 1 共4頁                                                                                                    | transmission of the second second sec | · · · · · · · · · · · · · · · · · · · | 6卷              | 五代                                                                                                    | 课间            |
|                                                                                                    | 给按索 停止被索                                                                                                    | 到官員 上一頁 下一頁                           | 對來賞 韩 對         | 1 共4頁                                                                                                    |               |
|                                                                                                    | 條記錄,用時1.0秒                                                                                                    | 書號: 40303 原                           | 蔡胝本: 宋刘本 匿      | ]惊颤一;宋别本 圖                                                                                                    | 像版二:民國責他先哲道書本 |
| 游影线,用的1.1秒 喜说:40303 乐操版本:宋刘本 國旗版一:宋朝本 國旗版二:民國音兆未折讀書本                                                                                                    | energy and a second second second second second second second second second second second second second second                                                                                                    | a fast state wh                       |                 | and the second second s |               |

e) 要查找某一篇章或標題,在左欄篇目框中輸入篇章或標題名,然後點擊"開始檢索",此時右欄顯示 含有該篇章或標題的書名、卷數、時代、作者;單擊書名,下欄可見該書的版本信息; 雙擊書名即可直接 進入該篇章或標題的正文:

| <b>分類檢索 除目檢索 全</b> 。                                                                                                    | 大檢索 高級檢             | 象 周讀記憶      | 加助       |                      | <u>a</u> -        |
|----------------------------------------------------------------------------------------------------|---------------------|-------------|----------|----------------------|-------------------|
| ESE                                                                                                    | <u>ま</u> 名<br>■摘辞李集 | 茶歌<br>  3落: |          | <del>時</del> 天。<br>明 | ₩¢<br>  \$.2      |
| <ul> <li>書 名</li> <li>作 者</li> <li>時 代 所有時代 ▼</li> <li>版 本</li> <li>篇 目 元日高息</li> <li>図 簡繁字朝鮮敏索</li> <li>用簡器字檢索容□中打 √</li> <li>用軟器字檢索容□中打 √</li> <li>用軟器字檢索結果更構確</li> </ul> |                     |             |          |                      |                   |
| 周翁檢索 停止被索                                                                                                    | 到堂夏二上一夏             | 下一直 對東寬     | 韩 彭 1    | 共頃                   |                   |
| 共1條記錄,用時1.406秒                                                                                                    | 書號: 40090 3         | 乐撼版本;清文湖    | 開內庫全書補配; | 清文津閣內庫全書奉            | - 國係數一:清文淵閣內庫全書補( |

| 未補柳堂還、該外國人, 一個人, 一個人, 一個人, 一個人, 一個人, 一個人, 一個人, 一個 | BR SK AN                                             | SIC 25                                | 2.2          | 1.5                     | 対理事                       | 69  | 19         | 1.10                      | n 1                     | 2        | 10. A      | 4 3 B                   | *                         | 1  | JH -0        | 1. JA                   | ł                         |         |            |                         |                         |      |            |                         |                         |        |            |                         |                         |      | 101        |                         |
|---------------------------------------------------|------------------------------------------------------|---------------------------------------|--------------|-------------------------|---------------------------|-----|------------|---------------------------|-------------------------|----------|------------|-------------------------|---------------------------|----|--------------|-------------------------|---------------------------|---------|------------|-------------------------|-------------------------|------|------------|-------------------------|-------------------------|--------|------------|-------------------------|-------------------------|------|------------|-------------------------|
| 端菜開輸送 一個一個 一個 一個 一個 一個 一個 一個 一個 一個 一個 一個 一個 一     | · 朱州於無邊詩思入亮端花飄全粉香備濕葉堕蒼髯露未<br>蒲柳共凋殘雲歸自鎮泉開綿所近當開月下常鼻日涛聲 | 1111111111111111111111111111111111111 | # 招不得空依意葉望三潮 | 燕主蝶偷香驚心忽見山排鼓留客時間燕語橋間很發魂 | , 送来一舸渡江鄉風景業萧帶夕陽古街有泉鳩儲宿野花 | 渡湘江 | 宫我容置身令夕在冰壺 | · 無影畫橫網眼中頻覺添奇網席上還堪著老夫元是水品 | 朝來領端訪林這六出飛環滿徑鋪玉術有花春寂寞碧窟 | · 宴甘氏梅雪軒 | 應自得笑看庭草翠峰峰 | 長静薛龍產間中光景知難駐就衰工夫莫放遲此意了然 | , 高堂稱在赤城西雄誠先生獨坐時一念不敢天地合八宮 | 省庵 | 1 潘問祭石上新銘不忍者 | 何時淚血乾經禪冰花思泽冰鳥啼宰木惨霜寒想應去設 | - 千里家山抱很還落梅如雪點征鞍感親異世音容遠派子 | 送金生丧母還鄉 | 添調係落日哀猿遊處吟 | 終存萬里心行卧白鷗知浪静花飛紅雨覺春深別来使我 | 一幅征帆掛柳除客邊送客忍分條原派暫失三山招願老 | 送徐先生 | 呼童婦要把長鏡取茯苓 | 有弊無此清萬處已空心似水一慶不染色補瓊晚來聽張 | 六出随風散紫寡旋前依失萬於青頭原堕影覺微響落葉 | 題松窗聽雪卷 | 梅花立数萼含香尚未倾 | 要家結水精歸老已無有漢志揮交湖見死生情扶節起傍 | 試捲湘篇雪已時北風猶作怒清聲池冰晚日鋪雲母隱溜 | 元日寓意 | 容直這六花堆氣扣柴荷 | 柳絮暗柯亭月明不見青駕影風起微開玉風祭何日秋愁 |

提示:除時代需從下拉清單選定外,其他如書名、作者、版本均支持模糊查詢,只要輸入其中一個字即可。 如要查詢《紅樓夢》,可只輸入一個紅字或樓字或夢字;要查詢曹雪芹,可只輸入一個曹字或雪字或芹字。

# 2.3 全文檢索

即輸入任意字、詞或字串進行爬梳檢索。

使用方法: a) 在左欄搜索字詞框中輸入任一字、詞或字串, 點擊"開始檢索", 此時在右欄出現該字、 詞或字串所在的書名、卷名以及舉句, 擧句中紅色字即是所檢索的字、詞或字串:

| 分類檢索 條目檢索 全文                                                                     | .檢索 高級檢察 | 2 周讀記憶 知助   |    |      | 6_× |
|----------------------------------------------------------------------------------|----------|-------------|----|------|-----|
| <ul> <li>検索字詞 河流</li> </ul>                                                      | \$2.     | 茶飯          | 時代 | (ta) |     |
| 開設邊項                                                                             |          |             |    |      |     |
| 新 目 不分類 ♥<br>書 名<br>作 者<br>時 代 所有時代 ♥<br>図 飯家字額郡检索<br>用問題字颁究在口中打→<br>用繁題字檢究往用更清確 |          |             |    |      |     |
| 開始檢索                                                                             | 5127 L-7 | 下一貫 對汞賞 韩 彭 |    |      |     |
|                                                                                  |          |             |    |      |     |

| ○         市地         市地           (菜書、二十九、川井市工道是集席三利末/<br>菜書、二十九、川井市工道是集席三利末/<br>菜書、二十九、川井市工道是集席三利末/<br>菜書、二十九、川井市工道是集席三利末/<br>菜店」「「「菜菜」」         「日本市工道是集席三利末/<br>菜店」」」           (菜書、二十九、川井市工道集席三利末/<br>菜書、二十九、川井市工道集席三月市)         「日本市工道集席三利末/<br>菜店」」」         「日本市工員業業」」           (菜書、二十九、川井市工道集席三利末/<br>菜店」」」         「日本市工具業業」」         「日本市工具業業」」           (菜書、二十二、「日本市工」」」」         「日本市工」」」」         「日本市工」」」           (菜書、二十二、「日本市工」」」」         「日本市工」」」」         「日本市工」」」」           (菜香、二十二、「日本市工」」」」         「日本市工」」」」」         「日本市工」」」」           (菜香、二、二」」」」         「日本市工」」」」」         「日本市工」」」」           (菜香、二、二」」」」」」」」         「日本市工」」」」」」         「日本市工」」」」」」」」」           (「香、」」」」」」」」」」」」」」」」」         「日本市工」」」」」」」」」」」」」」」」」」」」」」」」」」」」         「日本市工」」」」」」」」」」」」」」」」」」」」」」」」」」」」」」」」」」」」                                                                                                    | C A CLARK SO                            | N          | 2.5           | 業力                           |
|----------------------------------------------------------------------------------------------------|-----------------------------------------|------------|---------------|------------------------------|
| <ul> <li>★2</li> <li>★2</li> <li>★3</li> <li>★4</li> <li>★4</li></ul>                                                                                                    | Allen all the state                     | *          | 87++          | 「「「「「「「「」」」」をいいてはない          |
| <ul> <li>● ● ● ● ● ● ● ● ● ● ● ● ● ● ● ● ● ● ●</li></ul>                                                                                                    | 396 F 200-                              | 3          | *-+*          | 百姓操令武铸成新接京道接許派而將落在古。         |
|                                                                                                    | A FOL HARDEN                            | al de      | 新的接来某十        | 京都沒有得最多之功不必以得會御以高有許。         |
| <ul> <li>● 中述就 用爆争卷其二十 等日见川以浇河条件。</li> <li>● 中述就 米二十八 字 古臺 中兰 中兰 中兰 中兰 中兰 中兰 中兰 中兰 中兰 中兰 中兰 中兰 中兰</li></ul>                                                                                                    |                                         |            | 8 ÷           | ·                            |
|                                                                                                    |                                         | # 3 15     | 附属杂水学二十       | 本田文州以孫河為來河流合文州界之由明上。         |
| <ul> <li>林奈 久女十五 山子女任奏は病空方で<br/>其た 丁麦芽半点 中北 人 出 田春夏之少水洋秋で<br/>方方葉款 冬一 現美年半年紀冬三十 以出 田春夏之少水洋秋で<br/>方方葉款 冬一 現美年半年紀冬三十 以出 田春夏之少水洋秋で<br/>方方葉款 冬一 現美日本山谷中住 一 相影化打山が中返下<br/>時子等為 冬六 ほんえ物三年後ほろ、<br/>時子等為 冬六 ほんえ物三年後ほう、<br/>時子等為 冬六 ほんえ物三年後はあり、<br/>時子等為 冬六 ほんえめ三年後は長年の<br/>時子で為、冬二 ジェレス・ 「「」」」、<br/>「「「」」」、<br/>「「」」、<br/>「」、「」」、<br/>「」、「」」、<br/>「」、「」」、<br/>「」、「」」、<br/>「」、」、<br/>「」、<br/>「</li></ul>                                                                                                    |                                         | ÷.         | *-+-          | 李龙岳山今华永仙李河流林二山之間水開山)         |
| <ul> <li>検索字詞 河流</li> <li>検索字詞 河流</li> <li>検子室 法</li> <li>方言 差記</li> <li>水子室 法</li> <li>水子室 法</li> <li>水子室 法</li> <li>水子室 法</li> <li>水子室 法</li> <li>水子室 法</li> <li>水子室 法</li> <li>水子室 法</li> <li>水子室 法</li> <li>水子室 法</li> <li>水子室 法</li> <li>水子室 法</li> <li>水子室 法</li> <li>水子室 法</li> <li>水子室 法</li> <li>水田 法</li> <li>水田 法</li> <li>メ田 法</li> <li>メ田 法</li> <li>メ田 法</li> <li>メ田 法</li> <li>メ田 法</li> <li>メ田 法</li> <li>メ田 法</li> <li>メ田 法</li> <li>メ田 法</li> <li>メ田 法</li> <li>メ田 法</li> <li>メ田 法</li> <li>メ田 法</li> <li>メロ 法</li> <li>メ田 法</li> <li>メ田 法</li> <li>メロ 法</li> <li>メロ 法</li> <li>メロ 法</li> <li>メロ 法</li> <li>メロ 法</li> <li>メロ 法</li> <li>メロ 法</li> <li>メロ 法</li></ul>                                                                                                    | And And And And                         | *          | 8.8+2         | 山平安然景楼而望河河流法信望建筑国家堂。         |
| <ul> <li>検索字詞 河高</li> <li>方言葉註</li> <li>水言葉註</li> <li>水言葉註</li> <li>水言葉註</li> <li>水言葉註</li> <li>水言葉註</li> <li>水言葉註</li> <li>水言葉註</li> <li>水言葉註</li> <li>水言葉註</li> <li>水言葉</li> <li>水言葉</li> <li>水言</li> <li>水言葉</li> <li>水言葉</li> <li>水言葉</li> <li>水言</li> <li>水言葉</li> <li>水言葉</li> <li>水言葉</li> <li>水言</li> <li>水言葉</li> <li>水言葉</li> <li>水言葉</li> <li>水言</li> <li>水言葉</li> <li>水言</li> <li>水言</li> <li>水言葉</li> <li>水言</li> <li>水言</li> <li>ハ言</li> <li>ハ言</li> <li>ハ言</li> <li>ハ言</li> <li>ハ</li></ul>                                                                                                    | and the second states of a              | ¢          | 前温孝平皇帝纪春三十    | 以照回春夏少水時故河流漫貯淤而稍浸雨多;         |
| <ul> <li>検索学期 河流</li> <li>持す食素数</li> <li>条十二</li> <li>第29</li> <li>第39</li> <li>第4 目 不分類</li> <li>第5 食素</li> <li>第4 目 不分類</li> <li>第5 食素</li> <li>第5 食素</li> <li>第5 6 6 7 6 7 6 7 6 7 6 7 6 7 6 7 6 7 6 7</li></ul>                                                                                                    | 7                                       | 言笔疏        | ж             | 建张税行山封持中运河流形力行动的 离重?         |
|                                                                                                    | 索字詞 河流 👘 オ                              | 方葉波        | <u>*+2</u>    | 形态又得王莽指派河流其满又别是一战所。          |
| <ul> <li>■ 本人</li> <li>茶上</li> <li>本は太川(小茶川本茶)</li> <li>本(二、二、二、二、二、二、二、二、二、二、二、二、二、二、二、二、二、二、二、</li></ul>                                                                                                    |                                         | 于拿条        | 卷六            | 陽是都為夷史服溝道可流東以踢石三后化降子         |
| (2) 第29 前29 前29 前29 前29 前29 前29 前29 前29 前29 前                                                                                                    | 1 A A A A A A A A A A A A A A A A A A A | 法          | 林上            | 答曰炭州以藤河為界河流分炭州界文自明矣;         |
| <ul> <li>項目 水分項 ●</li> <li>液体症 多十二 単式下中分为病以利</li> <li>(株)中心 人名 大 秋 秋 秋 秋 秋 秋 秋 秋 十 秋 秋 中 小 大 前 夜 可 方 之 水 衣 十 秋 秋 秋 十 十 秋 秋 中 小 秋 石 顶 西 可 之 水 衣 大 秋 秋 秋 秋 秋 秋 秋 秋 秋 秋 秋 秋 秋 秋 秋 秋 秋 秋</li></ul>                                                                                                    | 送項 💼 🗄                                  | 4/注        | 古今核中          | 白首狂失被發援查到河流而渡其要進而止之;         |
| <ul> <li></li></ul>                                                                                                    |                                         | 神纪         | 冬十三           | 每其下中分為两以刑河流令戰手跡於著墩上:         |
| <ul> <li>書 名 ▲ 本語家身份多化於二 是好異常校人友以為了:<br/>作 者 ▲ 本語家身份多化於二 出版注意: 除草葉 人名 人名 人名 人名 人名 人名 人名 人名 人名 人名 人名 人名 人名</li></ul>                                                                                                    | 日本分類 🔽 🔳 🕂                              | 六国春秋       | <b>基十前赵旗十</b> | 推而巷頭西河之水東河流阿可鳴呼冬子何鸣;         |
| 日 日<br>作 音<br>小位注 多二<br>作 合<br>小位注 多之<br>「新時代」「有時代」<br>「 前時大」」<br>「 前時大」」<br>「 前時代」」<br>「 前時大」」<br>「 前時代」」<br>「 前時大」」<br>「 前時代」」<br>「 前時代」」<br>「 一 前時代」」<br>「 小位注意 本田<br>「 本位注意 本田<br>「 本<br>「 本位注意 本田<br>「 本<br>「 本位注意 本田<br>「 本<br>「 本<br>「 本位注意 本田<br>「 本<br>「 本<br>「 本<br>「 本<br>「 本<br>「 本<br>「 本<br>「 本                                                                                                    |                                         | 漢書         | 春二顏京者明香紀第二    | 患好與它投入或以為河流入汴幽霧象利效曰。         |
| 作 音                                                                                                    |                                         | 超过         | 春二            | 西流注于 湖澤蓋亂河流自西南注之河水久。         |
| <ul> <li>時代代所有時代●</li> <li>所有時代●</li> <li>所有時代●</li> <li>所報記字翻影檢查</li> <li>用問題字論寫在口中打↓</li> <li>用影響字檢寫結果更清醒</li> <li>小位注意</li> <li>水位注意</li> <li>水位注意</li> <li>小位注意</li> <li>水位注意</li> <li>水位注意</li> <li>水位注意</li> <li>水位注意</li> <li>水位注意</li> <li>水位注意</li> <li>水位注意</li> <li>水位注意</li> <li>水位注意</li> <li>水位注意</li> <li>水位注意</li> <li>水位注意</li> <li>水位注意</li> <li>水位注意</li> <li>水位注意</li> <li>水位注意</li> <li>水位注意</li> <li>水位注意</li> <li>水位注意</li> <li>水位注意</li> <li>水位注意</li></ul>                                                                                                    | 者                                       | .程注        | 基三            | 深巨石米珠壁立千仞河流激 重海雷波展雷;         |
| 17 14月17日11日<br>1月18日29後37月11日17月<br>用18日29後37月11日17月<br>用18日29後37月11日17月<br>用18日29後37月11日17月<br>用18日29後37月11日17月<br>用18日29後37月11日17月<br>日18日29後37月11日17日<br>日18日29後37月11日18日<br>1月18日29後37月11日18日<br>1月18日29後37月11日18日<br>1月18日29後37月11日18日<br>1月18日29後37月11日18日<br>1月18日29後37月11日18日<br>1月18日29後37月11日18日<br>1月18日29年<br>1月18日29年<br>11日1911<br>11日1911<br>11日1111<br>11日1111<br>11日1111<br>11日11111<br>11日11111<br>111111 | (1) (1) (1) (1) (1) (1) (1) (1) (1) (1) | 推注         | 卷日            | 之斯洗臭如 英言而河流河水久南语谷水注:         |
| 2) 開調学調整地方<br>用簡體字領寫在口中打小<br>用簡體字領寫在口中打小<br>用簡體字領寫在口中打小<br>用簡體字領寫在口中打小<br>用簡體字領寫在口中打小<br>用簡體字領寫在口中打小<br>用簡體字領寫在口中打小<br>用簡體字領寫在口中打小<br>用簡體字領寫在口中打小<br>一次起注意 本口<br>小型注意 本口<br>小型注意 本<br>一<br>小型注意 本<br>一<br>小型注意 本<br>一<br>一<br>小型注意 本<br>一<br>一<br>一<br>一<br>一<br>一<br>一<br>一<br>一<br>一<br>一<br>一<br>一<br>一<br>一<br>一<br>一<br>一<br>一                                                                                                    |                                         | - 耀注       | 冬回            | 劉名遭者府檀工線操把河流                 |
| 用問題字檢密在口中打→<br>用繁體字檢密結果更講確<br>・水理注意 本二 米当式法子前著至紀元:<br>・水理注意 本四 之时法表如果 言奇所<br>・水理注意 本四 之时法表如果 言奇所<br>・水理注意 本四 之时法表如果 言奇所<br>・水理注意 本四 之时法表如果 言奇所<br>・水理注意 本四 之时法是如此就是了有<br>・水理注意 本四 之时法是如此就是了有<br>・水理注意 本四 之时法是如此就是了有<br>・水理注意 本四 之时法是如此就是了有<br>・水理注意 本四 之时法是如此就是了有<br>・水理注意 本四 之时法是如此就是了有<br>・水理注意 本四 之时法是如此就是了有<br>・水理注意 本四 兄子前上言是和行者<br>・水理注意 本四 兄子前法是如其言而可<br>・水理注意 本四 兄子前法是如其言而可<br>・水理注意 本四 兄子前法是如其言而可<br>・水理注意 本四 兄子前法是如其言而可<br>・水理注意 本四 兄子前法是如其言而可<br>・水理注意 本四 兄子前法是如其言而可<br>・水理注意 本四 名里者有違王端来越行<br>・水理注意 本四 名里者有違王端来越行<br>・水理注意 本四 名里者有違王端来越行                                                                                                    | 簡繁字間職检索 🛛 🖬 🕸                           | 經注         | 春五            | 源水至此短之限始航河流 地理总输虚平原:         |
| 用整體字檢密結果更精確 • 林坦这美 卷二 深足再等線量点千個市1<br>市水超过差 灰田 之村長去如素 百余町<br>小超过差 灰田 之村長去如素 百余町<br>小超过差 冬日 夏余宿復工現保把可<br>小超过輝 卷一 邊谷形式此此夏之常可<br>小超过輝 卷二 光田法子形耳魚打<br>小超过輝 卷二 三百等林堂三千 個石<br>小超过輝 卷二 三百等林堂三千 個石<br>小超过輝 卷二 夏子宿信工現保把可<br>小超过輝 卷二 三百字林堂王千 個石<br>小超过輝 卷四 夏之和武夫和天子の可<br>小超过輝 卷四 名里容稽述現保把可<br>小超过輝 卷四 名里容稽述現保把可<br>小超过輝 卷四 名里容稽述現代表<br>小超过輝 卷四 名里容稽述現代表<br>小超过輝 卷四 名里容稽述現代表<br>小超过輝 卷四 名里容稽述現代表<br>小超过輝 卷四 名里容稽述現代表<br>小超过輝 卷四 名里容稽述現代表<br>小超过輝 卷一 現象現代水時之秋月可<br>小超速爆 本 現象現代水時之秋月可<br>小超速爆四日 本 一                                                                                                    | 用簡體字檢索在口中打以                             | 超注笑        | 春二            | 水西流注于勘译蓝影河流自西南注 也河水。         |
| ▲ A MA TOLANDER AND LANGE ▲ A M 之前法去如本 言而行:<br>小型注意 ▲ A M 医全球法 美 → 建合管理 建铁肥了:<br>小型注意 ▲ → 建合管型 建设合理 建筑肥了:<br>小型注意 ▲ → 建合管型 建设合理 建筑肥了:<br>小型注意 ▲ A → 建设合理 建立 建 → 加索 (1) → 加速 (1) → 加速 (1) → 加速 (1) → 加速 (1) → 加速 (1) → 加速 (1) → 10 → 10 → 10 → 10 → 10 → 10 → 10 →                                                                                                    | 田範疇字論委社田市建築                             | 超注衷        | 唐三            | 深巨石赤珠壁立千仞河流 激量考虑收泉台;         |
| <ul> <li>小姐这笑 冬町 医舍宿檀二級強烈:</li> <li>小姐这样 冬一 进谷号之执论是立有:</li> <li>小姐这样 冬二 米岛就是之母沙自之地??</li> <li>小姐这样 冬二 米岛就是大田子 如何</li> <li>小姐这样 冬二 米岛就是大田子 如何</li> <li>小姐这样 冬二 安河纳二百里舟村謂??</li> <li>小姐这样 冬四 兄子和法是五年 如何</li> <li>小姐这样 冬四 兄子和武夫的子子的吗?</li> <li>小姐这样 冬四 兄子和武夫的子子的吗?</li> <li>小姐这样 冬四 兄子和武夫的子子的吗?</li> <li>小姐这样 冬四 兄子和武夫的子子的吗?</li> <li>小姐这样 冬四 兄子和武夫的子子的吗?</li> <li>小姐这样 冬四 兄子和武夫的子子的吗?</li> <li>小姐这样 冬四 兄弟和女子的吗?</li> <li>小姐这样 冬四 兄弟和女子的子子的子子的子子的子子的子子的子子的子子的子子的子子的子子的子子的子子的子</li></ul>                                                                                                    |                                         | 經注夏        | 东田            | 之所说妄知英 言而河流亭克家云伯尊即伯:         |
| <ul> <li>● 小姐述編 卷一 漫谷形式以此度立有:1</li> <li>● 水姐述編 卷一 應備之之的也意之他;1</li> <li>● 水姐述編 卷二 水田试注于描层直到;1</li> <li>● 水姐述編 卷二 正石等林壁三十 物:2</li> <li>● 小姐述編 卷二 資料約二百里和許請約</li> <li>● 小姐述編 卷四 足之部试表如天方而了;</li> <li>● 水姐述編 卷四 名置者會構工編採載[1]</li> <li>● 水姐述編 卷四 名置者會構工編採載[1]</li> <li>● 水姐述編 卷四 名置者會構工編採載[1]</li> <li>● 水姐述編 卷二 現象過敏过來的之前[1]</li> <li>● 水姐述編 定義都訂編 卷一 選舉得也就必定意有:1</li> </ul>                                                                                                    |                                         | 經注災        | <u>के</u> ज   | 聖倉宿禮工職採挹河流國威芳對感食同枯!          |
| ● 水塩注釋 尽一 患後方之白砂菌之色小<br>小塩注釋 尽二 小品法在小品茶美机可,<br>● 水塩注釋 卷二 足石等於量五千 如可,<br>● 水塩注釋 卷二 安河均二百重於特置之一<br>● 水塩注釋 卷四 兒之於法美如其言而可,<br>● 水塩注釋 卷四 兒之於法美如其言而可,<br>● 水道注釋 卷四 兒之於法美如其言而可,<br>● 水道注釋 卷五 求為這款道一個<br>● 水道注葉 人名 水晶這款通可,<br>● 水道注葉釋打消 卷一 漢美優少水時也就更有可,<br>● 水道注葉釋打消 卷一 漢美優少水時也就更有可,                                                                                                    | 1 AK                                    | 超速獲        | &             | 遵谷移之谈此魔皇有何流暴集者不祥 斯基.         |
| <ul> <li>● 水道江峰 卷二 水田流江十尚年泉北7.1</li> <li>● 水道江峰 卷二 三百子林建立十 初7.1</li> <li>● 水道江峰 卷二 三百子林建立十 初7.1</li> <li>● 水道江峰 卷四 足之斯抗夫如东方雨7.1</li> <li>● 水道江峰 卷四 渴望者增速, 現於北方、山東方、</li> <li>● 水道江峰 卷三 水晶道故道所道之刻方。</li> <li>● 水道江峰 卷二 水晶道故道所道之刻方。</li> <li>● 水道江水田市 卷一 漫龙地之此免免方。</li> </ul>                                                                                                    | <b>■</b> 水                              | 經注釋        | *-            | 患後石之西砂菌之地可流小地势很高不為人          |
| <ul> <li>● 水超速輝 卷二 医苏赤橙豆子 但27.</li> <li>● 水超速輝 卷二 一 方列二百里和林荫小</li> <li>● 水超速輝 卷四 定之北武武如天方两页。</li> <li>● 水超速輝 卷四 名墨岩宿德王線採載了。</li> <li>● 水超速輝 春五 水晶边数道开度之刻外。</li> <li>● 水超速爆炸片 卷一 運動機力水時之效使示。</li> <li>● 建築谷田立地会見者了。</li> </ul>                                                                                                    | <b>夏</b> 水                              | 超這樣        | A.=           | 水西流注于劫译盖乱河流自西南注也河 水。         |
| ● 水痘注釋 卷二 實用約二百至與所用約7<br>水痘注釋 卷四 兒之於說是如果百兩可。 ● 水痘注釋 卷四 名豐者宿禮工釀採範門。 ● 水痘注釋 卷三 水為這款還所還更別。 ● 水痘注釋 卷三 求為這款還所還更別。 ● 水痘注釋 卷一 還數個少次時之故使用。 ■ 水痘注葉屬可慎 卷一 遵告將右違法處意常可。                                                                                                    | 1 III 1 K                               | 超述種        | 4-            | 三石赤珠里二千 你可流激重希济收展营产!         |
| <ul> <li>● 水道送鮮 各四 只之新沉美如果百万元。</li> <li>● 水道送鮮 各四 渴望者增速 建铁银石</li> <li>● 水道注釋 卷三 水島道放道所還之則所。</li> <li>● 水道注釋#45 卷一 夏乾陽少水時也就使用。</li> <li>● 建築特定性地震免疫方</li> </ul>                                                                                                    | 1 1 1 1 1 1 1 1 1 1 1 1 1 1 1 1 1 1 1   | 經這種        | 春三            | 黄河的二百里岛所籍河流也主人欲重以河南          |
| ■不起还排 各田 活艺者增值工程供起了。 ■不起还排 卷正 水晶边就进而使之则为。 ■ 小型运送类量灯路 卷一 菜就做过水理也就使完全可。 ■ 水型运送类量灯路 卷一 漢記協力水理也就使完全。                                                                                                    | 1 1 1 1 1 1 1 1 1 1 1 1 1 1 1 1 1 1 1   | 超速带        | রু র          | 兒之斯流亮如果百两百流河水又南港谷水 :         |
| ■水道江降 春正 家务边接进用建立时<br>■水道注意署打講 基一 夏乾德少水坪也放使下。<br>■水道注意署打講 条一 建各种之性处定度有可。                                                                                                    |                                         | 超速操        |               | 名遭者后權工報保絕可流越成芳對總金同始,         |
| ■ 水理注意推订码 卷一 夏乾燥少水時也就使用。<br>■ 水理注意横钉纸 桌一 建各将之该出度文方言。                                                                                                    | 1 1 1 1 1 1 1 1 1 1 1 1 1 1 1 1 1 1 1   | 超连择        | 春立            | <b>水禹迎欽道而復之則可洗除北汴祭不 务而</b> ; |
| ■ K程送3.株订3. 桌一 经沿行之我出版之准书。                                                                                                    |                                         | 経済法律町時     |               | 及犯法少小时也就使可流进好染而少 没雨。         |
| 10.42 (depth) The + (depth)                                                                                                    | 40 th ch 1 th ch 1 th ch                | 超这法律钉得     | <u>s</u> -    | 建合形又联北尾豆有河流来派者不伴 斯基:         |
| (#130 133 75 1 1 共421頁<br>到官賞 上一賞 下一賞 到来賞 林 記 1 共421頁                                                                                                    | 「東京大阪家」                                 | 「頁」上一頁 下一頁 | 對東寬 韩 到 1     | ] 共421頁                      |
|                                                                                                    |                                         |            |               |                              |

c) 雙擊所選中的書名,即可進入正文,看到標有色塊的該字、詞或字串:

| 检索 版式設定   示服转换   介景音色 版不适金   常用字典                                                                                                    | <b>A</b> -X                                     |
|----------------------------------------------------------------------------------------------------|-------------------------------------------------|
| 1日孫:(高本封則:昭和兆法:)宗殿改革:(平和論範:(原大打印)前语指語)                                                                                                    |                                                 |
| ▲ 本      嚴大      嚴大      黃人、「「」」」」      黃人、「」」」」      百官歲      百官歲      百百百歲, 其常      百克, 其常      百克, 其常      百克, 其常      百克, 其常      百克, 其常      百克, 其常      百克, 其常      百克, 其常      百克, 其常      百克, 有所, 其常      百克, 有所, 其常 <th>與充國作或超超極松亦紹疑後<br/>與充國作或超超極松亦紹疑後<br/>與充國作或超超極極亦絕疑後</th> | 與充國作或超超極松亦紹疑後<br>與充國作或超超極松亦紹疑後<br>與充國作或超超極極亦絕疑後 |
| NWT 二- T T- T N. A.T 180 共105页 接干字集 医六 具义词第5                                                                                                    | 印庫全書半                                           |

d) 如要縮小檢索範圍,可在左欄關聯選項的"類目"下拉清單中選擇庫、類,也可在"時代"下拉清單 中選擇具體時代,還可在"書名"框中輸入書名,在"作者"框中輸入作者,限制範圍進行檢索。

| - A                  | **                                      | A.A.               | 業の                                    |
|----------------------|-----------------------------------------|--------------------|---------------------------------------|
| All all the          | ■ ★ 21 15 2-                            | #148.+AF           | <b>第二语言书之有常合之会清祖之四合</b> 故             |
| 374 F 200-           | · · · · · · · · · · · · · · · · · · ·   | 1428 -             | 王操河南军是百户领河京法党官法法部                     |
| all Electron and the | - + + + + + + + + - + - + - + - + - + - | 83×+               | 建成型路台运动接触可求以就要之前在他不)                  |
| 37 38: 53 10 10      | コーナンタブ ほんた                              | 4+                 | 时一元马拉关关诉我可以可以不必要要要。                   |
|                      | 1 古人名林德                                 | *+                 | 日一発品就要要治法可以可能好平安会多多。                  |
|                      |                                         | 18 X X X X + 19    | 由一方之数当是这位下户可能好手 老孩子。                  |
| And And and a        | 1 4 4 A                                 | A-3+2-3-4-*        | 四一石之餘備是湖泊下方可以好平安安全日!                  |
| AL MARKEN AND        | · · · · · · · · · · · · · · · · · · ·   | あつ 十二日 読書          | 非正投稿的最起榜件可求以影響計旦餐工力;                  |
|                      | 1.4.3                                   | <b>从一百八十九占定到</b> 后 | 医有法口法治口 美经口床                          |
| 检索字詞 河流              | 1 0.45                                  | 清 年 8. 17          | 草人烧河南草豪百士 下方式 具家漂东北草合                 |
| NOR 1 BA LINE        | · · · · · · · · · · · · · · · · · · ·   | \$ \$ *            | 月二日式開着大会日下第日絵道日美田日本                   |
|                      |                                         | ****               | 南海保市の二海上町市市市河海福大田市内:                  |
| 12:21百               | ■ 秦靖也守                                  | A 2 5+-            | 南北各河法安等国络魏法沙谷袋                        |
| and at the           |                                         | A. +               | 教育委员与大学师清晰的大学的情况 对大                   |
| 绮 日宝玉塘 。             |                                         | *22+-              | 计问题及供意序会历惯法及同所输入加速速                   |
|                      | ■ 爱酒 必定                                 | 432+-              | 秦梁以来被捕鲸存住可求游洋河 泽斯联旦                   |
| 5 2                  |                                         | ネタミナン              | 除耕致业态内接山水河充衡没大名供来算利。                  |
| 乍 者                  | ■ 運動決勝相目                                | 理益调目表六文对           | <b>王行为这句法扶持外下京以附至之故其传不</b> ;          |
|                      | ■ 運業法務網目                                | 法资源目录十             | 由一至之路若是治治可流可爆死 平光谷光                   |
| 時 代 所有時代 💌           | ■ 兵松胡基                                  | 基十六弦体              | 牛羊投降田勤格特持有关认断受敌兵奏建反。                  |
| ☑ 簡繁字問題检索            | <b>一</b> 兵林總基                           | 东二十九谋君             | 物质学校以俗白紫癜河流以新绣路放发在下;                  |
| 田朝鮮宮治療なりませい          | ■ 全身情景                                  | 本十二水戰年             | 薛乾秋将如编状横於河流以断身之故兵使不?                  |
| 用問題子機会社口中打不          | ■ 兵部家分则何                                | 具部增基度分则例本之一        | 罪 河南铁塘 一北河流沙鹰会巡河头随各                   |
| 用繁體子微密結果更精確          | ■ 兵部成分则例                                | 兵部增暴成分别例承之回        | 北亚 一无限单冲法河流进行者照前侧成分:                  |
|                      | ■ 兵部處分則例                                | 兵部增基家分则例本之四        | · · · · · · · · · · · · · · · · · · · |
|                      | 「「成例」                                   | 是一系法之              | 好為初南两廣開鍵山河流入廣東與平與不 >                  |
|                      | a 18.4(                                 | <b>基八军</b> 太远      | 最多两国造界山 脉河流震速弹暴力主动器;                  |
|                      | ■ 横丈兵林增施                                | 春光                 | <b>全徑三斛下民伏絕視河流祥東西站知營壘所</b> ;          |
|                      | ■ 僕史兵略                                  | 唐九建组               | 屬今無為州有七寶山河流两山間大石橫豆為.                  |
|                      | ■ 健定兵略                                  | 参二十二通继             | 吴是也野王即河内张河流在英南洛口在河内:                  |
|                      | ■積史兵略                                   | 春三十二通經             | 短的政務及草木橫應河流一夕水合如浮渠送;                  |
|                      | ■ 貸火兵略                                  | 春四十三連進             | 牌肥政格如此状情外可流以影響之故其使不                   |
|                      | ■戊基核兵                                   | 春五上                | ★廣西交配今交配圖灣流處北二條之中北行:                  |
|                      | ■ 洪淵百金方                                 | <b>茶</b> 二         | 利二直水疏不很值则河流较而离冲决之祸利。                  |
|                      | 📓 洪游百会方                                 | 基十三                | 薛觀殺接如讓紙橫子河流以断晉之故與使不行                  |
| 開始檢索 停止檢索            | 到官賞 上一賞 下-                              | - 寛 劉宋寛 韩 到 1      | 共2頁                                   |
|                      |                                         |                    |                                       |

| - h                                                                                                    | **                                                                                                    | 8.2                                                                                                    | 是有                                    |
|----------------------------------------------------------------------------------------------------|----------------------------------------------------------------------------------------------------|----------------------------------------------------------------------------------------------------|---------------------------------------|
| all all the                                                                                                    | ■ 出 赤 常 S 接                                                                                                    | 4+                                                                                                    | 之韓山於描寫天比東河流經慶法治之東因為。                  |
| 376 7 200-                                                                                                    | 5 × 0 × 0                                                                                                    | A                                                                                                    | オノガスダナスをはてきたまでかそうかとも                  |
| all Contractions                                                                                                | 1243                                                                                                    | 苦锅石山底办文苏来第十二                                                                                                    | 建南社学大新县古政市注意入注油者博会方;                  |
| 3 38.23                                                                                                    | <b>***</b> ***                                                                                                    | #48÷                                                                                                    | 经备进成                                  |
|                                                                                                    | (招客) 教水志                                                                                                    | 潜水夫上                                                                                                    | 我这座南宫副真保持官官具面骨发大使汉中。                  |
| A DECEMBER OF A DECEMBER OF A DECEMBER OF A DECEMBER OF A DECEMBER OF A DECEMBER OF A DECEMBER OF A DECEMBER OF | (切字) 後水太                                                                                                    | 资水 <b>大</b> 下                                                                                                    | 各部本等十定接之下大学应该由能不得不合;                  |
| the product of a                                                                                                | 2.15年                                                                                                    | 茶光菜桌上線动菜菜菜菜                                                                                                    | 前天武士人具杂歌 下方之所这一部资料子。                  |
| AL INCOME THE                                                                                                   | 其法法律                                                                                                    | 海北京水上鲜丽鸟家菜二十六                                                                                                    | 百姓操令水动此处使可应保持必而相差而多。                  |
|                                                                                                    | 1 法 拉 多                                                                                                    | 游击男与主的纳苏发展二十六                                                                                                    | 而在照例上新十岁石下这些强而落以此知道;                  |
| किन्द्र जिल्ल                                                                                                   | TREFEE                                                                                                    | 8.5±#                                                                                                    | 金融主小学者弟子相下等小发表北部发表出;                  |
| COST 1 BA TUTON                                                                                                 | 「まんえき                                                                                                    | 4.00                                                                                                    | 你你走那就你治明住?""你把你多不够留事不?                |
|                                                                                                    | 5.UZX                                                                                                    | *                                                                                                    | 并令在现不证内公式 下来来有你的始终才来?                 |
| <b>西秋</b> (5                                                                                                    | ■ 2.测觉仏袋                                                                                                    | 8.+ <i>_</i>                                                                                                    | A 药药以异核素体下含法素品不得度法用。                  |
| STAL P                                                                                                    | 1 3 3 3 4 4 4                                                                                                    | A.T                                                                                                    | 老小大地名爱达利 市主人海岸并有大场名词                  |
| 香 曰 <b>水谷塘</b> 😡                                                                                                | - C & & & U                                                                                                    | **                                                                                                    | 之間多近世刻河洋会南西近行法大 扬声波                   |
|                                                                                                    | - 安东住人口                                                                                                    | 2.5                                                                                                    | 金布布近方湖土 英文美力士美心自己开始。                  |
| 1 4                                                                                                    | <b>z</b> 24464                                                                                                    | 8.T                                                                                                    | 今期州田湾水公田州市市 路台易品田湾之                   |
| * *                                                                                                    | 「古古洋杉                                                                                                    | A.t.                                                                                                    | 电影网络猫 不能没有这种心脏之神法 经合                  |
|                                                                                                    | ■ 尚武祥縣                                                                                                    | 8.3                                                                                                    | 如 不法消到内容于可靠故此具有委口系称;                  |
| 亨代末 🗠                                                                                                    | ■ 当支援部                                                                                                    | 美六                                                                                                    | · · · · · · · · · · · · · · · · · · · |
| 簡繁字問題神索                                                                                                    | 「古古洋谷                                                                                                    | <u>*</u> *                                                                                                    | 下去事间接石以下载书说之 大排基杂曲员的                  |
|                                                                                                    | ■ 治常祥解                                                                                                    | <b>茶</b> 方                                                                                                    | 油 美国银行之间者可求之法家先折之而来?                  |
| 用問題子供激任口中打《                                                                                                    | ■ 治吉祥経                                                                                                    | 4.1                                                                                                    | 电束通路消至于大西河流至全津 束行及河的                  |
| 用繁體字檢索結果更精確                                                                                                    | ■ 当客採録                                                                                                    | 基六                                                                                                    | 雨山相望其力是以探方说之物使不至于辛。                   |
|                                                                                                    | ■ 治常祥解                                                                                                    | <b>茶</b> 古                                                                                                    | 三水合于影器亦相有其分离九百禹治水至-                   |
|                                                                                                    | <b>第</b> 交点就编奏储章                                                                                                    | ·<br>會新結券優委委員入見十一条                                                                                                    | 外用之 北小十里过游河京东西大水设数法 24                |
|                                                                                                    | 1 文力.就福羊佛泰                                                                                                    | 官部法华潜客成第十元只在年                                                                                                    | 英州初泰鎮傳教各家河流而擁護的背家即注住                  |
|                                                                                                    | <b>第</b> 末九朝林手像奏                                                                                                    | 官职结举操奏基制十五月五年                                                                                                    | 我認察院会要演出或方式指導深機後教目而6                  |
|                                                                                                    | 1 定光朝福年储委                                                                                                    | 重朝城东安全美兴十六月五年                                                                                                    | 操穿四尾首三股基分可充入全共河第四月指出                  |
|                                                                                                    | 1 次九郎城羊佛委                                                                                                    | 官就福年借春东第十八月三年                                                                                                    | 法是循北法基础八半河流派于航之第六桥进行                  |
|                                                                                                    | 京北朝楊孝儀委                                                                                                    | 皇朝始华谦委奏第十八九三年                                                                                                    | 尚近地都更喜西下并河流保東一通县展水都。                  |
|                                                                                                    | 東北朝城寺備委                                                                                                    | 拿朝城年贤袭秦英十八凡三年                                                                                                    | 四五年佳及八分以上河流偷利已開洽後緩緩                   |
|                                                                                                    | 1 文力.新福羊借奉                                                                                                    | 自然福华潜葬成第二十二月三年                                                                                                    | 河南京乐餐中小县法常总要北京希知故道不可                  |
|                                                                                                    | ■ 宋力,刘操李儒奏                                                                                                    | 官期站华情委乐第二十二月之华                                                                                                    | 得而和之夜到河洋入东河久之心的保护河洋!                  |
|                                                                                                    | 東北朝城年備委                                                                                                    | 皇朝城年贤龚考第二十二凡三年                                                                                                    | 入界河久之巡浙侯若河流尾直注北界则河南                   |
| 開始檢索 停止檢索                                                                                                    | ELEN LAND                                                                                                    | w                                                                                                    | :30 <b>म</b>                          |
|                                                                                                    | Supervised in the supervised in the supervised i | A STATE AND A STATE AND A STAT |                                       |

- 8

| 分類檢索 除目檢索 全3            | ·檢索 高級檢索 月 | 目讀記憶 帮助     | <u>a-×</u>           |
|-------------------------|------------|-------------|----------------------|
| - A Tom                 | 常名         | **          | 举句                   |
| Alter at The +          | ■ 尚書全解     | 五七          | 流和不识这则应家於可流放也 重氏输出重山 |
| steller I share         | ■ 治喜全部     | 奏七          | 口至于房津餐所以治河流之宫宾夫别流之 入 |
| A CONTRACTOR            | ■ 尚書全解     | 奉七          | 载河说之大荣而共袭由则克         |
| AT THE REAL PROPERTY    | ■ 尚書全解     | <b>煮</b> -5 | 费价推进继反入注云河流则 出很谨希视文云 |
|                         | ■ 尚書全部     | 基九          | 骑而越之也必犹不然河流等自骑石至于乾門南 |
| Par                     | ■ 尚書全部     | 举九          | 地质距视网之河雷夫河流泛邀来折而乘而雍  |
| a particular a          | ■ 尚書全解     | *+          | 海共流 黄基大皇有河流伏於共下黑水得越共 |
| No. ALLINK BALLAND      | ■ 治吉全部     | <b>卷</b> 十  | 南流以入于海也雪宾河流 相联直张校教理管 |
|                         | ■ 尚書全解     | <u>*</u> +  | 八於中国之西南亦猶河流祭 於西北市共八海 |
| 検索字詞 河流                 | ■ 尚書全解     | <b>茶</b> 十  | 沙南海熊设英心安局河流 本為中国之惠里可 |
|                         | ■ 尚書全部     | 冬十          | 源而黄不兑積石而上河流 相接之遗所羌者惟 |
|                         | ■ 尚君全僻     | <u>米</u> 十  | 之税亦然差绩石而西河流之祥不可得而考 據 |
| 一期發送項                   | ■ 尚書全解     | <u>*</u> +  | 河積石至于龍門則論河流倉怪會斷自積石 為 |
|                         | ■ 尚吉全解     | 冬十          | 而进之所捕鳌者墓屋河流所垣 之山而蛇异胶 |
| 類 目 不分類 💟               | 🚺 尚書全解     | <u>▲</u> +  | 於前為從中西鑒之便河流出於共間也西漢貫讓 |
| + + + + + + A           | ■ 尚書全解     | 卷十          | 出版这结存其意至前河流至于此莽山横其前巨 |
|                         | ■ 尚書全解     | <u>冬</u> 十  | 亶 攀石分离二苯使河流出於异间比蓝好事者 |
| 作者                      | ■ 向客全部     | <b>冬</b> 十  | 故古福台税行之下 河流服於计新恒英海南山 |
| 04 /A 16-4/04 (L)       | ■ 尚書全解     | &+          | 此在重地故博之圣津河流自莽除至于底柱负雨 |
| 68 1.C [2146 641 C 🔜    | ■ 治吉全部     | <u>冬</u> 十  | 之武潜嘉此水也 既河流至立津兵补及只自至 |
| ☑ 簡繁字間聯檢索               | ■ 尚書全解     | <u>东</u> 十  | 电洛自西南入河则是河流 東邊洛水之北也自 |
| 用簡體字検索在口中打し             | ■ 尚書全解     | <b>冬</b> 十  | 尚書还之矣至其言何流則不知职正於書而自  |
| 田範疇常協委社田事法政             | ■ 尚喜全解     | 基十          | 而山相距其力足以挥河流之街使不至 於奔突 |
| HI WARD TOWNSHIP TO THE | 🔳 尚書全解     | <u>冬</u> 十  | 两股歷三代数千年期河流来 当有所决道者以 |
|                         | ■ 尚書全解     | 卷十          | 澳之医于彭露市 植河流分布乌九也蓝角之油 |
|                         | ■ 尚書全解     | 卷十          | 洗濯送以赴英所歸故河流分為九然後 同為逆 |
|                         | ■ 当者全部     | <b>基十</b>   | 相保以高涨水共需具有流程 无非很出释此之 |
|                         |            |             |                      |
|                         |            |             |                      |
|                         |            |             |                      |
|                         |            |             |                      |
| 開始檢索                    | 對官賞 上一賞 下一 | 育 對宋賞 韩 對 1 | 共ī頁                  |
| 共27條記錄,用時0.76秒          |            |             |                      |

| T ANTE TELEP                                                                                                   | 47                    | 8.0                      |                                          |
|----------------------------------------------------------------------------------------------------|-----------------------|--------------------------|------------------------------------------|
| Alle at the                                                                                                    | ○○<br>■ 3 〒 子 下 ム 子 先 | - 1000<br>               | →□<br>人化加速を 土田裕市営人部軍者部の品加多               |
| ALL PAR                                                                                                    | ■ 3 E 7 3 A 7 3       | 42                       | 12 ····································  |
| all the state                                                                                                  | 「行ち続                  | x_+                      | 无来继续第二指导会可注入全头河口回 Ba                     |
| A DECEMBER                                                                                                    | ■ 手法通禁                | 音法课题展留之十三重的二十元           | 用水制器后方基料合可含是包括治疗除赤菌。                     |
| ~ 1 5 15 10 5 MU                                                                                               | *治疗法                  | 专法课程表第一百四十百纪六            | 河洋法法当会统计为河流保证非常会开定会。                     |
|                                                                                                    | ■ 资油污题                | 资油通信采用一百四十百纪六            | 河口方之運而長術揮河流之時發展度此行所。                     |
| the states and                                                                                                 | ■ 香油通線                | 音治通道系第二百一十七番纪三十三         | 任約政務及軍术捕絕河流一步水合如浮渠送自                     |
| ALL MARK STORE                                                                                                 | ■ 黄油运送                | 资源通程感第二百二十六唐纪四十二         | 连胡束散入长安者以河流出挥华一斜得八斗;                     |
|                                                                                                    | 1 资治运展                | 资治通继卷第二百七十段兼纪五           | 許說教格如城紙機於河流以對晉之放兵使不得                     |
| 検索宇詞 河流                                                                                                    | ■ 중治运展                | 膏沽递越卷第二百八十六歧渡纪一          | 欲恶以朝於掠而的之可流或很回音兵在它所名                     |
| the second second second second second second second second second second second second second second second s | ■ 黄油通路                | 资油通程卷第二百九十四後周纪五          | 上击 是月渡汴口等河流途于准於是江淮舟都                     |
|                                                                                                    | ■ 法水托网                | **                       | 災所以甚于任前者以可流入塘泊場有缺處数本                     |
| 開發遊項                                                                                                    | 🔳 決水犯開                | 茶十五                      | 第口在孤袖頭下最會可流之街水必不至乏绝;                     |
| () () () () () () () () () () () () () (                                                                       | 1 续持路                 |                          | 谢世人間王勞圖千野河流入街山王特司自日金                     |
| 類 目本分類 💟                                                                                                    |                       |                          |                                          |
| a 2                                                                                                    |                       |                          |                                          |
|                                                                                                    |                       |                          |                                          |
| 作 看可局光                                                                                                    |                       |                          |                                          |
| 時代所有時代 🔜                                                                                                    |                       |                          |                                          |
| 网络第三教圣教学                                                                                                    |                       |                          |                                          |
|                                                                                                    |                       |                          |                                          |
| 用問題学機索在口中打 🗸                                                                                                   |                       |                          |                                          |
| 用繁體字檢索結果更精確                                                                                                    |                       |                          |                                          |
|                                                                                                    |                       |                          |                                          |
|                                                                                                    |                       |                          |                                          |
|                                                                                                    |                       |                          |                                          |
|                                                                                                    |                       |                          |                                          |
|                                                                                                    |                       |                          |                                          |
|                                                                                                    |                       |                          |                                          |
|                                                                                                    |                       |                          |                                          |
|                                                                                                    |                       |                          |                                          |
|                                                                                                    |                       |                          |                                          |
|                                                                                                    |                       |                          |                                          |
|                                                                                                    |                       |                          |                                          |
| 開始檢索 停止檢索                                                                                                    | RINKI F-RIT-          |                          | T. T. T. T. T. T. T. T. T. T. T. T. T. T |
|                                                                                                    | STRUCTURE IN          | 41 A 275-82 (M A) 1 7713 | <u>s</u>                                 |
|                                                                                                    |                       |                          |                                          |

提示: 輸入簡體中文或繁體中文均可, 但輸入繁體中文檢索到的字更多, 也更準確。另外全文檢索具有模 糊檢索功能, 對于檢索字詞中不確定的字或詞可用 "?"代替進行檢索。

2.4 高級檢索

即通過字、詞、字串的不同組合進行較爲複雜的精確檢索。共有兩種:二次檢索和邏輯檢索。 2.4.1 二次檢索

就是在第一次檢索結果的範圍內,通過追加一定的字、詞、字串,再次或多次進行更加精確的檢索。 使用方法: a) 先在"檢索字詞"和次檢索詞框內輸入較大範圍的關鍵字、詞、字串,點擊"開始檢索", 得出初步的檢索結果。

| 分類檢索 除目檢索 全○                                                                                                    | 大檢索 高級檢察 | 18 周讀記憶 新助  |    |    | @_× |
|----------------------------------------------------------------------------------------------------|----------|-------------|----|----|-----|
|                                                                                                    | \$A.     | 茶数          | 時代 | 作者 |     |
| 検索宇約 茶                                                                                                    |          |             |    |    |     |
| <ul> <li>焼 目 不分類 ▼</li> <li>杏 名</li> <li>作 舌</li> <li>時 代 所有時代 ▼</li> <li>ビ 筒弦字関歌始示</li> <li>用簡體字檢索結果更清確</li> </ul> |          |             |    |    |     |
| 周光检索                                                                                                    | 5127 L-7 | 下一貫 對東貫 邦 封 |    |    |     |

| A POLICE REALIZE                                                                                                    | 書名             | 茶名              | 拳句                    |
|----------------------------------------------------------------------------------------------------|----------------|-----------------|-----------------------|
| and the second                                                                                                    | <b></b>        | 4+2             | 老皆親至十月內於鮮井山落長所設合利期長3  |
| TATI DE BURG                                                                                                    | ■ 完高 博傑        | ネニナニ            | 五十五乘客官使茶菜于餐产山得会利兵里渡。  |
|                                                                                                    | 事文规模           | 计连展十路官部         | 刀向回閉邊線將放茶餐井發開現區產業後日。  |
|                                                                                                    | 11 纯白昏颜德       | <b>美国王艺士携</b>   | 依此山林村日运行并定至基金的石钢門指案;  |
| and the second second s | 1 唐春集          | 春六七言律詩          | 老時為其可與容合苏照視并下此與書屋提與   |
|                                                                                                    | 1 过图学古绿        | 茶之田             | 潮中有重新晚起調茶龍井士花開陌上載得頭。  |
| The second second                                                                                                    | 百合余聚代传送        | 卷二百三十九元持九       | 湖中宿重船晓起調茶能井月花湖阳上氣焊頂   |
| and the second second s | ■ 石倉祭代侍進       | 春五百一明辞沈集一百三十五   | 街会巨羅戲場新陳龍井莽護後津津主由并相;  |
|                                                                                                    | ■ ( 43治 ) 八硝还态 | * <b>曰</b> 十一公署 | 鼓扬旗同喊曰某祭兵自是统牛之来财祭而满了  |
| 検索字詞 茶+龍井                                                                                                    | ■ 禅寄葉説         | 卷七              | 色青可 爱病统并亦不相下雅州最养不可易3  |
| X 10 7 80 1                                                                                                    | <b>新</b> 择等兼故  | 卷七              | 不能 出无法税并之方古结茶案柜而味苦的;  |
| 伏板系討                                                                                                    | 重重收集           | <b>米七十七</b>     | 温久西東 一科化井发头增基但董林外忽留:  |
|                                                                                                    | ■ 荊坡叢格         | <u>茶</u> +      | 湖中宿重船晚起胡茶税并上花開防上載採用   |
| and the second second se                                                                                                    | ■ 幸相条          | 基八時             | 花针作 為愛就并水卜隨著茶園充草路云勝;  |
| 間聯選項                                                                                                    | 1 5 T          | <b>卷十纳泰星</b>    | 冷敦将虎丘何知悦井田苍则茶代 讲有永 ;  |
| 100 YOM                                                                                                    | 運生八機           | 维尚祭卷之三回評詞旗後奏卷   | 跳鳥最两山之茶以统井属住版雨前探茶设法:  |
| 類 目不分類 🛛 💌                                                                                                    | 建立八段           | 维尚祭奉之五四時祠推復秋春   | ·監督会建世界就乾井沒水素茶更得借助山族] |
| # 2                                                                                                    | 送生八陵           | 雅尚作奉之十一於編張金陵上   | 實任如抗之權法即幾并也等與者天池不能及。  |
|                                                                                                    | - 逐生八段         | 船的资券之十一款额粮食粮上   | 山西澳供克龍井即杭人藏龍井茶味者亦少以   |
| 作者                                                                                                    | ■ 高子 遺書        | <b>冬</b> 十      | 意巧石規構道東直龍井苓放之已呈個魔洞石!  |
| 時代所有時代 📈                                                                                                    | ■ 何長人業         | 湿头室近端神鳞         | 精英如庄百堂町 植井京等 一沿天上落议。  |
|                                                                                                    | ■十六名家小品        | 我中部先生小品卷二       | 林致六絕也張寡之告者造勝龍并安休領招與;  |
| ▶ 間點子問期供留                                                                                                    | 1 斗南老人集        | 考二              | 通知去没有乾井切歇苔提寺哀慕 横张坑巷   |
| 用簡體字檢索在口中打以                                                                                                    | 1 胡维兹英         | <b>莱山哈莱二</b>    | 妈妈相联贸易红 税井亭 税政两委长松鑫;  |
| 用緊體字檢索結果更結確                                                                                                    | ■ 相雅森美         | 祭山吟卷三           | 意天愿太宫公祖急统并否决武士 谢 百日;  |
| The Providence of the                                                                                                    | ■ 高水藻          | 卷二十五            | 酒三日之思浸厚先乾井西茶一動時扇一柄不。  |
|                                                                                                    | ■ 高林美          | <b>永二十六</b>     | 人書為亦時有佳者輕井芬於又出自手摘要案。  |
|                                                                                                    | ■送淋薬           | 卷十五             | 吾薩殼化或可聚露鏡并募貨貸如亦善方重子;  |
|                                                                                                    | 13 马石山人端       | 卷十五五言绝句六言绝句     | 俗人者 通当物试能并落同张言超郭次有作   |
|                                                                                                    | (1) 涂泥条        | <b>永十</b> 回     | 关人特赔定郑莽起谈要江者蠢妻税并近来透;  |
|                                                                                                    | ■ 津滨集          | A_+ ⊐           | 堪清玄局特家 右魏井莽 九叠風生降于深)  |
|                                                                                                    | ▲ 水西全集         | 春日              | 友明代抗教颁花 税并被签 周递新居石中;  |
|                                                                                                    | ■ 味水杆日纪        | *-              | 二十八日精凉花并人送至小泰莽二斤透信到。  |
|                                                                                                    | ■ 味水料目紀        | 养二              | 精俸松江東山村有熱井茶子黃 山松苗棉蒔:  |
|                                                                                                    | ■ 含物本菜         | 基下              | 茶隆安苏東白 山茶种華山茶龍井茶開城茶;  |
| 開始檢索 停止檢索                                                                                                    | T(10.22   b    |                 |                       |
|                                                                                                    | NER LOR TO     | 1 1 H 1         | aug.                  |
|                                                                                                    |                |                 |                       |

b) 再在"次檢索詞"框內追加較小範圍的關鍵字、詞、字串,點擊"開始檢索",得出進一步的檢索結果。

| And Provide the Provide State                                                                                                    | 常名                   | 燕名              | 举句                               |
|----------------------------------------------------------------------------------------------------|----------------------|-----------------|----------------------------------|
| and the second second second                                                                                                    | ■ < 5 ★ 1 ( <b>8</b> | 4+2             | 老皆親至十月內於鮮井山苏思所設合利期市;             |
| IXING BAR                                                                                                    | ■ 宋高信俸               | 春二十三            | 五十五夜亭宫侯莽灵于枕井山得会刑典里法。             |
| 1100                                                                                                    | 事文探察                 | 外华展十路官部         | 刀向日間連載群站等領井發開現國旗音秋日              |
|                                                                                                    | 11 纯白带颈鸫             | 及回五支古代          | 独此山林村日正行井克圣苏吉街在衙門指言。             |
| and all a second                                                                                                    | 1 考察条                | 奉云七玄逢辞          | 去聽馬克可與家会苏照乾井下此與吉屋於湖              |
| . A.P.                                                                                                    | ■ 注图学古级              | 茶之田             | 潮中有重要發起調茶化并主花開始上載得待              |
| The second second                                                                                                    | 「石倉発代特選              | 卷二百三十九元持九       | 湖中宿重船晚起朝茶税并月花祠附上载保场              |
| A LAND                                                                                                    | ■ 石倉養代特選             | 春五百一明辞沈集一百三十五   | 融合巨强战绝新掠视井莽撞炎津津主击开相              |
| and the second second sec | ■ ( 4)治) 八硝速志        | *·四十一公署         | 鼓扬旗同喊曰某發兵自是统牛之来却發而消              |
| 會索字詞 茶+龍井                                                                                                    | ■ 祥寄筆記               | 卷七              | 色青可 爱病统并亦不相下推州蒙芬不可易.             |
| 6 10 25 10 26 10                                                                                                    | ■ 探告兼該               | 卷七              | 不能 出无法税并之方古修芬案祖而林苦国              |
| 天概条約 四例                                                                                                    | 重重极条                 | *七十七            | 温火西来 一科化井发头增基但董林外总器              |
|                                                                                                    | ■ 菊坡瓷括               | <u>*</u> +      | 用中宿重船晚起胡茶税并上花閒阳上数评词              |
| - 18-18 B                                                                                                    | ■ 幸相条                | 卷八诗             | 花什作 病食就并水卜隐菌茶面充草酸云蒜              |
| 開發達項                                                                                                    | 📕 సే 🖻               | <b>举</b> 十物委员   | 冷软将虎丘何知候井田茶则茶代 讲有永               |
|                                                                                                    | - 進生八機               | 维治祭养之三回许利旗股泰养   | 站高最而山之茶以统井属住版而前探苏被烙              |
| 東 目 不分類 🛛 🖌                                                                                                    | 建立八段                 | 维尚祭奉之五四時詞推撥秋春   | 遭弊会建世界就 <del>能并</del> 沒水素茶更得借断山疏 |
| <b>5</b> 名                                                                                                    |                      | 推高资本之十一款额粮食陵上   | 實任如抗之龍水即龍井也子真者天池不能及              |
|                                                                                                    | - 逐生八機               | 船向资誉之十一款额粮金粮上   | 山西溪保克龍井即枕人被龍井茶珠看亦少以              |
| F 12                                                                                                    | 高子這書                 | *+              | 意巧石銀橫逼東直龍井茶放之已至縮度洞石              |
| も 代所有時代 💌                                                                                                    | ■何長人業                | <b>滚头室近杨钟</b> 横 | 粉菜如在百堂町 超井京等 一征天上落犯              |
|                                                                                                    | ■ 十六名家小品             | 我中部先生小品卷二       | 林政六絕也項茶之各者造勝龍井爭休爾招與              |
| 1 同志子的物质新                                                                                                    | ■ 斗南老人集              | <u>&amp; =</u>  | 通知去派局能并切歇苔拔手表茶 偿强机卷              |
| 用簡體字檢索在口中打以                                                                                                    | ■ 朝經欽遵               | <u>兼山吟承二</u>    | 喝喝相數開發紅 截井茶 税款两支长松鑫              |
| 用繁體字檢索結果更精確                                                                                                    | 1 相推森集               | <b>躲山吟卷三</b>    | 意天愿太宫公祖急税并否决敌政 樹 百日              |
|                                                                                                    | ■ 雾水涤                | 冬二十五            | 酒三台之忠没厚先税并西茶一划好扇一柄不              |
|                                                                                                    | ■ 高林派                | ホニナナ            | 人書為亦時有任者報并茶於又出包手捕要案              |
|                                                                                                    | 2 送水条                | 冬十五             | · 查證就化成可聚錄號并系要更如亦善才量子            |
|                                                                                                    |                      | 急十五五百经司六百经司     | 化人名 通常物以税并不同族言是郭次有作              |
|                                                                                                    | <b>1</b> 37.5.5      | 永十回             | 之人有相定和平起议員は書寫季報并近來透。             |
|                                                                                                    | 1 清沃东                | A+17            | 经清算局特别 右魏并帝 九登風生降于深              |
|                                                                                                    | 「小田全派                | र्क्त ।         | 反映洗机致情况 視并放合 周邊術居石中,             |
|                                                                                                    | 1. 54,55-27 日 纪      | *-              | 二十八日相原和六人近至小参子二年進復員。             |
|                                                                                                    | ■ 林小                 | <u>*</u>        | 新译松正表山村司代并杀于黄 山松西部府              |
| 開始按索 停止检索                                                                                                    | ■ 学校本平               | 春日              | 余怪女余界司 山奈博辛山奈龍并奈開城奈.             |
|                                                                                                    | 到官賞 上一賞 下一】          | 肖 對東寶 韩 對 1 共   | (11頁                             |

| 分類檢索 除目檢索 全                                          | 文檢索 高級檢索 周                                                                                                    | 讀記憶 規助                                                |                                                                                                    |
|------------------------------------------------------|----------------------------------------------------------------------------------------------------|-------------------------------------------------------|----------------------------------------------------------------------------------------------------|
|                                                      | <ul> <li>客店</li> <li>再合定集</li> <li>再次結果情味</li> <li>重次形容相</li> <li>税未見ば株</li> <li>税未見ば株</li> <li>税本見ば株</li> <li>税本見ば板</li> <li>(其里)成川府右</li> </ul> | 展處<br>卷正<br>展式帶展第二十茶糖<br>卷玉約度<br>卷玉約度<br>展式約度<br>卷六十五 | 學句<br>一定記 化半茶状 西南之西湖北半顶宽达接<br>所拿 化米汞不收 西南西去古能井望常孝学<br>除叶子演派性井莽西南之西湖北半海营达接曲<br>苏品牌之 苏品一 希他半苏西南克相做封襟<br>品合文是故事家 机面面工品的提供建筑上路<br>山之大家等可知经并若 经复面相处贸易当成<br>元 英精化州统井苏及署名云湖各山出茶亦不 |
| 檢索字詞 茶+雖非+西湖<br>次檢索詞                                 |                                                                                                    |                                                       |                                                                                                    |
| - NR: 21 TE                                          | -                                                                                                    |                                                       |                                                                                                    |
| 類目不分類 🗸                                              |                                                                                                    |                                                       |                                                                                                    |
|                                                      |                                                                                                    |                                                       |                                                                                                    |
| ○可 10.5/5月時代 ● ○ 間至字間環境索<br>用簡牘学檢索は二中打 小 用繁體字檢索結果更精確 |                                                                                                    |                                                       |                                                                                                    |
| 周始检索 停止检索                                            | 封倉賞 上一賞 下一                                                                                                    | 教 對來意 <sup>第 對</sup> 1 共日                             | <b>Ξ</b>                                                                                                    |
| · · · · · · · · · · · · · · · · · · ·                |                                                                                                    |                                                       |                                                                                                    |

#### 2.4.2 邏輯檢索

就是對字、詞、字串按照"與"、"或"、"非"的邏輯組合進行檢索。

**使用方法:** a) 在"檢索字詞"框內輸入要查詢的字、詞、字串。b) 在"邏輯檢索"欄內選擇"與"、 "或"、"非"邏輯關係并在相應框內輸入組合的詞語進行檢索。

**例如:**要查詢評論司馬遷和班固二人同異的資料,只查司馬遷或只查班固都難以得到所需結果,此時可使 用邏輯檢索,在"檢索字詞"框內輸入"司馬遷",在"邏輯檢索"欄內選擇"與",並在相應框內輸入 "班固",形成"司馬遷與班固"的組合,然後點擊"開始檢索"進行檢索。

| が類檢索 除目檢索 全⇒                                                                                                    | ·檢索 高級檢索 周言  | 意記憶 帮助          | <u>a</u> _                  |
|----------------------------------------------------------------------------------------------------|--------------|-----------------|-----------------------------|
|                                                                                                    | 書名           | 卷名              | 举句                          |
| Color Atta                                                                                                    | ■ 淡書         | 春 <b>三十一</b>    | 此第一篇也司再遵职以為管理國國之奏者公據        |
| LANGE PARTY                                                                                                    | ■ 治吉注疏       | <u>&amp;</u> -  | 世本云蒼極作書司馬遵提圖拿經家惡傳言皆云        |
| and the second second sec                                                                                                    | ■ 人纳志        | 卷上              | 文若送是謂文章司馬遽維因是也能傳聖人之業        |
| A DESCRIPTION OF THE PARTY OF                                                                                                    | 《 4 图 3      | 卷五十三吴宫八         | <b>美岳之無窮漢師司馬邊經圓成命世大才所擬統</b> |
| and an and a second second sec | ■ 主待正義       | 附權資券秋左傳注疏卷第五十二  | 子用克記為說也認圖云司為遵采世本為克記而        |
|                                                                                                    | ■ 化温雪        | 基四十下非因列体第三十下    | 四十一篇 输回司属透虹围父子英言史宫戴籍        |
| T ALLAN                                                                                                    | ■ 後漢言        | 基六十上房屋列俾务五十上    | 永不朽也又依上司馬邊非國所飲與典語不合者        |
| The state of the state of the s | ■社美吉         | 卷六十下蔡邕列俾第五十下    | 核站之端是也非国集云司為遵誓書成一家之言        |
| and the second second se                                                                                                    | 11 江文运業注     | *-              | 学子陡管有史才司馬邊維固若史記進書容如冬        |
| 検索字詞 司馬燈                                                                                                    | ■ 文心雖絕鮮注     | <u>Å</u> च      | 法衔律案 操上司两连组国所放弃共居不合者        |
|                                                                                                    | 1 文心雕紀料注     | 春五              | 秦力捕 缓停上司马连延国际叙兴典籍不合者        |
| (2)与 (7)回                                                                                                    | ■ 末雪         | 基十六志另六          | 展父者也故司馬邊屬封禪會經團備那把志上紀        |
| <b>○</b> 或                                                                                                    | 1 就言         | 春五十七列悼第四十五      | 悉而非全史體邊司馬邊班國督律城大才擒敬今        |
| ~ # [                                                                                                    | 1 え迷         | 各十六             | 柳以河南大守宁镇国司马通 赞日浸有良史之        |
| Q# []                                                                                                    | 1 文選         | 卷二十一            | 手線線容影同線圖濃當可為邊營出影向精維得.       |
|                                                                                                    | 1 大迷         | ネコーニ            | 辨時俗之得火非國漢書司馬遵營田有良史之才        |
| -                                                                                                    | 1 文選         | 春五十             | 東子以自街道距園溪書目前為遵近日鳴呼走邊        |
| 期發进項                                                                                                    | ■ 六臣注文選      | 六臣往史選卷第十六       | 以河南太 守平驻国司局遵禁回逐有衷史之才        |
|                                                                                                    | ■ 六臣注文選      | 六臣杨文遂卷第二十一      | 卓族族族华间班国汉富司马遵背时别向操雄博        |
| 「鶏」目「不分類」 🔛                                                                                                    | ■ 六臣注文選      | 六豆丝之递卷第四十二      | 俗之得失善曰疑因漢書引為遵禁日有良史之方        |
| 書名                                                                                                    | ■ 六臣注文選      | 六臣往文選卷第五十       | 以自浙这善田建国港省田司高通迁田瑞兴史遗        |
|                                                                                                    | 🛄 柴川条        | <b>兴川丈夷另十</b> 六 | 理保透實生司為邊結為之非理關對向望要要之        |
| 作                                                                                                    |              | 基十六志第六          | 其相生所得與何為遵正同與國族以爲志元帝時        |
| 時代所有時代 😽                                                                                                    | 1            | 基十六志第六          | 七十四北三品於司馬邊非國所生之寸數及分皆        |
|                                                                                                    |              | 卷六十列传第三十        | 站管地不為又擒非国司為遵法遵之著這解約而        |
| ☑ 图案子副和任务                                                                                                    | 📑 昌黎光生文集     | 昌黎先生外集卷第二       | 時事以失明司為邊作克把刑操非國發死法專起        |
| 用簡體字檢索在口中打↓                                                                                                    | ■ 朱文公校韓昌黎先生集 | 朱文公校昌禄先生外集卷之二   | 時事以失明司馬邊作史記刑該非國境死禄日和        |
| 用繁體字檢索結果更精確                                                                                                    | ■ 朱文公校辞器祭光生委 | 朱文公校另容先生集件      | 念之方自说 司马遣操雄王延国以下不辞也曾        |
|                                                                                                    | 1 五百家注着黎文集   | 唐二十八            | 字字有法法立氏司馬邊也註圖已下不論當見一        |
|                                                                                                    | ▲ 唐開尤占經      | 卷六十四分野幕例        | 甲為芬乙為東洋司馬邊北面並以甲乙日月不占        |
|                                                                                                    | ■ 居間元占經      | 卷六十四分野幕例        | 丙為楚丁為南望司為邊非國政以丙丁為江淮海        |
|                                                                                                    | - 唐周元占經      | 卷六十四分野基例        | 為魏一云成為韓司馬邊祖國並以戊己為中州河        |
|                                                                                                    | ■ 蒼開尤占經      | 基六十四分野暴例        | 原為泰平與西藍司馬邊拉圓拉以原平為華以西        |
|                                                                                                    | 唐周九占组        | 卷六十四分野幕例        | <b>去為衛發為北美司馬達姓国站以去發為常山北</b> |
|                                                                                                    | 唐陽元占經        | 基六十六石氏中宫        | 日大微十星雲同為邊天官書與國天文志並且衛        |
| TA DO IN                                                                                                    | 到雪寶 上一寶 下一寶  | 對東寬 韩 到 1 共2    | 28頁                         |
| 共948修記錄, 用時1, 6D9秒                                                                                                    |              |                 |                             |
| standing made in 000-0                                                                                                    |              |                 |                             |

**又如**:要查詢記述黃河的資料,由於中國古代常稱黃河爲大河,只查黃河不能得到全部結果,此時可使用 邏輯檢索,在"檢索字詞"框內輸入"黃河",在"邏輯檢索"欄內選擇"或",並在相應框內輸入"大

河",形成"黄河或大河"的組合,然後點擊"開始檢索"進行檢索。

| <ul> <li>(素書)</li> <li>(素書)</li> </ul>                                                                                                    | キーマ<br>春八<br>ママ<br>春十二<br>春八<br>ネ++デ<br>春二++パム<br>春二++パム<br>春二++パム<br>春二++パル<br>春二++<br>パンマ<br>春二++<br>た<br>春二++<br>た                                                                                                    | 本義祭却一項也至連接該餐厅做的有方之<br>是解除方出起來之法餐店之為即約其所屬上。<br>約可為客下定義完成一次或是解除人民主要<br>的可為客下定義完成一次或是解除人民主要<br>的可以是不定之比較不可之時代。<br>就不可的情况的也就之下是不可之時代。<br>就不可的情况的也就之下這些不是不可是<br>所可。如何見到的也就不可之時代。<br>就所知道是的是要就人之情道來正行不可有八十<br>十五〇號十八、解說大方定是如此過發情說所<br>以其完成是是之年為人之所通那正行人思想相同功<br>這些是沒有更互定人之所通那正行人思想相同功<br>這些是沒有更違法以的大方相是不是為<br>是能行心之二環義下間太可上將要的成二項法認<br>這些是重可遵循以的大方相是水桶非常又把自<br>可以再又是使為可遵循以的大方相是水桶非常又把自<br>可以再又是也考測之的意义。                                                                                                    |
|----------------------------------------------------------------------------------------------------|----------------------------------------------------------------------------------------------------|----------------------------------------------------------------------------------------------------|
|                                                                                                    | -<br>-<br>-<br>-<br>-<br>-<br>-<br>-<br>-<br>-                                                                                                    | 在新香田出版都之是臺牌之高即的年析基上当     利用各于指支集资大方天正着即的年析基上当     利用各于指支集资大方天正者即的年析基上当     时中以来是成立者,应或常于有重要的注意,在一次大量考试上来。在一次大量是一次一定都當當總法形     斯卡田特克法也表示大力之语特氏,                                                                                                    |
| 秋奈宇湖 黄河         美名           ●京         美名           ●京         美名                                                                                                    | 本ハ<br>本ハ<br>本<br>本<br>本<br>本<br>二<br>キ<br>六<br>二<br>キ<br>六<br>二<br>キ<br>六<br>二<br>十<br>六<br>八<br>上<br>本<br>二<br>キ<br>六<br>八<br>上<br>本<br>二<br>キ<br>六<br>八<br>上<br>本<br>二<br>キ<br>六<br>八<br>上<br>本<br>二<br>キ<br>六<br>八<br>上<br>本<br>二<br>キ<br>六<br>八<br>上<br>本<br>二<br>キ<br>六<br>八<br>上<br>本<br>二<br>キ<br>六<br>八<br>上<br>本<br>二<br>キ<br>六<br>八<br>上<br>本<br>二<br>キ<br>六<br>八<br>上<br>本<br>本<br>二<br>キ<br>六<br>八<br>上<br>本<br>本<br>二<br>キ<br>六<br>八<br>上<br>本<br>本<br>二<br>キ<br>六<br>八<br>上<br>本<br>本<br>二<br>キ<br>六<br>八<br>上<br>本<br>本<br>二<br>キ<br>六<br>八<br>下<br>本<br>二<br>キ<br>六<br>八<br>下<br>本<br>二<br>キ<br>六<br>八<br>下<br>本<br>二<br>キ<br>六<br>八<br>下<br>本<br>二<br>キ<br>六<br>八<br>下<br>本<br>二<br>キ<br>六<br>八<br>下<br>本<br>本<br>二<br>キ<br>六<br>八<br>下<br>本<br>本<br>二<br>キ<br>六<br>八<br>下<br>本<br>二<br>キ<br>六<br>八<br>下<br>本<br>本<br>二<br>キ<br>六<br>六<br>下<br>本<br>二<br>キ<br>二<br>キ<br>六<br>八<br>下<br>本<br>本<br>二<br>キ<br>六<br>六<br>下<br>本<br>二<br>キ<br>二<br>十<br>六<br>九<br>元<br>本<br>二<br>キ<br>二<br>十<br>六<br>九<br>元<br>本<br>二<br>キ<br>二<br>十<br>六<br>元<br>本<br>二<br>キ<br>二<br>十<br>六<br>元<br>本<br>二<br>キ<br>二<br>十<br>九<br>元<br>本<br>二<br>十<br>六<br>元<br>本<br>二<br>十<br>九<br>元<br>本<br>二<br>十<br>九<br>元<br>本<br>二<br>十<br>九<br>元<br>二<br>十<br>九<br>元<br>二<br>十<br>二<br>九<br>二<br>十<br>九<br>元<br>二<br>本<br>二<br>十<br>二<br>九<br>二<br>二<br>十<br>二<br>二<br>二<br>十<br>二<br>二<br>二<br>十<br>二<br>二<br>二<br>十<br>二<br>二<br>二<br>二<br>二<br>二<br>二<br>二<br>二<br>二<br>二<br>二<br>二 | 約內各者一個民東海大所天夏萬鄉於南方<br>內中山之安定之治者、六天反還常寺市重星保勢<br>六百分時度活也基於六天反還常寺市重星保勢<br>內方百分時度活也基於「大方之端書」以將時時<br>期來再該加度部切基大方方通都正常增強調的<br>期來再該加度部切基大方方通都正常增強調的<br>水時代表記度專式人大方通都正仍不可求<br>人人、約載大方方是非人主者相同方<br>山原及各美重堂信人臺方案的可并同時時時日<br>愛立法方定是及之来人之方通都正行之前时当<br>東國國法先是元年熟大方方這樣正一些無實<br>地部小小二課專下開決方上將實的的工人提知<br>信本約約人心之課專下關決方上將實的的工人提知<br>信本約約人之所遵保理大所加任者的式人提起<br>信之證是可遵違以助大方一個基本保護的天地自<br>可決定是使用開選之方令人或獨具有常超單<br>有處是以有實理的意大方令人或獨具有可能可<br>有處的其實理的意大方。                                                                                                    |
|                                                                                                    |                                                                                                    | 田中山之安定也沈香大河瓦吃菜子市豆屋積5<br>六百分於黄之等田後黄河如草熟山等萬圓以外<br>即有山坡之德也表示大方之那游客增加增速的常常的水子<br>期空功能之地要点入土石那容常增强此种<br>期容时的意志的是本式之间,在那百分一次<br>水叶也走起要点太大,方在東北入各市所不可<br>人。 和較大方在東北入各市所不可<br>完立之前,更是文务人大资源都五分十五百名<br>安立之前,更是文务人大资都至于村家工作总统<br>大都能会人展示单、新大方部至者村家工作总统<br>人名卡尔 法律师 网上领导的工具人的工作是<br>这些的工作是有关系的工作是是<br>这些的大学生活的工作是是<br>这些是是可以通过以前大力,但是和各种人们的<br>可是不是全限的是大市小大学的                                                                                                    |
| <ul> <li>検索宇前 廣河</li> <li>(東京</li> <li>(東京</li> <li>(μ)</li> <li>(μ)&lt;</li></ul> | ネーネー<br>ネニキーム<br>ネニキー人上<br>ネニキー人上<br>ネニキー人上<br>ネニーキー人上<br>ネニーキー人下<br>ネニーキー人下<br>ネニーキー<br>ネニーキー<br>ネニーキー<br>ネニーキー<br>ネニーキー<br>ネニーキー<br>ネニーキー<br>ネニーキー<br>ネニーキー<br>ネニーキー<br>ネニーキー<br>ネニー<br>ネニーキー<br>スト<br>ネニーキー<br>スト<br>ネニーキー<br>スト<br>ネニーキー<br>スト<br>ネニーキー<br>スト<br>ネニーキー<br>スト<br>ネニーキー<br>スト<br>ネニーキー<br>スト<br>ネニーキー<br>スト<br>ネニーキー<br>スト<br>ネニーキー<br>スト<br>ネニーキー<br>スト<br>ネニーキー<br>スト<br>ネニーキー<br>スト<br>ネニーキー<br>スト<br>スト<br>スト<br>スト<br>スト<br>スト<br>スト<br>スト<br>スト<br>スト                                                                                                    | 六百方封着之举田使豪闲, 知帶 泰山居 異菌 近<br>所古田城龙, 满之卷, 不太 河之 常 泰山居 異菌 近<br>期家 田勤 國際 助 起 无, 河之 河 选择 警 楼 选择 叶<br>和 州市 皮 私 及 单 成 人 太 河 通都 五 行 子 云 0 3 4 - 1 - 約 4 5 元 河 元 符 年 所 子 市 百 5<br>变 上 须 用 天 本 天 生 朱 六 河 燕 軍 音 州 本 所 古 百 5<br>变 上 须 用 未 元 光 元 元 清 載 可 希 五 行 元 百 百 1<br>東 图 式 希 尤 元 元 书 朱 六 河 燕 軍 音 竹 志 一 年 九 3<br>元 百 元 年 天 二 可 燕 雪 市 五 行 九 百 一 1<br>東 图 式 希 尤 元 元 年 朱 六 河 燕 軍 音 竹 志 二 年 九 4<br>元 5 四 元 一 元 3<br>元 二 元 3<br>元 二 元 5<br>元 二 元 二 元 二 元 二 元 二 元 二 元 3<br>元 二 元 3<br>元 二 元 3<br>元 二 元 3<br>元 二 元 3<br>元 二 元 3<br>元 二 元 3<br>元 二 元 3<br>元 二 元 3<br>元 二 元 3<br>元 二 元 3<br>元 二 元 3<br>元 二 元 3<br>元 二 元 3<br>元 二 元 3<br>元 二 元 3<br>元 二 元 3<br>元 二 元 3<br>元 二 元 3<br>元 二 二 二 二 二 二 二 二 二 二 二 二 二 二 二 二 二 二 二 |
|                                                                                                    | *<br>*<br>*<br>*<br>*<br>*<br>*<br>*<br>*<br>*<br>*<br>*<br>*<br>*<br>*<br>*<br>*<br>*<br>*                                                                                                    | 料告相愛法地表示大方之需當當時選供料<br>前原可動而應到的這人方之將透案工作<br>大所這是記象年武人之方過票工作并不<br>大所這是記象年武人之方過票工作并不<br>大所這是記象年武人之方過票工作大百人<br>引起了完成之之方過票工作大百人<br>美型建步之見完全無人之方過票工作大百一<br>美型建步之之课表下開大方工課等力的出口。<br>建立地会可愿迎以助大方相屬水構錄常又地自<br>可是完成在使用開闢之方令人就得為有常實理<br>均成以口意見使的構定了和考示的解決                                                                                                    |
|                                                                                                    | 巻二十八上<br>奏二十八八上<br>奏二十十八上<br>奏二十十八下<br>奏二十十九<br>奏二十十九<br>奏二十十九<br>奏二十十九<br>奏二十十九<br>奏二十十九<br>奏二十十九<br>奏二十十九<br>奏二十十九                                                                                                    | 前原出動用應訊的描述內之陽時候、解釋中心<br>水醉出意和基準或人士內通那正行平衡可以<br>十五〇萬十八、部級大量內容東北人是將因內引<br>山前及各美重立協人量內原即非局事所告切的<br>资立處內東建太美人之將為大層那正行不面口<br>美國大者尤其元年為大戶解太市主領是同<br>地部分如二準萬下開太市主領是的因此原現<br>建立度立可僅進以加大市地區具有的工具。<br>前處說以前實施也為其之所北方當然大量就錄去。                                                                                                    |
| ● える       ● 点       ● 点       ● 点       ● 点       ● 点       ● 点       ● 点       ● 点       ● 点       ● 点       ● 点       ● 点       ● 点       ● 点       ● 点       ● 点       ● 点       ● 点       ● 点       ● 点       ● 点       ● 点                                                                                                    | 8<br>                                                                                                    | 永桥出東北區車式人大河通都正約平式3、<br>十五〇新十八 約載大河店東北八海省前河<br>山原名東東亞會人臺河原的井陽市市局<br>愛立湖河東東支安人大河通都正行九期四十3<br>東創武市完美之年為八市河道都正年為約<br>地勢分水工運業下開大河上得等約回上得以3<br>信本約約余法遵信理先河港地國其實於不通<br>建立境堂可復迎以約大河港屬水備非常天地3<br>可決止居全援開開设大河令入較為馬河電配<br>前處此の有意規会構成于約七方成,所有一個<br>可能」的重規会構成下的上述考慮代是與終春次                                                                                                    |
| 検索字詞 黄河<br>○ 5<br>○ 5<br>○ 5<br>○ 5<br>○ 5<br>○ 5<br>○ 5<br>○ 5                                                                                                    | *+~\<br>&+~\<br>&++~\_<br>&++,<br>&++,<br>&++,<br>&++,<br>&++,<br>&+<br>&+<br>&+<br>&+                                                                                                    | 十五〇部十八 鄉敏大河冶東北八海省約河小<br>山原民名美五堂大臺方案或即山門九市四十五<br>堂立處河東東支委人大河梁即五門九市四十五<br>東國共常元泉元年為大河第宣者竹龍二年後月<br>地部分水道廣下與大河等此間美力所須選<br>道案的成大海廣深與大河等此因其自然消選<br>這些度立可堪從以加大河相屬水價非常大超目<br>可止乎原金使開開通大河分入故寫用可當回<br>南風以口東廣也新載之河北省成代是就錄集消                                                                                                    |
| <ul> <li>検索字約 (香河)</li> <li>● 項</li> <li>● 項</li> </ul>                                                                                                    | 春二十八上<br>春二十十八<br>本二十十九<br>春二十十九<br>春二十十九<br>春二十十九<br>春二十十<br>春二十一<br>春二十一                                                                                                    | 山前只是美主生体入量方案的并将每种古的<br>资金之间消息主义要人大调选都立行九百四十3<br>集团代表尤其无半年代六百家宣告分离二年来月<br>把部分如二课幕下開大同主领量的财工场提出<br>信献的给人法海德正是此前坐做国家员就不改道<br>建立设定可谓进议的大河泄暴水得非常只知道<br>可法子乐会说例阅道大河今入故的另内市位面<br>构成起以前更短句精史;而本有实现是就快来引                                                                                                    |
| ○万         美古           ○京         大河         美古           ○京         大河         美古           ○非         美古         美古           ○非         美古         美古           美古         美古         美古           東京         美古         美古           美古         美古         美古           美古         美古         美古           美古         美古         美古           美古         美古         美古           美古         美古         美吉           美古         美吉         美吉           美古         美吉         美吉           美吉         美吉         美吉           美吉         美吉         美吉                                                                                                    | &ニートハア<br>基二十八ア<br>基二十八<br>基二十九<br>基二十九<br>基二十九<br>基二十九<br>基二十二<br>基二十二                                                                                                    | 营业流行度显文安入大方通都五行九百四十3<br>東國代考尤為元年無大方都至希行北百四十3<br>此形分小工课席下制元户还得为例如上得知道<br>信献勃造入造兼保與大河等把因其自然不通3<br>鉴望使立可堪注以的大河泄暴水得非常天起自<br>可定于保全说明明道大河合入处实為可幸留<br>清風以力集起自動使大河公方或代楚敏播基項                                                                                                    |
| ○方         ● 送 含           ● 東         ● 送 含           ● 東         ● 送 含           ● 東         ● 送 含                                                                                                    | <ul> <li>泉二十八下</li> <li>春二十元</li> <li>春二十元</li> <li>春二十元</li> <li>春二十元</li> <li>春二十二</li> <li>春三十二</li> <li>春三十二</li> </ul>                                                                                                    | 東國大希天原天年為大所部宣者竹龍二年為<br>此部令水二軍萬下開大市上橫台前的上橫山<br>信献約為人德廣澤與大酒等此因其自然不過<br>建置優立可僅進以加大市相屬水幅非常又此<br>可法平居全後開開通大市令人被罵馬內實證<br>南風以力自康規制穩大市北有病代建築線基本                                                                                                    |
| ③ 衣 大河         ● 漢 含           ● 非         ● 漢 含           ● 非         ● 漢 含           ● 非         ● 漢 含           ● 漢 含         ● 漢 含           ● 漢 含         ● 漢 含           ● 眞 古 介規         ● 漢 含                                                                                                    | 卷二十九<br>卷二十九<br>卷二十九<br>卷二十九<br>卷二十一<br>卷二十二                                                                                                    | 地形今水三潭寨下開大河上橫号的出一块运动<br>信本約約天边邊環道先不同美<br>建里境里可復進以助大河但屬水備非常只此日<br>可決于廣臺侵國開道支河令入較為馬河軍國東<br>術商地公司最近的最大的考入社會                                                                                                    |
| ○非<br>○非<br>其言<br>其言<br>以注言<br>以注言<br>以注言<br>以注言<br>以注言<br>以注言<br>以注言<br>以注                                                                                                    | 春二十九<br>春二十九<br>春二十九<br>春三十一<br>春三十二                                                                                                    | 馆搬劫港入港廉保路之需要把因其自然不该3<br>进建便士可提出以助大方法暴水得非常又把3<br>可法平房金限期间投入方令人达得尽力。<br>向或地以自要短台辖之河北有就代建联络数1                                                                                                    |
| ○非                                                                                                    | 春二十九<br>卷二十九<br>春三十一<br>春三十二                                                                                                    | 建里便重可提准以助大方泄暴水偶非常久地;<br>可决平原金提明阴道大方合入故寓鸟河幸昭;<br>尚或坦以自要越南禄大河北湾或代楚翰爆奏;                                                                                                    |
| ■ 美書<br>■ 美書<br>■ 美書<br>■ 美書<br>■ 美書<br>■ 美書                                                                                                    | 春二十九<br>春三十一<br>春三十二                                                                                                    | 可決平原金後期間通大市令入故寓為河幸昭:<br>倘成近以自廣經南線大河北有成代楚政務泰;                                                                                                    |
| 脳法項<br>通 える<br>通 える<br>一<br>日<br>一<br>一<br>一<br>一<br>一<br>一<br>一<br>一                                                                                                    | <u> 冬三十一</u><br><u> 冬三十二</u>                                                                                                    | 榆藏近以自廣道南線大河北有燕代楚強勝奏江                                                                                                    |
| 168 通項<br>頃 目   不分類                                                                                                    | <u> </u>                                                                                                    |                                                                                                    |
| 領 目 不分類 ✓ ■ ※客                                                                                                    |                                                                                                    | 政河内以自廣越南接九河北南無代楚路將泰山                                                                                                    |
| 領 🗏 不分類 🛛 🖌 🖬 🛙 🧃 🖉 🧃                                                                                                    | ふ マナー                                                                                                    | 籍屬實處則其地會在大河之尚非清河之城明子                                                                                                    |
|                                                                                                    | 春回十七                                                                                                    | 馬底人後上衛國除馬九河郡山陽衰王定立九年                                                                                                    |
| t z <b>≣</b> ,≿š                                                                                                    | 春五十一                                                                                                    | 也言於初国頭難逐入大河也爾雅田水自河出多                                                                                                    |
|                                                                                                    | 基十五 卷                                                                                                    | <b>所古时曾北地郡之北董河之南也以三千八百</b> 月                                                                                                    |
| 作 佰 前头客                                                                                                    | 卷五十七上                                                                                                    | 武纪基音後何反义會大河反奉會代百音非他等                                                                                                    |
| 時 代 所有時代 😽 🚺 建著                                                                                                    | 基七十三                                                                                                    | 以明經經為微大夫遵大方都尉張慶田今東平司                                                                                                    |
|                                                                                                    | 卷七十三                                                                                                    | 為濟東國後王國隊為大河部初主成兒如為太市                                                                                                    |
| ☑ 陶紫子開幕/25分 ■ 重美書                                                                                                    | 卷七十三                                                                                                    | 於大行以言其事也以大河都尉主成為後賢亮。                                                                                                    |
| 用簡體字檢索在口中打り 📲 遙孝                                                                                                    | 春七十五                                                                                                    | 学以射子節候別屬大河大河凝更名東平故聯系                                                                                                    |
| 用繁體字檢索結果更精確 🛛 🕄 💲                                                                                                    | 卷七十五                                                                                                    | 阻距池前岸总高设介大河畔古田辉漫田南小田                                                                                                    |
| <b>1</b> 2 3                                                                                                    | 卷八十七上                                                                                                    | 祭后土上延坤章臣横大河溪汾陰部古目橫橫月                                                                                                    |
| 🖬 2 S                                                                                                    | 卷一百下                                                                                                    | 馬翰海封狼居山西親大河列那祁連張要回至第                                                                                                    |
| ■ 孫中邦義                                                                                                    | 文義巻八                                                                                                    | 共民下看爵土故即使董河兼帶太山芳碑图之弟                                                                                                    |
| ■祭中郭条                                                                                                    | 外傳                                                                                                    | 遊今寬大室之或夏銀大河北係今看洛泊之始月                                                                                                    |
| ■殺國氣注                                                                                                    | 歌剧某水第十二                                                                                                    | 梁門軍會林中馬欽於大河超得是藉也亦遵魏之                                                                                                    |
| ■春秋公半担保解                                                                                                    | 若 成公果八                                                                                                    | 于久大異反池如于久大河反發分尾及又者能於                                                                                                    |
| ■参秋公羊检傳解                                                                                                    |                                                                                                    | 着人把人子居保 () 他天河及居保並如字二傳(                                                                                                    |
| 副第一级第一日上 做常 對當賞 上一賞                                                                                                    | 下一页 到东寬 韩 到                                                                                                    | 1 共2071頁                                                                                                    |

**再如:**要查詢有關黃帝的資料,只查黃帝會同時得到不相干的黃帝內經的信息,此時可使用邏輯檢索,在 "檢索字詞"框內輸入"黃帝",在"邏輯檢索"欄內選擇"非",並在相應框內輸入"黃帝內經",形 成"黃帝非黃帝內經"的組合,然後點擊"開始檢索"進行檢索。

| a-loter all and an                                                                                                    | + /                                    | 2.0          |                                                                          |
|----------------------------------------------------------------------------------------------------|----------------------------------------|--------------|--------------------------------------------------------------------------|
| A STATE OF THE OWNER OF THE OWNER OF THE OWNER OF THE OWNER OF THE OWNER OF THE OWNER OF THE OWNER OF THE OWNER                                                                                                    | \$/2<br>                               | 18-14-<br>2  |                                                                          |
| STOCKED LINE                                                                                                    | 丁尺方体                                   | 2.00         | 平泉氏没費を発祥氏作送会支援の                                                          |
| AND DE CAR                                                                                                    | 「「えの译                                  | 各八两方<br>2、一百 | 以自え路ときえかれます気料な水泉のえた。                                                     |
|                                                                                                    | 丁之の神                                   | 承八两台         | 局計型目行内方定成素を発芽した反数水平(                                                     |
| - Contraction - Contraction                                                                                                    | 1. たかす                                 |              | 対議会与个議論官定支持者に対称為みよ                                                       |
|                                                                                                    | - ANT                                  |              | 「「大人がないが良し」ではいずこへり止止                                                     |
| 1.0 M                                                                                                    | 1255                                   | N 75 N 75 N  | 呼ん変動初本以開発する用水火発音工格能                                                      |
| The stand                                                                                                    | 「「「「「「」」の「」」                           | 11 MA & A -  | 赤不像九雪岩青市行客学的所得をユー人賣き<br>(2) 2) 20 10 10 10 10 10 10 10 10 10 10 10 10 10 |
| and the second second s | 11111111111111111111111111111111111111 | 斜框型关立        | 将迎送到另子小税御堂市司国音艺不止止点                                                      |
|                                                                                                    | 副洞室保經                                  | 新然表示         | <b>赏</b> 确有不以如关金元素有时被使无有八十一                                              |
| (索子詞)黄苗                                                                                                    | 1 周夏義祖                                 | 新福誉共立        | 之时相逆关条两章节所派章节用不凡关系引                                                      |
| 05                                                                                                    | 1 × 12                                 | &            | 一者說清注街永興致貴市日一者管於道場於                                                      |
|                                                                                                    | 「大彩                                    | 本コ           | 他才就就会看二十具責有所以就要尤民族交                                                      |
| ◎求                                                                                                    | ■ 释起车款                                 | 冬上           | 夏桂希可為會會可已接已定刑之条何                                                         |
| ◎ # 黄音内経                                                                                                    | ■ 那些冬液                                 | 冬上           | 前之登现而接望定兵士并引到之平 何收伯                                                      |
| COMP. 19 CALL THE                                                                                                    | ■ 胎学子                                  | 中基           | 放雞夢蛇而不怖天放黄帝曰道無處 神獨往                                                      |
|                                                                                                    | ■ 端子                                   | ネニ           | 之治天下也 五會調查會顯線高學者黨也                                                       |
| N 35.75                                                                                                    | 1 端子                                   | 卷上           | 為機萬世為教者唯從黃帝以下葬為以上而已                                                      |
| 9.2 %                                                                                                    | ■ 湯子                                   | 卷上           | 拍现之不能如也夫 董希始委农家造畜渠置                                                      |
|                                                                                                    | - 陽子                                   | 春下           | 之也 营治带额颈 董希正元日根拉生善意                                                      |
| र 🖬 🗠 जन्म 🔛                                                                                                    | ■ 端子                                   | 冬下           | 十八年 年十五而佳女母 新臻氏少奏次子                                                      |
| 名                                                                                                    | 11 深于                                  | 基下           | 五月生以土德王效同量命在 位百年编辑自                                                      |
|                                                                                                    | - 馮子                                   | 春节           | 治天下也上爆黄帝之道而行之 国傍黄帝之                                                      |
| 18                                                                                                    | 📶 端子                                   | 進下           | 其就令不改革也 學士寺之道而常之 化连                                                      |
| 🕴 代 所有時代 🛛 🐼                                                                                                    |                                        | 春下           | 常用之 苦者常爱 董帝正纪生古属古属之                                                      |
|                                                                                                    |                                        | 卷下           | 也 共活天下也上缘董希之道而明之 言德                                                      |
| 160 251 7 - WEAR-102                                                                                                    | 🖬 端子                                   | 冬下           | 夹 商之治无下也 黄帝官孫推顿领法拉名                                                      |
| 用簡體字檢索在口中打以                                                                                                    | ▋ 중품중                                  | 春上           | 開於程子曰人有常言黃帝之治元下也百神出                                                      |
| 用繁體字檢索結果更精確                                                                                                    | ■于辛子                                   | 卷上           | 而發氣則知者止之夫董希之治天下也其續後                                                      |
|                                                                                                    | 于 苯子                                   | 卷上           | 從而邊之是將甘口於黃舟之所造者其失人之                                                      |
|                                                                                                    | 于辛子                                    | 卷之           | 九鼎為所以圖神茲也者希之謂一為之歸九其                                                      |
|                                                                                                    | ■ 구두구                                  | 卷上           | 非得一人於井也是故養希之神蟲是井中人之                                                      |
|                                                                                                    | ■于業子                                   | 卷上           | 從而邊之是將甘口於黃帝之所造者失此者所                                                      |
|                                                                                                    | ▋ 문 총 문                                | 春下           | 所以然而然是以水年董帝免舜之世其民權以                                                      |
|                                                                                                    | 2 邹村子                                  |              | 里植腹之奇百败百勝黄帝之所 死生自命首                                                      |
|                                                                                                    | 1 等于                                   | 卷第六          | 主示帝国也就曰一也黄舟唐虞舟之逢也劳有                                                      |
| 開始檢索                                                                                                    | 到官賞 上一賞 1                              | 一直 到来算 韩 到 1 | 共1564頁                                                                   |
|                                                                                                    | manufacture (construction) and         |              |                                                                          |

提示:由於古文沒有斷句, "與"和"非"兩種邏輯組合是在所查詢字、詞、字串的前後二十個字的範圍 內檢索出符合條件的結果。

# 3. 功能

中國基本古籍庫共提供 10 個基本功能:版式設定、字體轉換、背景音色、版本對照、縮放控制、標點批 註、 閱讀記憶、分類收集、下載編輯、原文打印。

3.1 版式設定

運用此功能可隨意調整版面,或設定堅排,或設定橫排;或設定有列綫,或設定無列綫。 使用方法: a) 打開"版式設定",在下拉清單內選擇"橫排",全文將按橫向排列;選擇"竪排",全

文將返回縱向排列。

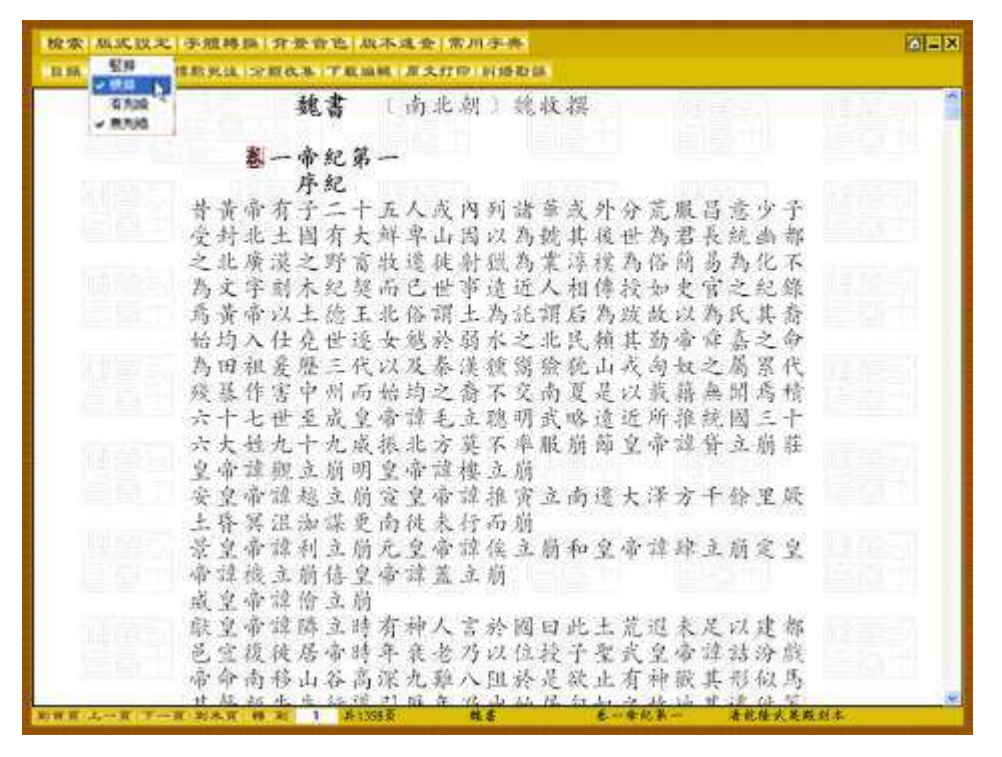

b) 在下拉清單選擇"無列線", 全文列線會消失。選擇"有列線", 全文內列線會恢復。

| 除水 机式设大                                                                          | · 小姐林珠   介景合也   以不过会   常川字奏                                            |
|----------------------------------------------------------------------------------|------------------------------------------------------------------------|
| 人等竊始祖有雄傑之度時人莫測後與竊攻两部軍敗失元年歲在慶子先是两部內侵國民離散狼於没處回部大一一神元皇帝認力微立生而英歐時人請曰結汾皇帝無婦家力微皇帝無舅家帝崩 | 本本本部、東京市部、市政部、大学学校、市政部、大学学校、中国部、大学学校、大学学校、大学学校、大学学校、大学学校、大学学校、大学学校、大学学 |
| No. of Concession, Name                                                          |                                                                        |

#### 3.2 字體轉換

運用此功能可實現文字的繁簡、大小、粗細及色彩的自由轉換

**使用方法:** a) 打開"字體轉換",在下拉清單中選擇"繁簡轉換"下的"簡體",全文將以簡體字顯示。 選擇"繁體",全文將恢復繁體字顯示。

| 检索 瓜式议之 手服转换 介语                                                                                                    | 景音飞 战不远去 常用字典                         | 6 HX                 |
|----------------------------------------------------------------------------------------------------|---------------------------------------|----------------------|
| 12.5%、1.55.4-51.1% ( 学校校復 *                                                                                                    | · 工业编辑 / 年文打印   封接取講                  |                      |
| 意亦未尽真字之义而於两鋒之本合四德四德之正以發<br>前員察意实止两種孔子始分四德至屯愈侍乃逐文王大<br>問行,為利於,而於以不可以為正而固守意義之者,<br>而員謂乾以元好,就是一時間,<br>一子正者必先近,所難遇本义及,<br>一子正者必先近,<br>一子正者必先近,<br>一子正者必先近,<br>一子正者必先正,<br>一子正者必先, | 一一一一一一一一一一一一一一一一一一一一一一一一一一一一一一一一一一一一一 | 卷一 陈氏易说 〔清〕陈寿熊撰 24 1 |
| 新田田(山一田)丁一田(北米田) 時 定                                                                                                    | ■ 周辺菜 株式書紙 医一 者化增二十一年经本               | 1                    |

b) 還可利用此功能中的"字體設置",改變"書名"、"作者"、"標題"、"正文"、"注文"的字 體大小和顏色。例如要改變"注文"字體的大小和顏色,可點擊"字體設置",在下拉清單中選擇"注 文",然後在彈出框內設置字體、字形、大小和顏色,點擊"確定"即可。

| 校家 机试议定 子拉特异 介生的                        | 2论:从本建会:常用于典                                                              |       |
|-----------------------------------------|---------------------------------------------------------------------------|-------|
| 11 MA ALA-ST M XEMAL , 58               | 下和编辑 (高大打印:封绘影谱)                                                          |       |
| 料成的五腳升得 "                               | 日奉北告門關選載關<br>正順后相大難反人難與其中其於用卷子超文族                                         |       |
| 支支統部軍軍等                                 | 年德三公司取處選訪 或本正+自蔡章為韓慶<br>時成五公司文號朝人 日可美高時文 の韓故作                             | 诗     |
| 正非若陽升送日之歌蟲                              | 東其西河利正安八百 外海 六年年志年前三内時<br>兵紀有之世容志于雖 件 原要無韓五二十外<br>至網及所注係明私編 與是律件時韓十六傳     | 考     |
| 毛容過納散當盖大 司<br>氏五廓也如自也夫要明<br>平升秋齡直接是男子面  | 永文云藏 以今宮貞 非近之司非卜詩二卷数<br>周周 照又刻時后潔 其之世之前應處卷内萬<br>周日 日本 新時子 新陸 國日山世子 正原原路住言 | 宋二王   |
| 用非著亦欽也也子也                               | 度 是人人之侍臣 ( ) · · · · · · · · · · · · · · · · · ·                          | 一應時四  |
| 本公部开日月月月月日以降也<br>市也以以月角部王諸年             | 有近年前放井 有子度相 音音市 其二侯臣 傳察                                                   | 4     |
| 前又例前人用職當候又<br>四, , 不不所關寡侯夫<br>百注得微弱也也大夫 | 皇后竟部章送人攀嚴 與序毛他至卷梁送說然 第音音尊都有言見許拿 清子書書都有言見許拿 清子書書出又有世四歸                     | -<br> |
| * 名献如不欲夫皆<br>勝原也能當皆以<br>申也總自寡以黃         | 并照就進以引其該該無 就是并與個外韓官十一十<br>皆以 朝云寺萌人人 有所非毛在傳詩師一也<br>為照激云云部故上之 先作有武令干諸非養漢    |       |
| 寺所名遊少金金                                 | 文班女云以應該堂處 卷 星地市卷二文隋蔡<br>#33章 ## · · · · · · · · · · · · · · · · · ·       |       |

| 检索   私式以大   手服移換   背景音色   私不适金  <br>目標   版本計用   標款失法 : 2 回火本   丁東編輯   道大打                                                                                                    |                                                  |
|----------------------------------------------------------------------------------------------------|--------------------------------------------------|
| 料木裡文 在長三毛氏子相三家是命心、<br>一世之能帮了有過原族者自通也是也一升日前為人<br>一世之能帮了有過原族者自通也是也一升日前為人<br>一些人以祥祥一升日命爵孟也是也一升日前<br>一世之能常自通知也就亦五升相百角角<br>一世世世的之志。<br>一世世世的一些志<br>一世世世的一些志<br>一世世世界<br>一世世界<br>一世世界<br>一世世界<br>一世世界<br>一世世界<br>一世世界<br>一世世界<br>一世世界<br>一世世界<br>一世世界<br>一世世界<br>一世世界<br>一世世界<br>一世世界<br>一世世界<br>一世世界<br>一世世界<br>一世世界<br>一世世界<br>一世世界<br>一世世界<br>一世世界<br>一世世界<br>一世世界<br>一世世界<br>一世世界<br>一世世界<br>一世世界<br>一世世界<br>一世世界<br>一世界<br>一 | 時北部長                                             |
| 1 四百報 · · · · · · · · · · · · · · · · · · ·                                                                                                    | 東京市町南京市市<br>東京市町市市市市市市市市市市市市市市市市市市市市市市市市市市市市市市市市 |

| 料木輕之 正 · · · · · · · · · · · · · · · · · · |
|--------------------------------------------|
|                                            |

# 3.3 背景音色

運用此功能可選擇不同的樂曲和底色,營造愉悅的研讀環境。

**使用方法:** a) 打開"背景音色",在下拉清單中選擇"背景圖片",在圖片列表中選擇喜好的圖片或者 顔色,即可完成設置;

| 检索 肌成议定   示微转导   介受会论: 肌不连会   常用示奏                                                                                                    |               |
|----------------------------------------------------------------------------------------------------|---------------|
| 日紙 紙本封州 福和失法 > ■ ● ■ ● ■ ● ■ ● ■ ● ■ ● ■ ● ■ ● ■ ● ■                                                                                                    |               |
| 做                                                                                                    | 三吴永利録 〔明〕歸有光撰 |
| 校越水望必道當跟勢何餘於口徒巡水者入百北東熊 之之滑尚太具既<br>清滑運亭有一廢望之則浦海書有治次反江燈開就自<br>及後也難害望也亭街水是完云通之其尚海里常海唐 推元仰進之其震<br>金葉古之存亭蘇雖急方也山三往是無下水近熟北末 弱以給作問川澤<br>竈肉之廢之之聚所增汗夫之江來不從故稱三之接以 塗水天河而三成 |               |

| 除索 株式以え 手段特殊 (分量会社) 株式法会 常川子奈 ○二×      |
|----------------------------------------|
| 新小市市市市市市市市市市市市市市市市市市市市市市市市市市市市市市市市市市市市 |

b) 打開"背景音色",在下拉清單中選擇"背景音樂",在音樂列表中選擇喜好的音樂,即可完成設置;

| 酸素 私民以天 手續轉換 介景音也 从本适金 常用字条                           | alex |
|-------------------------------------------------------|------|
| ● 目標:成本計測:標款更加: # # # # # # # # # # # # # # # # # # # |      |
| 輪曲否則水数以風漫當下意: 如防自退四許江東天 說始下梁吴江定夏                      |      |
| 周兵也感能師等後與國馬人,將也家則下國果經上 并有經濟隊兵同音                       |      |
| 资历日达薛水子海很有深行, 并提出户语案度受到 放水所開及其重流                      |      |
| 题以藏利之而水怒平決小1。 有山東歐形二山今草鄉之事出志三湖南海                      | =    |
| 沈嚴水常患常使耳雖水處定功水常屢東領溝之未大重見者宜溝江世田能                       | 吳    |
| 練之所先那居人四大之大今而行熟開導高而張見於書今然有海之言揚揚                       | 水    |
| 議使以被望其太口決這處於無於異之於高等浦其水二取多經於一震所所                       | 利    |
| 國家不害乎一湖縣之天朱江衛隊江南海省諸西州因為其命管東其洋其影                       | 銶    |
| 無思認快進而不均從院傳体民之管平有七江江有小 照音院的紀長山遊                       |      |
| 國政有政策之何之何及前并因的政治及八八七六四 子這至之一世間成                       | 明    |
| 松既松厳當路害自立之平可水何限也流水此三有美 三首害略然大會陽                       | L.   |
| 江久江州被望謂當通必樂決害益設二欲盛五塘六無 家且之矣不湖榆馬                       | 歸    |
| 之其態之其亭望所足泄戴水之乎官曰北時處而一過 著集論自可也其候                       | 有    |
| 南南南水利居亭朱以於城而大治置蘇等決去等回於 於寧前唐改五译居                       | 完    |
| 若您而不無具握古道江寺问效因長之於之外諸嚴嚴 高奏史而也满散三                       | 祇    |
| 今会沃在木一小有酒也丁輝二級以歐江或管時間間 腹膜板膜体因此                        | 記    |
| 深海道志有一路過之間演為書有法以后江於開始自 夏定韓馬樂區人中                       |      |
| 及後也賺害望也亭衛水是意云通之其南海里當海唐 播光仰邊之其震                        |      |
| 金葉古之存亭嚴照急方也山三往是無下水近熟此末 引以給作問川澤                        |      |
| 竈内之慶之之影所贈汗夫之江来不提故稍三之接以 塗來天河而三底                        |      |
| 斯特尔·法一家(下一家-赵永寅·锦云) - 其12页 二类余彩绿 卷一 清庆堂沙漠外碧本          |      |

注意: 使用背景音樂, 請確保本機聲音和音頻設備可用。

# 3.4 閱讀記憶

運用此功能可以幫助查找先前看過的書名及頁碼,以省重復翻檢之勞。

**使用方法:** a) 打開"閱讀記憶",此時在下拉清單中可見以前瀏覽過的書名及頁碼。書名及頁碼按閱讀時間先後從下到上排列,最多記錄 20 條。

| 分類檢索 除目檢索 全3                | 、檢索 高級    | 檢察 閱讀記憶 1       | <b>式 現</b> 力   |    |    | @_> |
|-----------------------------|-----------|-----------------|----------------|----|----|-----|
|                             | 書名        | 槽山語録<br>新編本表    | 第1頁<br>第10頁    | 時代 | 作者 |     |
|                             |           | 曹子建集            | 第1頁            |    |    |     |
|                             | -         | 杜工館集            | 第1頁            |    |    |     |
| 10 Martin                   |           | 律               | 第1頁            |    |    |     |
| i pith                      |           | 五國故事            | 第1頁            |    |    |     |
| CC-COMPLET                  |           | Á               | 第1百            |    |    |     |
| The Ball - I all and the    |           | 野老紀聞            | 第1頁            |    |    |     |
| Children and a second       |           | 交山県             | 第310頁          |    |    |     |
| 聊 中因基本古稜座                   |           | 未左丞相控公全等<br>主之际 | 5 334 <u>8</u> |    |    |     |
| - Contraction of the second |           | 未交業             | 第1083頁         |    |    |     |
|                             |           | 架极先             | お1只            |    |    |     |
|                             |           | 25-40           | 517月           | -  |    |     |
|                             | -         | 3.7% 1.6%       | 第1日<br>第1日     |    |    |     |
|                             | -         | 小陸集             | 201.00         |    |    |     |
|                             |           | 北澤大主集           | 第161百          |    |    |     |
|                             |           | 河沿兵数            | 第176頁          |    |    |     |
|                             |           | 徽圈山義詩           | 第20頁           |    |    |     |
|                             |           | 顧氏家訓            | 第1頁            |    |    |     |
|                             |           |                 |                | -  |    |     |
|                             |           |                 |                |    |    |     |
|                             |           |                 |                |    |    |     |
|                             |           |                 |                |    |    |     |
|                             | 1         |                 |                |    |    |     |
|                             |           |                 |                |    |    |     |
|                             | 2         |                 |                |    |    |     |
|                             |           |                 |                |    |    |     |
|                             |           |                 |                |    |    |     |
|                             |           |                 |                |    |    |     |
|                             |           |                 |                |    |    |     |
|                             |           |                 |                |    |    |     |
|                             |           |                 |                |    |    |     |
|                             |           |                 |                |    |    |     |
|                             | FIRW P-   |                 | 10 24          | 1  |    |     |
|                             | Somet Sec | NAS CONTRACTOR  | (C. 23)        |    |    |     |
|                             |           |                 |                |    |    | 3   |
|                             |           |                 |                |    |    |     |
|                             |           |                 |                |    |    |     |

b) 點擊要重新查看的書名及頁碼, 即可進入該書該頁。

## 3.5 版本對照

運用此功能可根據需要調閱版本圖像,實現全文與版本圖像,以及第一個版本圖像與第二個版本圖像的同 屏對照,爲校勘提供便利。

使用方法: a) 打開"版本對照",在下拉清單內選擇"原據版本對照"或"全文對照版本一"、"全文 對照版本二",可實現全文與版本圖像的同屏對照。

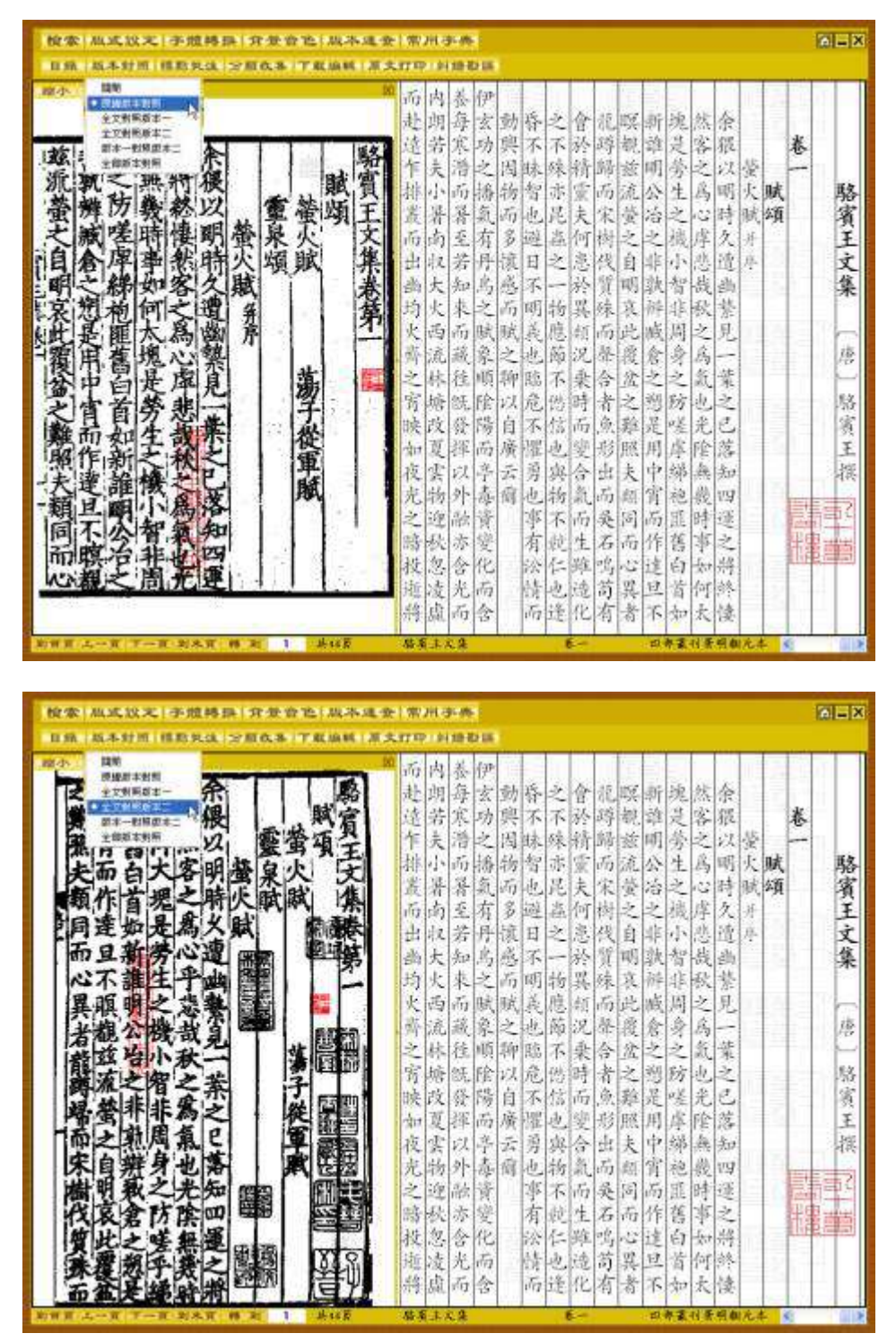

b) 打開"版本對照",在下拉清單內選擇"版本一對照版本二",可實現二個版本圖像的同屏對照。

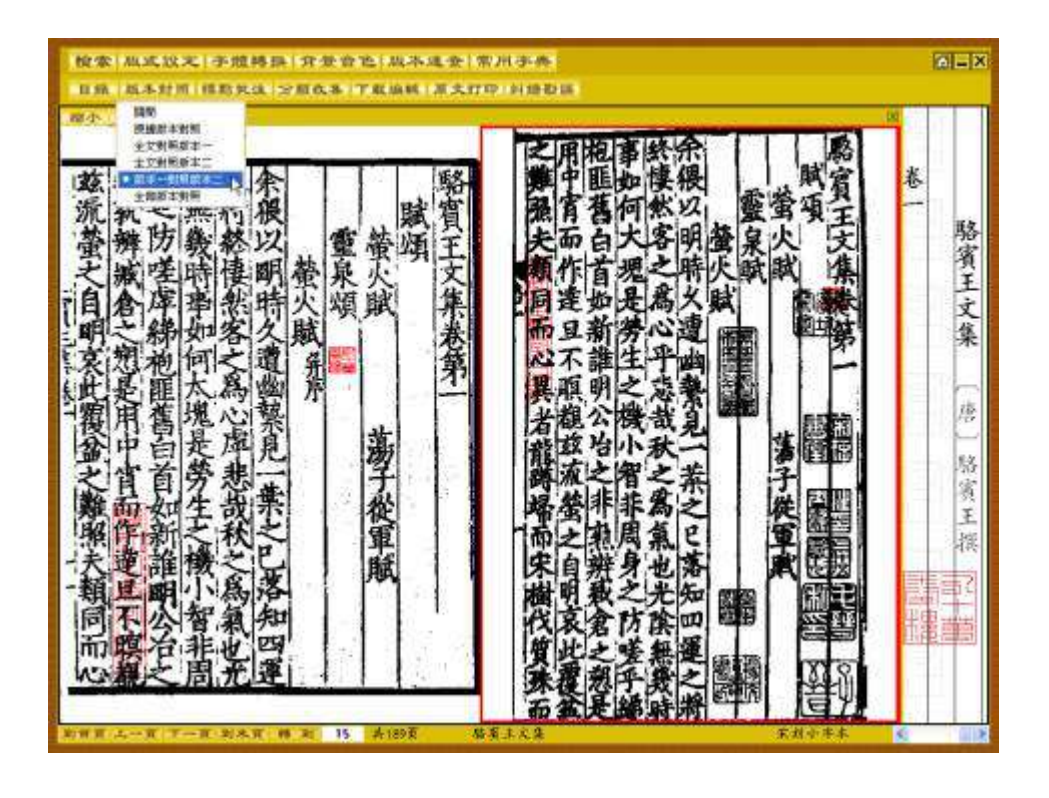

c) 打開"版本對照",在下拉清單內選擇"全部版本對照",可實現二個版本圖像與全文的同屏對照。

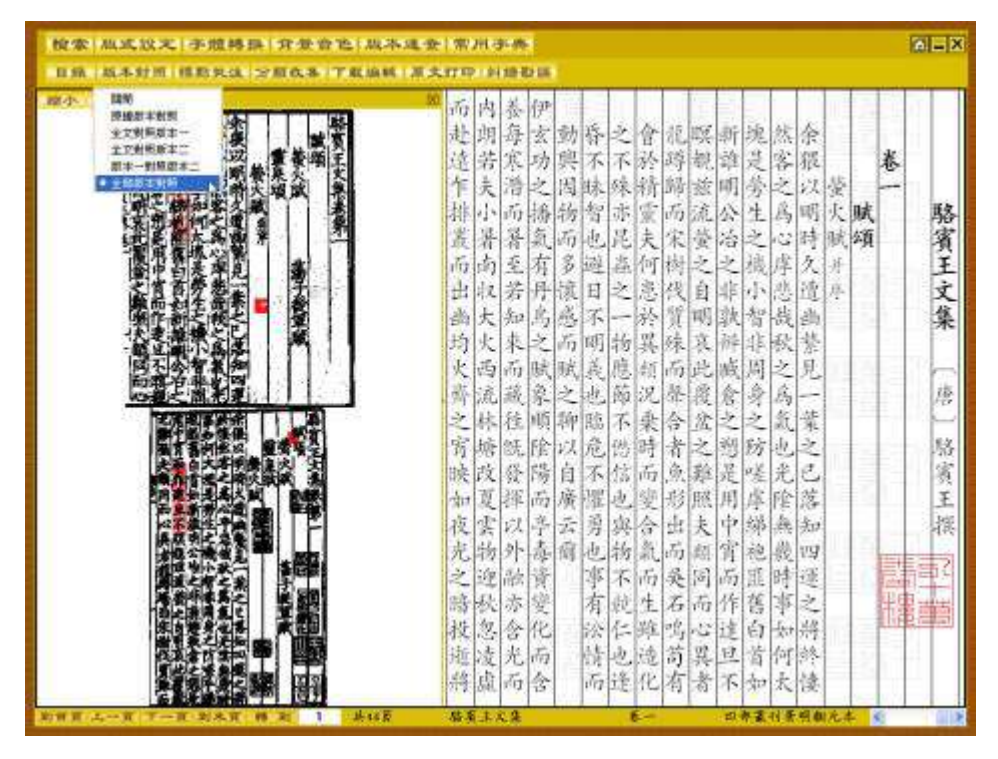

d) 單擊版本圖像頁, 該頁四周顯示紅色框, 此時點擊下方的"上一頁"、"下一頁"按鈕, 即可翻頁瀏 覽; 點擊"到首頁"、"到末頁"、或在"轉到"框中輸入頁碼, 即可跳轉瀏覽。

| 按索 私式以大 手服將換 介景音也 以不<br>目錄 為本封用 得影火法 (2百枚本) 丁東扁桃 | 3.会 (常用字系)<br>(本会社) (1993年)                                                                                                    |
|--------------------------------------------------|----------------------------------------------------------------------------------------------------|
|                                                  | ▲ ▲ ▲ ▲ ▲ ▲ ▲ ▲ ▲ ▲ ▲ ▲ ▲ ▲ ● ● < |
| 的目前 二一首 下一直 到米市 (梯 ) 6 身份)页                      | 「「「「「」」」、「「」」、「」、「」、「」、「」、「」、「」、「」、「」、「」                                                                                                    |

#### 3.6 縮放控制

運用此功能可隨意調節圖像的大小,辨讀模糊不清的文字。 使用方法: a) 在版本圖像的上方選擇"放大",圖像將根據需要放大(最大爲 5 倍)。

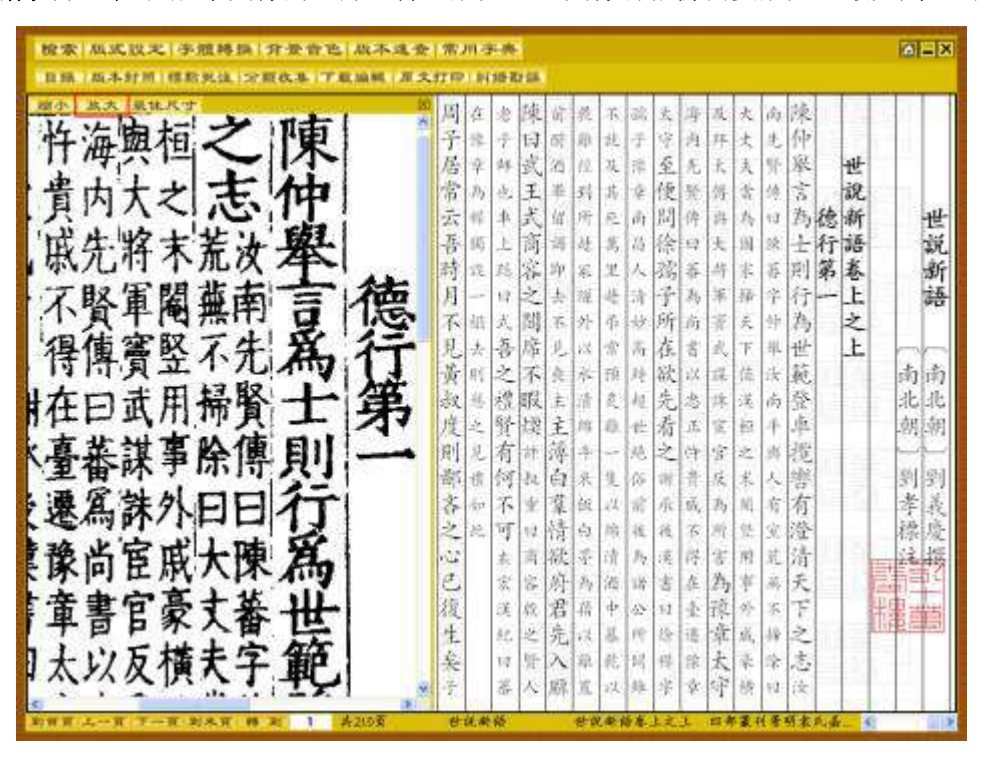

b) 在版本圖像的上方選擇"縮小",圖像將根據需要縮小(最小為 1/10)。

| 1家 風或設定   手服轉換   弁要音色 風水:<br>(1)、瓜本好用   種類化法   子服改基   子服編輯 | も会   常川・<br>原文打印   # | 字 典<br>(10-1 | e ca |          |     |             |     |     |         |          |             |      |    |   |     |       |
|------------------------------------------------------------|----------------------|--------------|------|----------|-----|-------------|-----|-----|---------|----------|-------------|------|----|---|-----|-------|
| 小 战大 美体尺寸                                                  | 間周白                  | 忠            | 陳    | 前        | 荻   | 茶           | 識   | 文   | 海       | 成        | ×           | 南    | 谏  |   |     |       |
|                                                            | 73                   | Ť            | 14   | 6        | 康   | 北           | Ŧ   | 1   | )月.     | 拜        | 大           | 兆    | 仲  |   | 7   |       |
|                                                            | 居辛                   | 24           | 武    | 21       | 11  | 及           | 译   | 至   | 先       | ł,       | 天           | 発    | 聚  |   | 世   |       |
|                                                            | 常四                   | 也            | E    | 美        | 51  | 坊           | ę.  | 便   | 퇐       | 張        | 춫           | 纯    | 言  |   | 说   | E     |
|                                                            | 云雪                   | *            | 式    | 댺        | 所   | R           | ΰţ. | 周   | 件       | 許        | h           | ŧĴ.  | 為  | 徳 | 新   | 1     |
|                                                            | 吾因                   | L            | 高    | 윩        | dł. | 雋           | 14  | 徐   | 52      | 夫        | 闼           | 涂    | +  | 行 | 語   | 1     |
| 御戸在 竹油美国之 課 世                                              | 詩云                   | 蒋            | 富    | 迎        | 系   | 22          | 人   | 瀉   | - 祥     | 牛        | 求           | 臣    | 剄  | 第 | 卷   | 13    |
| ▲不完成#第 <b>本</b> 記書                                         | 月一                   | 12           | 之    | 촜        | 権   | 4           | 清   | F   | 為       | 洧        | 掃           | 伞    | 行  | - | Ŀ   | 10    |
| <b>这是解释在美子</b>                                             | 不如                   | 武            | 間    | .6       | 外   | 币           | 1¥. | 所   | 商       | 紊        | £,          | 华    | 為  |   | Ż   |       |
| 10 系人体在10 系元が安全であり、上上<br>12 年間十連合第手条条則 - こ                 | 見去                   | 吾            | 席    | 見        | 14  | *           | ň   | 在   | 省       | đ,       | Ŧ           | 単.   | 世  |   | £   |       |
| 注意: 日本 日本 日本 日本 日本 日本 日本 日本 日本 日本 日本 日本 日本                 | 黄川                   | 之            | 不    | <u>A</u> | 本   | 顶           | 관   | 欲   | iΧ.     | <b>R</b> | 備           | 读    | 舵  |   |     | 南     |
| Auntanstate M. R.                                          | 叔世                   | 禮            | 取    | 赤        | 清   | R.          | 稅   | 先   | 恣       | 序        | 邁           | 南    | 登  |   |     | 12    |
| FERetaszat M                                               | 度当                   | 致            | 際    | 王        | 11  | Ю.          | 作   | 看   | л.      | R.       | 招           | 4    | 분  |   |     | 朝     |
| 格式加速 二日(FA) 二日<br>水気等学 近 事太陽波 権(王)                         | 則見                   | 有            | at.  | 澤        | r.  | 1           | 10  | Z.  | 中       | 3        | 14          | 1.55 | 宠  |   |     | - Lat |
| - 水洋市客便: 用家商店 一 大 美 一                                      | 南北                   | 12           | 12   | 0        | 米   | 1           | 100 | W.  | Ť.      | R        | *           | 춙    | 晋  |   | -   | 1     |
| ## ## # # X# #                                             | 00                   | 11           | 190  | 業        | 館.  | 14          | m   | 不   | 10,<br> | 3        | 1           | 有    | 月二 |   |     | 子     |
| H#公司子太信末天 王王语                                              | ZR                   | 17           | 14   | 領        | 8   | 100         | 12  | 视   | 6       | 쫀        | 1           | R.   | 金  |   |     | 禄川    |
| 来自然的"中国家"下                                                 | 100                  | - 教          | 1    | 低。       | 14  | 411.<br>Gae | 17  | 1氏  | 日本      | 音.       | THE SECTION | 1.   | 酒を |   |     |       |
|                                                            | 300                  | 100          | 0    | 所        | 19  | 14          | 1   | 2   | 化水      | 3月 25    | 1           | 100  | 2  |   |     | Brit  |
|                                                            | 4                    | 100          | 100  | 石山       | 11  | 1           | 2.  | 14  | *       | 终止       | 1           | 14   | 5  |   |     | 中書書   |
|                                                            | 4                    | 1            | E.   | 元        | 10  |             |     | 1   | 14      | キャー      | 14          | 10   | +  |   |     |       |
|                                                            | X                    | 2            | 1ª   | 102      | 1   | The set     | 44  | 理道  | 4       | 24       | 10          | 10   | 14 |   |     |       |
|                                                            | 100                  | ar           | 100  | 146      | 1   | 1           | 1   | 100 | 100     | 4        | 94          | 1    | 5  |   | 1.2 |       |

c) 點擊"最佳尺寸",圖像將復原。

| 检索 瓜式以之 (子服移動) 升安音也 (以不适金)常用子条        |                                       |             |  |  |  |  |  |  |  |
|---------------------------------------|---------------------------------------|-------------|--|--|--|--|--|--|--|
| 目錄   版本封闭   穆斯奖法   字面改基   子取論紙   厚:   | <b>《打印》科语教品</b>                       |             |  |  |  |  |  |  |  |
| 離小 基大 単体尺寸                            | 周在忽陳前於不該支海及大向陳                        |             |  |  |  |  |  |  |  |
|                                       | 子弟子同時即起子守海井大走仰                        |             |  |  |  |  |  |  |  |
| <b>通辭在</b> 将溯桓之。陳   世                 | 居幸鮮或治世及罪至先天天祭舉世                       |             |  |  |  |  |  |  |  |
| 神難欲覚内大之志仲                             | 常為也王華或其幸優發得當時言說                       | T           |  |  |  |  |  |  |  |
| 暴不先 康先將末荒沈奉 新                         | 云母本式留所匹前開件再為口為德新                      | 世           |  |  |  |  |  |  |  |
| 說我看不賢單屬無言·應 語                         | 晋四上商司赴高昌徐曰大国除士行語                      | 説           |  |  |  |  |  |  |  |
| 以及之得得夏至不先為行 卷                         | 前正居客即居里人落善并未否則第卷                      | 新           |  |  |  |  |  |  |  |
| 最其人謝在曰武用希賢士 第                         | 月一日之告羅世清子為軍軍守行一上                      | 語           |  |  |  |  |  |  |  |
| 業死情水量者課手除得則一之                         | 不慎大問不外布按所商業天中為 之                      |             |  |  |  |  |  |  |  |
| 但有时代毫有齐介目目行                           | 見去吾聞見以常居在書或下早世 上                      |             |  |  |  |  |  |  |  |
| 到里裔漢家向臣服大律。為                          | 黄明之不與水預時欲以保保法說                        | 南南          |  |  |  |  |  |  |  |
| 四方前日百平音日家大者世 乐不                       | 教馬機戰主法民姓先為傳送南登                        | 리노네트        |  |  |  |  |  |  |  |
| 近于现日太以及使天子。<br>第一日 从 中市成 3 伸伸 3 使     | 度之質際直接通世有正官與中學                        | 朝朝          |  |  |  |  |  |  |  |
| 冬春世际する内久黄竹八日 前面                       | 則見有許得干一德之件害之與復                        | m an        |  |  |  |  |  |  |  |
| 送決に対 上所方向平平<br>メタルウ 五 定・日本 (株) (株) 王  | 節度例依圓米里修可宜及本人響                        | <u> 외</u> 원 |  |  |  |  |  |  |  |
| 小火日子 王 字 《 图 反 1 图 1 工                | 各四个室巢的以下成為風考有                         | 等我          |  |  |  |  |  |  |  |
| 水無用湯 使 同外用 智 好 我                      | 之民可得前自所准准不同是见澄                        | 孫成          |  |  |  |  |  |  |  |
| · · · · · · · · · · · · · · · · · · · | 1-2 <u>未用紙子店内送付き用</u> 丸店              | 管理的         |  |  |  |  |  |  |  |
| · 御田 御 あ て 本 二 本 法 部                  | し える所向海道されの中西大                        |             |  |  |  |  |  |  |  |
|                                       | · (4) 法从指书书公司案际方本子                    |             |  |  |  |  |  |  |  |
|                                       | 本 二元 八 四 四 四 四 二 五 八 七                |             |  |  |  |  |  |  |  |
|                                       | 大 日月八年四月日正大年子心                        |             |  |  |  |  |  |  |  |
|                                       | 2. C. V. W. T. Y. W. & A. J. S. B. X. | 1           |  |  |  |  |  |  |  |
| 約曾百二一百二一百 彩米百 特 町 1 共215页             | 各说教授 经说教储库上之上 四邦要利要引来或属               | 1008        |  |  |  |  |  |  |  |

# 3.7 標點批註

運用此功能可在瀏覽原文時添加標點及批語,記錄閱讀心得。 使用方法: a)添加標點: 打開"標點批註",在下拉清單內選擇"加。""加,""加、""加、""加:" 或"加;",然後點擊原文加標點處,即可將標點添加在文字的右下側;

**b**) 刪除標點: 打開"標點批註",在下拉清單內選擇"刪除單個標點",然後點擊要刪除之標點即可。 如選擇"刪除全部標點批註",則當前頁所有己加標點批註將全部消失;

| ■● ● ● ● ● ● ● ● ● ● ● ● ● ● ● ● ● ● ●                                                                                                     | 校家 温达放天 手續轉錄 介有                                                                                                    | 全治(以本理会)常用:主奏                                                                                                    | 0-X                                                                                                    |
|----------------------------------------------------------------------------------------------------|----------------------------------------------------------------------------------------------------|----------------------------------------------------------------------------------------------------|----------------------------------------------------------------------------------------------------|
| ▲本本本本語》 ● 本本本書》 ● 本本本書》 ● 本本本書》 ● 本本本書》 ● 本本本書》 ● 本本本書》 ● 本本本書》 ● 本本本書》 ● 本本本書》 ● 本本本書》 ● 本本本書》 ● 本本本書》 ● 本本本書》 ● 本本本書》 ● 本本本書》 ● 本本本書》 ● 本本本書》 ● 本本本書》 ● 本本本書》 ● 本本本書》 ● 本本本書》 ● 本本本書》 ● 本本本書》 ● 本本本書》 ● 本本本書》 ● 本本本書》 ● 本本本書》 ● 本本書》 ● 本本書》 ● 本本書》 ● 本本書》 ● 本本書》 ● 本本書》 ● 本本書》 ● 本本書》 ● 本本書》 ● 本本書》 ● 本本書》 ● 本本書》 ● 本本書》 ● 本本書》 ● 本本書》 ● 本本書》 ● 本本書》 ● 本本書》 ● 本本書書》 ● 本本書書》 ● 本本書書》 ● 本本書書》 ● 本本書書》 ● 本本書書》 ● 本本書書》 ● 本本書書》 ● 本本書書》 ● 本本書書》 ● 本本書書》 ● 本本書書》 ● 本本書書》 ● 本本書書》 ● 本本書書》 ● 本本書書》 ● 本本書書》 ● 本書書》 ● 本書書》 ● 本書書》 ● 本書書書》 ● 本書書書》 ● 本書書書書》 ● 本書書書書 ● 本書書書 ● 本書書 ● 本書書 ● 本書書 ● 本書書 ● 本書書 ● 本書書 ● 本書書 ● 本書書 ● 本書書 ● 本書書 ● 本書書 ● 本書書 ● 本書書 ● 本書書 ● 本書書 ● 本書書 ● 本書書 ● 本書書 ● 本書書 ● 本書書 ● 本書書 ● 本書書 ● 本書書 ● 本書書 ● 本書書 ● 本書書 ● 本書書 ● 本書書 ● 本書書 ● 本書書 ● 本書 ● 本書 ● 本書 ● 本書 ● 本書 ● 本書 ● 本書 ● 本書 ● 本書 ● 本書 ● 本書 ● 本書 ● 本書 ● 本書 ● 本書 ● 本書 ● 本書 ● 本書 ● 本書 ● 本書 ● 本書 ● 本書 ● 本書 ● 本書 ● 本書 ● 本書 ● 本書 ● 本書 ● 本書 ● 本書 ● 本書 ● 本書 ● 本書 ● 本書 ● 本書 ● 本書 ● 本書 ● 本書 ● 本書 ● 本書 ● 本書 ● 本書 ● 本書 ● 本書 ● 本書 ● 本書 ● 本書 ● 本書 ● 本書 ● 本書 ● 本書 <th>目前:私本封闭:借助失法:公司在:</th> <th>8-17和油矾 (原文打印) 斜绘影響</th> <th></th> | 目前:私本封闭:借助失法:公司在:                                                                                                    | 8-17和油矾 (原文打印) 斜绘影響                                                                                                    |                                                                                                    |
|                                                                                                    | 1. 風本切用 (風東太 2000)<br>1. 風本切用 (風東太 2000)<br>1. 風本切用 (風東太 2000)<br>1. 風本切用 (風東太 2000)<br>1. 風本切用 (風東太 2000)<br>1. 風本切用 (風東太 2000)<br>1. 風本切用 (風東太 2000)<br>1. 風本切用 (風東太 2000)<br>1. 風本切用 (風東太 2000)<br>1. 風東太 2000)<br>1. | 5. TRAME # JUD ALBOR # JUD ALBOR # JUD | ▲ ※資政污出師環慶宿營城值夏州進奉徒至成日當<br>務資政污出師環慶宿營城值夏州進奉徒至成日當<br>一個故處言近臣公奏日臣安得謂之孤寒也命日何為<br>一個故處言近臣公奏日臣安得謂之孤寒也命日何為<br>一個故處言近臣公奏日臣安得謂之孤寒也命日何為<br>一個故處言近臣公奏日臣安得謂之孤寒也命日何為<br>一個故處言近臣公奏日臣安得謂之孤寒臣自布衣<br>一個故處言近臣公奏日臣安得謂之孤寒也命日何為<br>一個故處言近臣公奏日臣安得謂之孤寒臣自布衣 |
|                                                                                                    | 約爾爾 二一百 下一百 刘永有 轉 起                                                                                                    | 1 .此34页 圣客辞眉                                                                                                    | 医- 明珠海水                                                                                                    |

| 检索 温远议天 手揽持择 介生  | ·会论:战斗运会:常川小赤                           |                 |
|------------------|-----------------------------------------|-----------------|
| 日孫 战斗封闭 博取失法 沙眉衣 | 8 下東山県(東大行中)自由設備                        |                 |
| ■                | 中國國家國家國家國家國家國家國家國家國家國家國家國家國家國家國家國家國家國家國 | 墨客揮犀 (宋)彭乘振 記十部 |
| 仲翰地原下頭兵百赦过       | 應經智前 道色祭 臣驛 常教寒歌寒 若也的                   |                 |
| ****             | 1 435页 茶茶祥草 6- 另外诗水                     |                 |

c) 添加批註: 打開"標點批註",在下拉清單內選擇"加批註",點擊原文需添加批註處,會彈出批註 編輯框,在框中輸入批註,點擊"確認"按鈕即可保存,此時原文上將會出現批註標識。想要查看此批註 時,只需點擊批註標識即可。

| 检索 瓜式以文 手握時換 计安全电 战不适会 常用字典               | 0 = X                                   |
|-------------------------------------------|-----------------------------------------|
| 1日頃(周本封闭)県新共法(宗教改本)工業論県(准文打印)封修設施         |                                         |
| ■ (1) (1) (1) (1) (1) (1) (1) (1) (1) (1) | 本日本 一 一 一 一 一 一 一 一 一 一 一 一 一 一 一 一 一 一 |
|                                           | N.M.M.                                  |

| 检索 瓜底設大 序放转换 介受者                                                                                                    | 会告: 从本法会: 常用字典                            | - 2             |
|----------------------------------------------------------------------------------------------------|-------------------------------------------|-----------------|
| 1日級(版本封用)標約先達:定期代基                                                                                                    | h IT和编辑 (准大打印) 封语教徒                       |                 |
| 具言城之虛實先是城西南特險素不設備率乃引三帥 有言城之虛實先是城西南特險素不設備率乃引三帥 之委夫婦罪當死了速氏為建委大發官至御人一城復全至今達氏為建委大發官至御相者有重當邊民受法民為建委大發官至御相者相聽 人一項者有重當達民意應從後於至城不得已為之敢自之一年城壓不可破一日則怒一罪人輪,有<br>許違民之後也 又李慶侯大將朝則將江州加南者相強,<br>百人一門者有重當,長人前之曰士率守城多年之後,是握高端,<br>皆違民之後也 又李慶侯大將朝則將江州加南者相難,<br>王之後,一門者有重當,長人前之曰士率守城多年之,<br>一門者有重當,長人前之曰士率守城多年,<br>一門者有重當,長人前之曰士率守城多年,<br>一門者有重當,長人前之曰士率守城多年,<br>一門者有重當,長人前之曰主章,<br>一,一門者有重當,<br>一,一門者有重當,<br>一,一門者有重當,<br>一,一門者有重當,<br>一,一門者有重當,<br>一,一門者,<br>一,一一,<br>一,<br>一,<br>一,<br>一,<br>一,<br>一,<br>一,<br>一,<br>一,<br>一,<br>一, | 他一個人一個人一個人一個人一個人一個人一個人一個人一個人一個人一個人一個人一個人一 | 墨客揮犀 (宋)彭泉振 記一書 |
| NUME AND TOTAL PART OF A                                                                                                    | 1 非知道 茶菜推薦 医一 研练演奏                        |                 |

| 股索 風光設光 (予照終課) 介景音<br>目前: 瓜本計測 (指約先達) 宗順改革                                                        | 128、从本选金   常用字典<br>了发展展   准大打印   前语教徒                                                                                                    |                                              |
|---------------------------------------------------------------------------------------------------|----------------------------------------------------------------------------------------------------|----------------------------------------------|
| 具言城之虛實先是或部將為主是從此一下文徵以送或者重當能以兵國之三年城軍衛之成部將軍當軍官邊民之後也 又李建成後之人一門者有重當此之後也 一下文徵以送成部將軍當軍官邊民之後也 又李建成務員主是後此 | 王文人於進乎者<br>發展政策事之后<br>後期政事主之所<br>一定其神之所<br>一定其神之所<br>一定其神之所<br>一定其<br>一定<br>一定<br>一定<br>一定<br>一定<br>一定<br>一定<br>一定<br>一定<br>一定<br>一定<br>一定<br>一定 | 客輝犀 (家)影響                                    |
| 除之此存成,所以一,一,一,一,一,一,一,一,一,一,一,一,一,一,一,一,一,一,一                                                     | 西<br>東之祭教十一兩四禄<br>一部<br>高<br>在来下況陪臣<br>一部<br>一部<br>一部<br>一部<br>一部<br>一部<br>一部<br>一部<br>一部<br>一部<br>一部<br>一部<br>一部                                | 小孩又是一個人一個人一個人一個人一個人一個人一個人一個人一個人一個人一個人一個人一個人一 |

d) 刪除批註: 打開"標點批註",在下拉清單內選擇"刪除單條批註",然後點擊要刪除之批註即可。

# 3.8 分類收集

運用此功能可自動收藏并分類管理所查閱的資料,以便歸納研究或編輯成文。 使用方法: a) 創建類目: 打開"分類收集",單擊"創建類目"按鈕,即可看到添加的"新建類目"的 節點,該節點默認為編輯狀態,用戶可以重命名。此後如要繼續添加同級類目,可再次單擊"創建類目" 按鈕; 如要添加下級類目,則可選中某類目後再單擊"創建類目"按鈕,此時將在該類目下創建子類目。

| ● ● ● ● ● ● ● ● ● ● ● ● ● ● ● ● ● ● ● |
|---------------------------------------|
|                                       |

| 股票 热志                  | 以北 学馆转担 | 1. 开放台社 (以本成会 (常用子本)<br>              |                |
|------------------------|---------|---------------------------------------|----------------|
|                        |         |                                       | 越絕身 〔漢〕京原撰 字十字 |
| NAME OF TAXABLE PARTY. | 7-8-248 | ····································· | 1 1 1 1 1      |

**b**) 添加書簽:對於想要添加到某類目的資料,在讀到該資料時,只要選中目標類目,點擊"添加書簽" 按鈕,即可把該資料所在的全文頁添加到該類目下。

| 检索 瓜式以天 子放转换 (升)                                                                                                    | <b>计计论</b>              | 从不进步         | 全 (常川字典)                                 | <b>BEX</b>                                     |
|----------------------------------------------------------------------------------------------------|-------------------------|--------------|------------------------------------------|------------------------------------------------|
| ● 新加速時<br>● 対理作者<br>● 対理作者<br>● 対理作者<br>● 対理作者<br>● 対理作者<br>● 公理作者<br>● 公子<br>● 公子<br>● 公<br>● 公子<br>● 公子<br>● 公子<br>● 公子<br>● 公<br>● 公子<br>● 公<br>● 公<br>● 公<br>● 公<br>● 公<br>● 公<br>● 公<br>● 公 | 許文者有之比邊臣等別當居天匪門前初以以後宜至臣 | 有所不成親不取言即墨足也 | ▲ 11 11 11 11 11 11 11 11 11 11 11 11 11 | 繁者不察先王之所以畜幸臣之理又不白臣之所以寧先有害足下之義故道逃走趙今足下使人数之以罪臣恐侍 |
| 的背景:山一家 下一家:别水菜 轉 对                                                                                                    | 15 1                    | F181 \$      | 十七式百姓情 卷一 明嘉建新胜量印本 🐑                     | 100                                            |

c) 查看書簽: 單擊該書簽, 即可進入與之對應的全文頁。

| 检索 風沉放之 李颀转换 介生                                                                                                    | ·音飞 从不成金 常用字条                                                      |                                                |
|----------------------------------------------------------------------------------------------------|--------------------------------------------------------------------|------------------------------------------------|
| <ul> <li>● 建筑市業</li> <li>● 新田市</li> <li>● 新田市</li> <li>● 新田</li> <li>● 新田</li></ul> | 本<br>市<br>市<br>市<br>市<br>市<br>市<br>市<br>市<br>市<br>市<br>市<br>市<br>市 | 年項羽急圍漢王祭陽漢王憂惡與腳食其爆燒楚權食其三人力也良多病未當特將兵當為畫策臣時時從漢王二 |
| 刻首夏 山一頁 下一頁 刻水頁 轉 政                                                                                                    | 18 共185页 十七克万斛俱 卷二 弹晶块软体量印本 🐑                                      | 1118                                           |

d) 刪除書簽: 選中要刪除的書簽, 點擊 "刪除書簽"按鈕, 即可刪除此書簽;

e) 刪除類目: 選中要刪除的類目, 點擊 "刪除類目"按鈕, 即可將此類目及其所包含的所有書簽全部刪除。

| ● ···································· |
|----------------------------------------|
|                                        |

# 3.9 下載編輯

運用此功能可拷貝全文或節選條節導出到其他文檔,重新編輯。

**使用方法:** a) 編輯:打開"下載編輯",彈出對話方框,方框內顯示當前頁原文,可在此方框內對原文進行添加、刪削、修改及排版等編輯工作。

| 家中業人夫理義先滿先筵委時則學務亦為力格方學心心是功學似菌須先<br>事多見之後着生發便須處須養從之 窮 工 只持便須<br>末事生學實以則通过進行 一 工 就會是<br>大天董                                             | i int |
|----------------------------------------------------------------------------------------------------|-------|
| 無如產在而培養者出意:明幸雪(收山給給) 時之日降<br>本陳先於不說明死之 板山給粮 (明)幸豐洪 石體人                                                                                | 山語録   |
| 內又以氣則敵敵法<br>之陳為追是字而與 學術<br>學者為鏡傳工已是先生前董道曰人得天地之氣以成形得天地之理以為任   和大之<br>多舉學之也夫久都領是將天地之間將其唐大天地之用同其周洗方面得一 「一天氣                              | (iii) |
| 主薛之時 方之義倚人若天地間有一拍不知一指成置不得使與天地不相 物 物地以<br>靜士通而 活必夾俱長<br>如龍居在 又至村學者領是大具口蓋心大則互称皆隔此所做得的窮理之 通 置開彩<br>陸輩蹤於 云道偏山口母会主要去口里的小王等主王小口里是一般并的 七 不同得 | 章踏摄   |
| 象只寫工 微歇於<br>山去理夫 字既持 []] · · · · · · · · · · · · · · · · · ·                                                                          |       |
| 彩霄可需 貼敵而 內 便田 鬼 蕪 物 精 情身一物 天方理<br>專天偏之 滅又不 是 主便 理 弊 應 義 都主般窮 地做以<br>務下廢後 字頻事 操 薄柔 不 朱 寧 入 由敬此理 不得為<br>存國浙吾 工窮集 存 经田 明 子 得 神 此為顏之 相一性  |       |

b) 導出: 打開"下載編輯", 在彈出的對話方框中拖動鼠標覆蓋要拷貝的原文, 然後點擊"複製"; 再 打開 Word 文檔或寫字板、記事本, 用鼠標點擊要拷貝的位置, 然後從"編輯"下拉菜單選擇"粘貼", 此時選中的原文被拷貝到 Word 文檔或寫字板、記事本中。

| · 股索   瓜洗以未   手頭棒類   升景音色   瓜不适金   常用字素<br>* 自然 : 版本計測   信約其法   宗教成本 : 子教論構 : 直大打印   前播教徒) |           |
|--------------------------------------------------------------------------------------------|-----------|
| 家市易是、生活、<br>電力、<br>本市学校、<br>大学、<br>素学、<br>素学、<br>素学、<br>素学、<br>素学、<br>素学、<br>素学、<br>素      | 枫山語録 〔明〕章 |
| 之一一一一一一一一一一一一一一一一一一一一一一一一一一一一一一一一一一一一                                                      | - 為摂      |

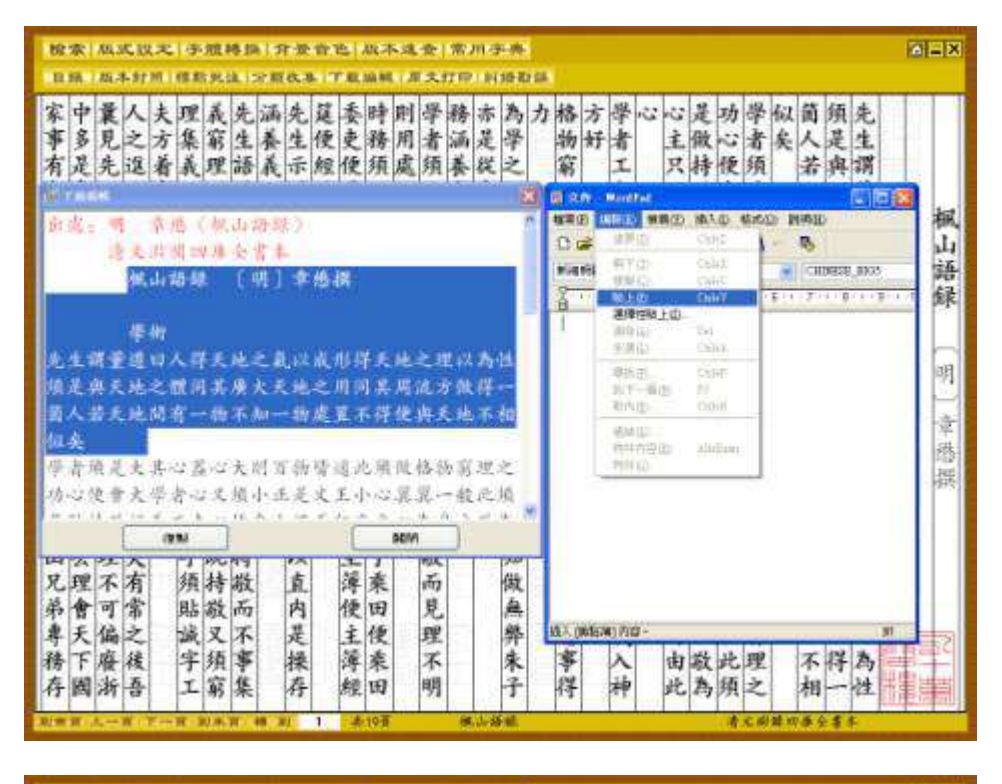

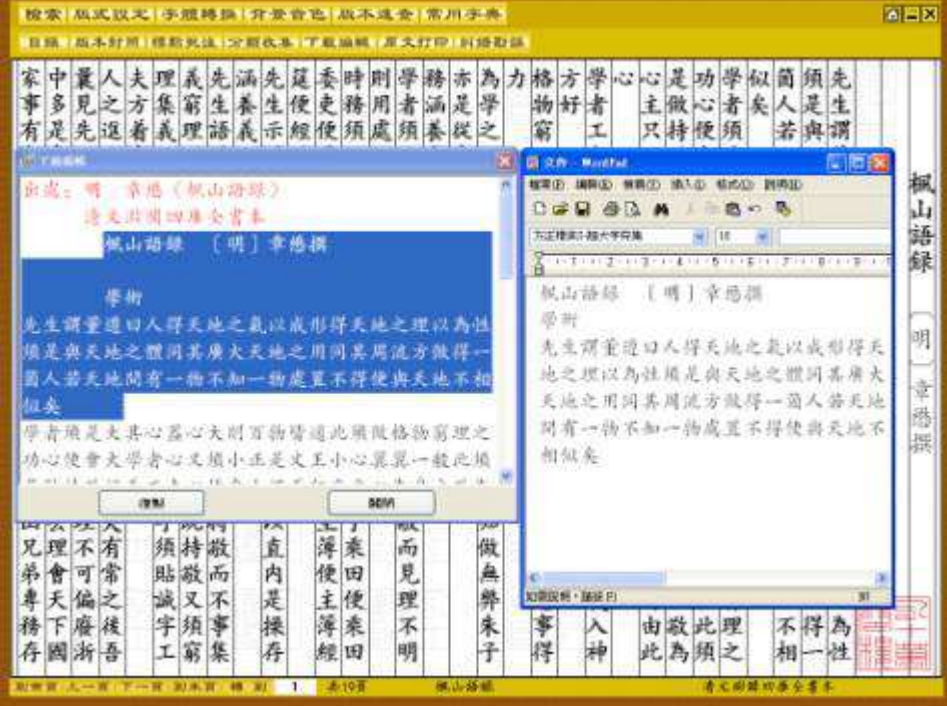

c) 導出的第二種方法: 打開"下載編輯", 在彈出的對話方框中拖動鼠標覆蓋要拷貝的原文, 然後同時 按住"Ctrl"和"C"鍵進行複製; 再打開 Word 文檔或寫字板、記事本, 用鼠標點擊要拷貝的位置, 然 後同時按住"Ctrl"和"V"鍵, 此時選中的原文被拷貝到 Word 文檔或寫字板、記事本中。

| 投索           | 版法      | 11以,地<br>11111 | 停       | /推<br>  例: | 14 13<br>14 13 | 19<br>19 | - 田<br>(1) 马 | 11<br>11<br>11                        | E   AR<br>REAR | 不过<br>4   J                           | ·☆<br>  大! | 常川<br>(中)              | ·字·典<br>新婚報     | 1<br>2 58 |             |     |                |       |       |       |        |    |        |         |         |    | 822   |
|--------------|---------|----------------|---------|------------|----------------|----------|--------------|---------------------------------------|----------------|---------------------------------------|------------|------------------------|-----------------|-----------|-------------|-----|----------------|-------|-------|-------|--------|----|--------|---------|---------|----|-------|
| 家事有末而無       | 曩見先生請益  | 人之返學不在         | 理集義以栽培  | 義窮理則是徒     | 先生語道日為         | 酒養養いか    | 先生示准         | 這便經日 一                                | 委吏便王 +         | 則用處不                                  | 學者須至 !!!   | 務酒養主                   | 亦是花 二           | カ         | 格物寫四        | 方好  |                | 心主只い  | 是做持以  | 功心後令  | 學者須是大具 | 似矣 | 简人若天地問 | 領是與天地之  | 先生調董遵日  | 學術 | 極山    |
| 本江西之學名陳同父陳君要 | 先生以為為思  | 於志氣進說之         | 之則敬字工主  | 守死敬而已々     | 学之法拜是招         | 北北       | ्ता<br>-     | 1 1 1 1 1 1 1 1 1 1 1 1 1 1 1 1 1 1 1 | 単価             | · · · · · · · · · · · · · · · · · · · | たい         | (明<br>)<br>)<br>)<br>) | ) 余<br>武以<br>王城 | 唐书<br>武王  | #<br>1/F    | 天地  | 之日             | 2.51  | 新福    |       | いないた川に |    | 有一物不知一 | 體同其廣大モ  | 人得天地之台  |    | 語録 明  |
| 少主静如陸象       | 子之道居敬宜  | し時而在於正         | 人方活又云粉  | へ之必至消點     | 四嘉夾持偏於         | 「菌銀学坊の   | 「若」」現代山      | ~ 元 元 十二                              | も問             | 有いるの                                  | 相切とう       | 日期                     | 一 指 死 .         | 広 皆火-     | 「「「「「「「「」」」 | 福信の | 件:<br>化:<br>化: | 地和能   | 吃:    |       | 功皆通七百  |    | 勃處置不得  | 入地之用詞其  | 私以成形得天  |    | 章 昭 超 |
| 小山兄弟專務存      | "理不可偏廢浙 | 一夫有常之後吾        | 瓜字領貼誠字工 | 一既持敬又須窮    | 村敬而不事集         |          | 直内是操存        | C                                     | 薄便主簿經          |                                       | 而見理不明      |                        | 做無弊朱子           |           | 接物應事得       |     | れと方をしゅ         | 勤情都由此 | 為身主敬為 | 異一般此須 | 故格物窮理之 |    | 便與天地不相 | 一周流方做得一 | (地之理以為性 |    | 1     |

| · ~ <sup>1</sup> • <sup>2</sup> <sup>2</sup> <sup>0</sup> <sup>3</sup> # <sup>4</sup> <sup>\$</sup> <sup>5</sup> <sup>×</sup> <sup>6</sup> <sup>~</sup> <sup>7</sup> <sup>&amp;</sup> <sup>8</sup> * <sup>9</sup> <sup>(0</sup> ) <sup>-</sup> <sup>-</sup><br>1 <sup>2</sup> <sup>3</sup> <sup>4</sup> <sup>5</sup> <sup>6</sup> <sup>7</sup> <sup>8</sup> <sup>9</sup> <sup>9</sup> <sup>0</sup> <sup>-</sup>                                                                                                    | · 📑 * 🖊       |
|----------------------------------------------------------------------------------------------------|---------------|
| $\begin{array}{c ccccccccccccccccccccccccccccccccccc$                                                                                                    | {   }    <br> |
| Caps     A A S S D D F F G G H H J J K K L L ; ; ; ; ; , a s d f g h j k l ; ; ; ; , a s d f g h j k l ; ; ; ; ; ; ; ; ; ; ; ; ; ; ; ; ; ;                                                                                                    | Enter         |
| $ \begin{array}{c c} & & \\ & & \\ \hline \Omega \end{array} \begin{array}{c} \textbf{Shift} \end{array} \begin{array}{c} \textbf{Z} & \textbf{Z} & \textbf{X} & \textbf{C} \\ \textbf{z} & \textbf{x} \end{array} \begin{array}{c} \textbf{C} & \forall \ \textbf{U} \end{array} \begin{array}{c} \textbf{B} & \textbf{B} & \textbf{N} & \textbf{M} & \textbf{M} \\ \textbf{v} & \textbf{b} & \textbf{n} \end{array} \begin{array}{c} \textbf{M} & \textbf{M} & \textbf{v} & \boldsymbol{c} \end{array} \begin{array}{c} \boldsymbol{c} & \boldsymbol{c} \end{array} \begin{array}{c} \boldsymbol{f} & \boldsymbol{f} \\ \boldsymbol{f} & \boldsymbol{f} \end{array} $ | ?             |
| Ctrl                                                                                                    | Ins Del       |

|   | `~ 1<br>1 | !  2<br> 2 | 0 3<br>3 | ;#  4<br>4 | \$5<br> 5           | × 6                 | - 7<br>1 | 8<br>7 8 | * 9      |          | ))<br>0 |          | = +<br>=   | +     |
|---|-----------|------------|----------|------------|---------------------|---------------------|----------|----------|----------|----------|---------|----------|------------|-------|
|   | Tab⊬      | о<br>Ч     | wΨ       | E E<br>e   | <sup>R</sup> R<br>r | ⊺ T<br>t            | Y Y<br>Y | ՍՍ<br>Ա  | I<br>i   | 0 0<br>0 | PP<br>P | [<br>[   | { ] ]<br>] |       |
|   | Caps      | АА<br>а    | s s<br>s | D D<br>d   | F F<br>f            | <sup>G</sup> G<br>ຮ | H H<br>h | J J<br>j | K K      |          |         | ·        | ľ          | enter |
|   | 습 Shi     | ft z       | Z >      | X X K      |                     |                     | B B      | NN<br>n  | M M<br>n | , <<br>, | : >     | / ?<br>/ |            |       |
| K | Ctrl      |            |          |            |                     |                     |          |          |          |          |         |          | Ins        | Del   |

| 2 | Λ |
|---|---|
| Э | 4 |

| 股索 机式设定 / 方道转换 / 开杂音色 战不适金 / 常用子表<br>电话 法本针派 提起来认 > 四本本 丁基 编辑 美文打印 网络影响                                                                                                    |                                                                                                    |
|----------------------------------------------------------------------------------------------------|----------------------------------------------------------------------------------------------------|
| 家中曩人夫理義先滿先羅委時則學務亦為力<br>事多見之方集窮生養生便更務用者滿是學<br>有是先還着義理語義示經便須處須養從之<br>士重止思察以則通以通信天一匹更去重之                                                                                                    | 格方學心之是功學似菌須先<br>物好者 主做心者矣人是生<br>窮 工 只持便須 若與謂<br>四 主 、必會早 天天天                                                                             |
| 出现:明 章懋《极山杨禄》<br>清丈洪明曰序全者本<br>极山杨禄 〔明〕章懋撰                                                                                                    |                                                                                                    |
| 學術<br>先生講董遵曰人祥天地之氣以成形祥天地之理以為此<br>領是與天地之鑽同島廣大天地之用同島周流方做祥一<br>商人若天地開有一輪不知一輪處置不祥便與天地不相<br>似处<br>學者周是天某心器心大則百錄管道於照從格物窮理之<br>功心後會大學者心又摘小正是文王小心算寬一般於預<br>2012-1-2-3, 10.5, 1-2, 20.5, 10.5, 10.5, | 明 幸遇(製山路銀)<br>清支調備四集委書本<br>級山路銀 (明)章憑撰<br>學所<br>充生環量迎口人學天地之款以或都得天<br>地之理以為這所是與天地之能词其廣天<br>天地之用別其周流方做學一箇人若天地<br>開有一物不知一物處置不得使與天地不<br>四一一, |
| 兄理不有顏樹做 直 薄柔 而 做 無 第 章 一 一 一 一 一 一 一 一 一 一 一 一 一 一 一 一 一 一                                                                                                    | 用以天<br>NARKE· Makel<br>等人由数此理不得為<br>得神此為頻之相一性                                                                                            |

提示:拷貝原文,每次最多拷貝字數不能超出服務器端設置。

3.10 原文打印

運用此功能可全部或部分打印所需書的原文。

### 使用方法:

- a) 連接打印機, 打開"原文打印", 选定打印页。
- b) 在彈出框內點擊"打印"按鈕即可。

| 本 現金、市 本 現金、市 本 現金、市 本 現金、市 本 現金、市 市 日本人、100 第 本 第 本                                                                                                    | 校家 私式放天 子燈轉錄 介景會也 為                                                                     | 本建金 常用市                                                                            | 6.<br>                                     |                                                     |           |
|----------------------------------------------------------------------------------------------------|-----------------------------------------------------------------------------------------|------------------------------------------------------------------------------------|--------------------------------------------|-----------------------------------------------------|-----------|
| □□□□□□□□□□□□□□□□□□□□□□□□□□□□□□□□□□□□                                                                                                    | 之明底有三位日君馬用書 先<br>證人人三年信日子二之範 馬                                                          | 婦間 秋治利<br>人割 中取 居                                                                  | 美家九 い<br>会者流言為                             | 人者時無泉民周<br>二線與民作會回                                  | r &       |
| - 小川市市<br>- 小川市市<br>- 小川市<br>- 小川市市<br>- 小川市市<br>- 小川市<br>- 小市市<br>- 小市市<br>- 小市市<br>- 小市市<br>- 小市市<br>- 小市市<br>- 小市市<br>- 小市市<br>- 小市市<br>- 小市市<br>- 小市市<br>- 小市市<br>- 小市市<br>- 小市市<br>- 小市市<br>- 小市市<br>- 小市市<br>- 小市市<br>- 小市市<br>- 小市市<br>- 小市市<br>- 小市市<br>- 小市市<br>- 小市市<br>- 小市<br>- 小市<br>- 小市市<br>- 小市市<br>- 小市<br>- 小市 | □□万万元金日王 正 無<br>一一一一 天<br>一一一 天<br>会日王 正 無<br>些 (1) (1) (1) (1) (1) (1) (1) (1) (1) (1) | <mark>in Grand Jaco Mil<br/>123 Arcesart Attics do<br/>13 S LaserJet SL (AZ</mark> | al<br>manufi Lings Priter<br>Ch            | 以好種對麻協的取肉至於动                                        | 水功典 農桑 報要 |
| 孝主世紀必不乃乃遇御御時將<br>也之夏早有足張進明如 ##1100<br>史為明思 ##100 [1]<br>要以 ##2<br>史之思思之思思 ##100 [1]<br>要以 ##2<br>史之思思 ##100 [1]<br>要以 ##2<br>史之思思 ##100 [1]<br>要以 ##2<br>好之處 ##100 [1]<br>要以 ##2<br>好之處 ##2<br>時間 ##2<br>月前一 ##2<br>月前一 ##2<br>月前<br>月前一 ##2<br>月前<br>月前一 ##2<br>月前<br>月前<br>月前一 ##2<br>月前<br>月前<br>月前一 ##2<br>月前<br>月前<br>月前<br>月前<br>月前<br>月前<br>月前一 ##2<br>月前<br>月前<br>月前<br>月前<br>月前<br>月前<br>月前<br>月前<br>月前<br>月前<br>月前<br>月前<br>月前                                                                                                    | 内山口之道年市橋 機關 新聞 新聞 新聞 新聞 新聞 新聞 新聞 新聞 新聞 新聞 新聞 新聞 新聞                                      | 1                                                                                  | ■ 新田将 (1)<br>  東京打印第 (2)<br>  □ 打印第(文) (2) | 1及及為後御之之嚴 一人 一人 一人 一人 一人 一人 一人 一人 一人 一人 一人 一人 一人    | R.        |
| 人間,可以之子,所入, 一, 一, 一, 一, 一, 一, 一, 一, 一, 一, 一, 一, 一,                                                                                                    | 孝士世現必不乃乃 Omement<br>也支早有足品問<br>或明必正常是問<br>記上,其有足品問<br>,以及他的問題。                          | 0-507.000<br>8. 30: 5-12                                                           |                                            | 是 一 一 一 一 一 一 一 一 一 一 一 一 一 一 一 一 一 一 一             | 泉司 族      |
|                                                                                                    | 人史公口將 (1)<br>一一一一一一一一一一一一一一一一一一一一一一一一一一一一一一一一一一一一                                       | 展標件 日本 有 不 有 有 有 有 有 有 有 有 有 有 有 有 有 有 有 有 有                                       | (二世易 成長者)                                  | 一一四两本記雪地約日成<br>一一一一一一一一一一一一一一一一一一一一一一一一一一一一一一一一一一一一 |           |

4. 纠错勘误

中國基本古籍庫的全文數據雖經反復校改,仍然存在錯誤。用戶在閱讀中發現錯誤,可使用糾錯勘誤功能 予以糾正,以便有關人員及時修訂,使中國基本古籍庫最終成為一個學術界可以信賴和引用的古籍善本庫。 使用方法:

- a) 發現錯誤時,即在當頁點擊"糾錯勘誤"按鈕。
- b) 彈出對話框,填入右起行數及脫、訛、衍、倒等具體錯誤以及更多改進意見。
- c) 點擊"提交" 按鈕。

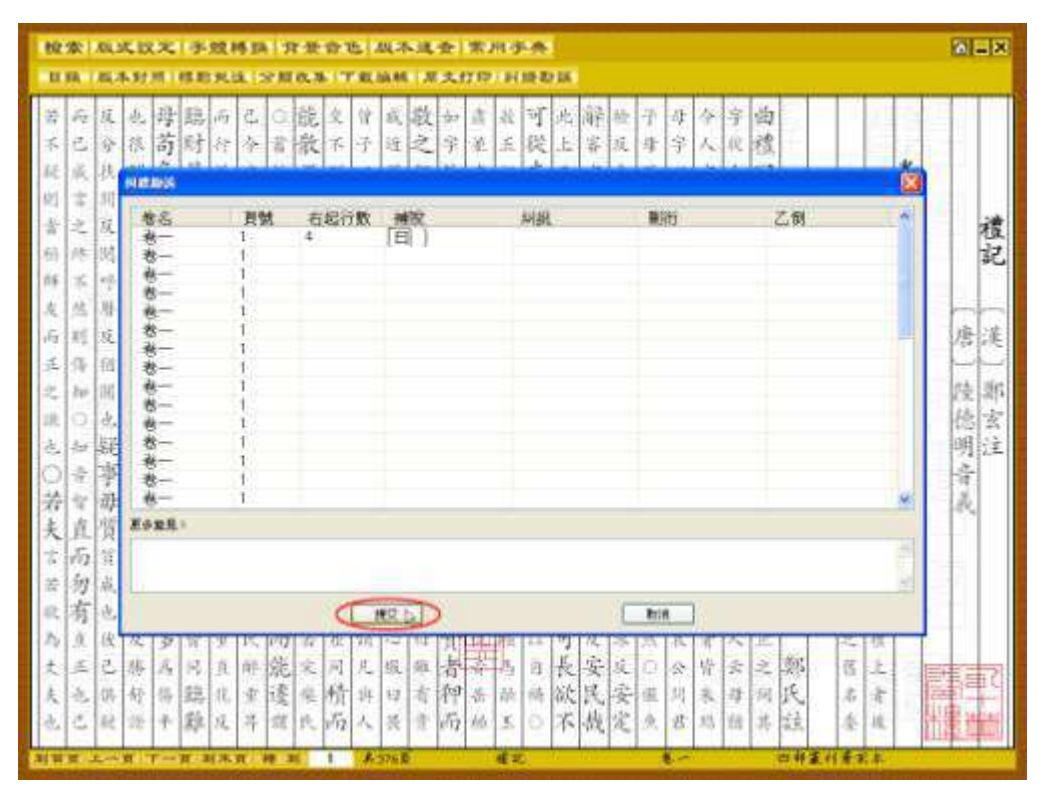

# 5.工具

共提供 2 種輔助工具:版本速查、常用字典。

## 5.1 版本速查

運用此工具可快速查明各書的版本和藏所。

使用方法: a) 打開"版本速查",在彈出介面的書名框中輸入要查版本的書名,然後點擊"查詢",此時查詢結果欄將列出查到的該書的主要版本及其藏所。

|    | へ書名 歳時廣記    | <u>)</u><br>查詢結果  | ERUDITION |
|----|-------------|-------------------|-----------|
| 版  | *           | 藏所                |           |
|    |             |                   |           |
| -  |             |                   |           |
|    |             |                   |           |
| -  |             |                   |           |
|    |             |                   |           |
| •  |             |                   |           |
| 捉示 | : 請按中國基本古籍』 | 植登臻的書名查詢。用鼠標雙琴葳所名 | 可見詳細説明。   |

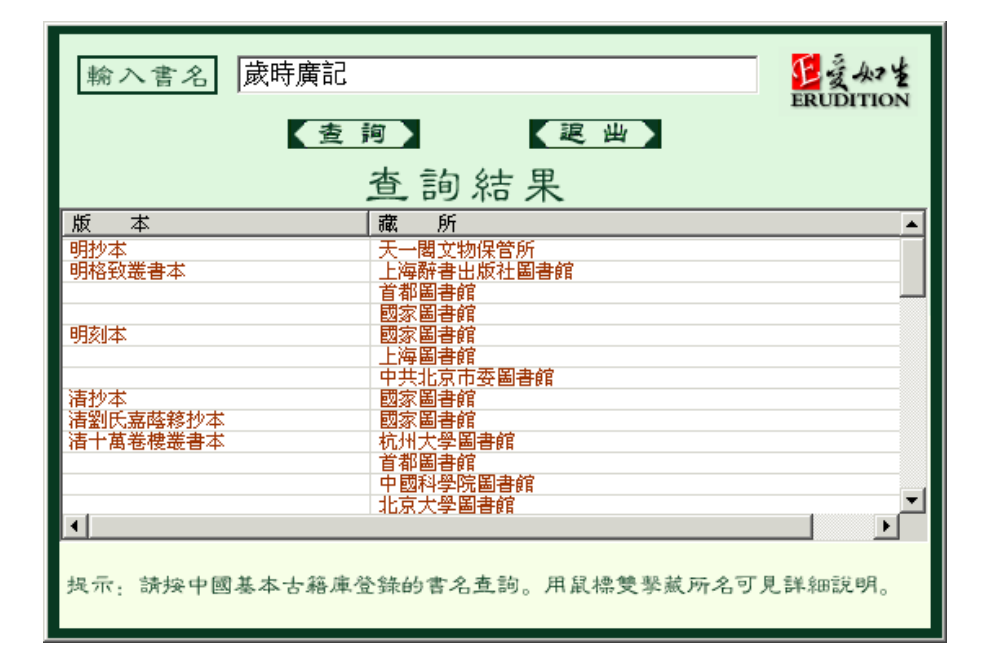

b) 選中幷點擊某一版本的某一藏所,可見該藏所該版本的更多信息,如殘缺、題跋等。

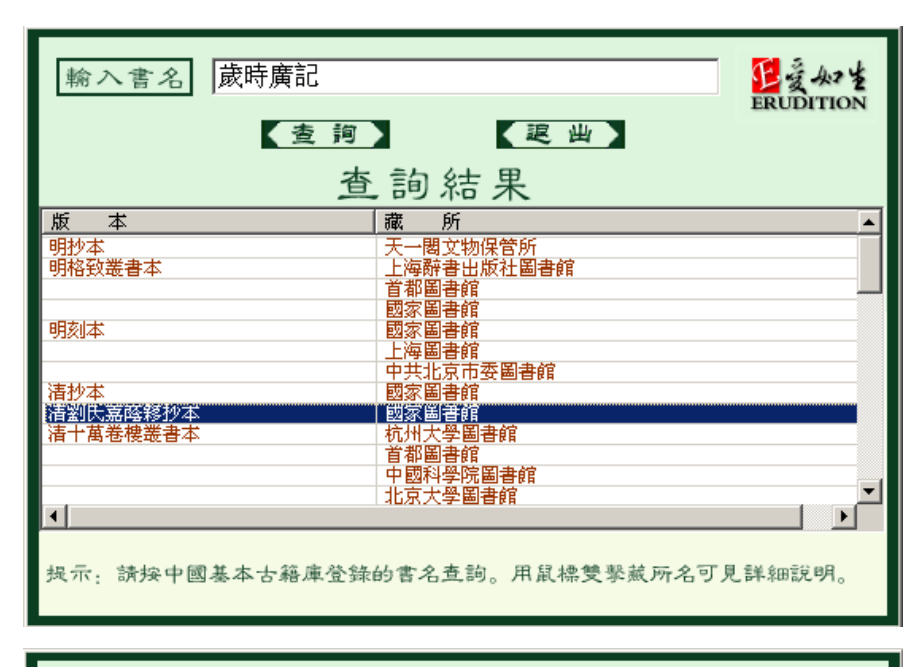

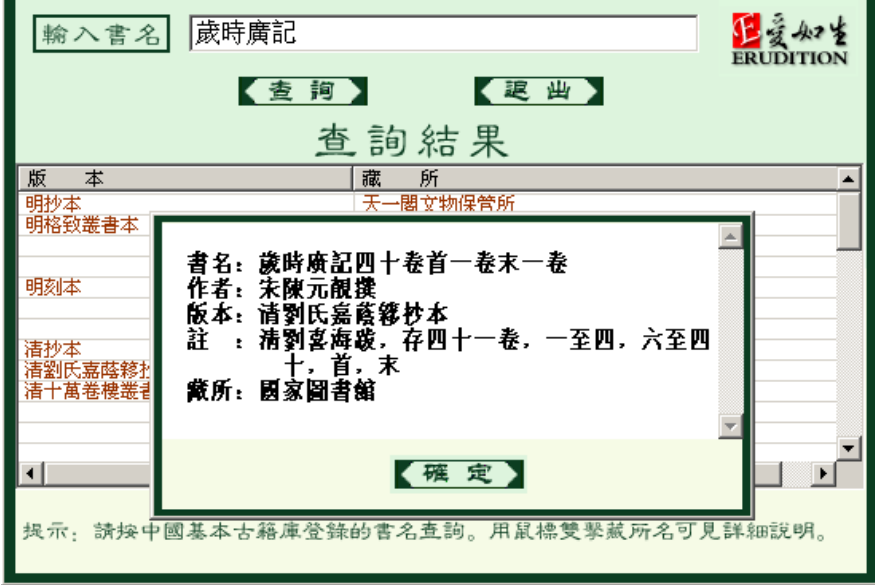

## 5.2 常用字典

運用此工具可快速查明常用字的發音和含義。

使用方法: a) 打開"常用字典",在彈出介面的"輸入漢字"處輸入要查之字,點擊"確定"或按回車 鍵即可看到該字的發音和釋義。

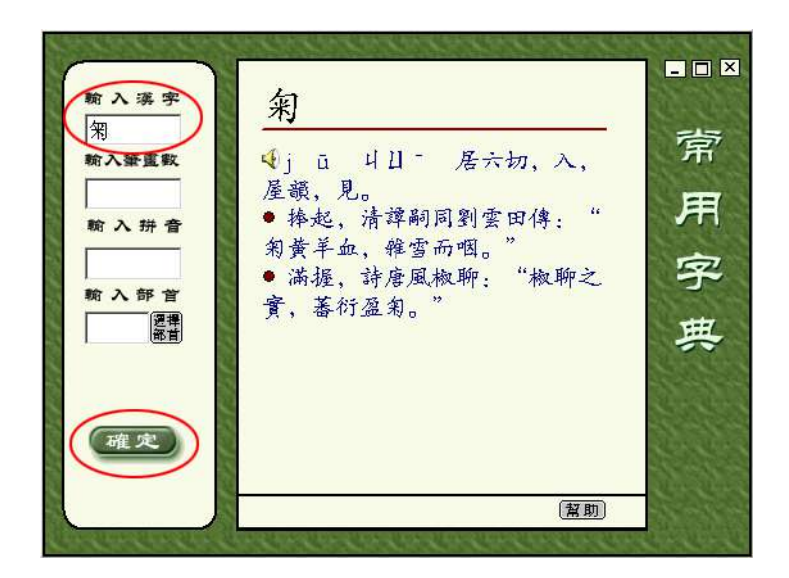

b) 打開"常用字典",在彈出介面的"輸入筆畫數"處輸入要查字的筆畫數,點擊"確定"或按回車鍵, 即可在彈出的字表中找到符合條件之字,點擊該字即可看到該字的發音和釋義。

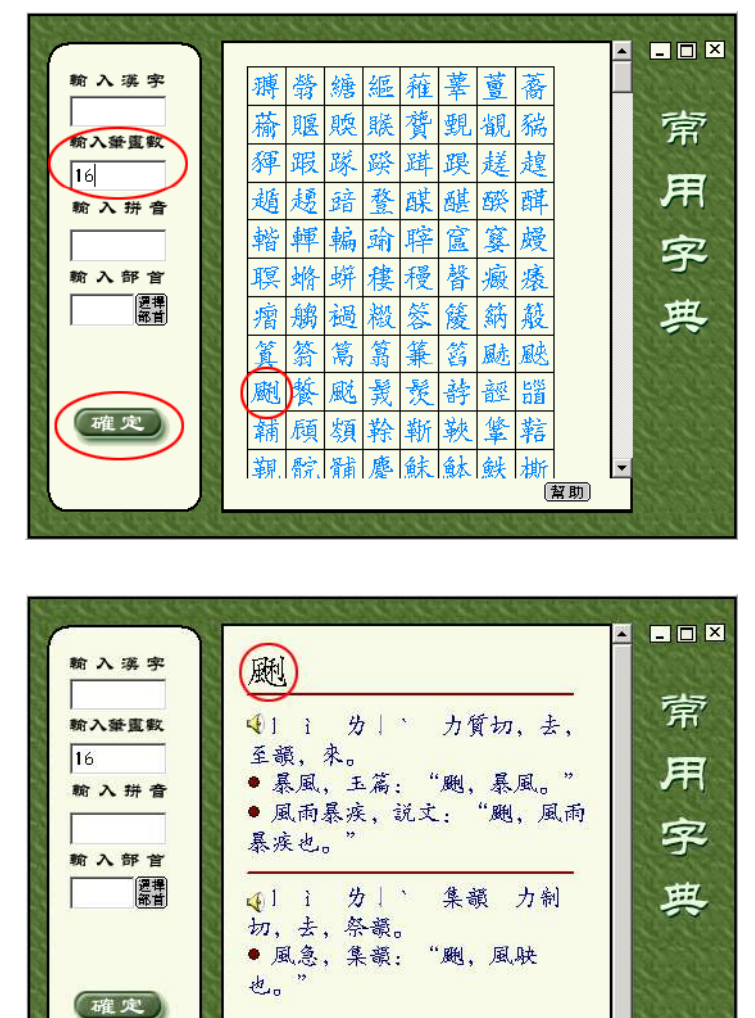

c) 打開"常用字典", 在彈出介面的"輸入拼音"處輸入要查字的拼音, 點擊"確定"或按回車鍵, 即

•

[幫助]

可在彈出的字表中找到符合條件之字,點擊該字即可看到該字的發音和釋義。

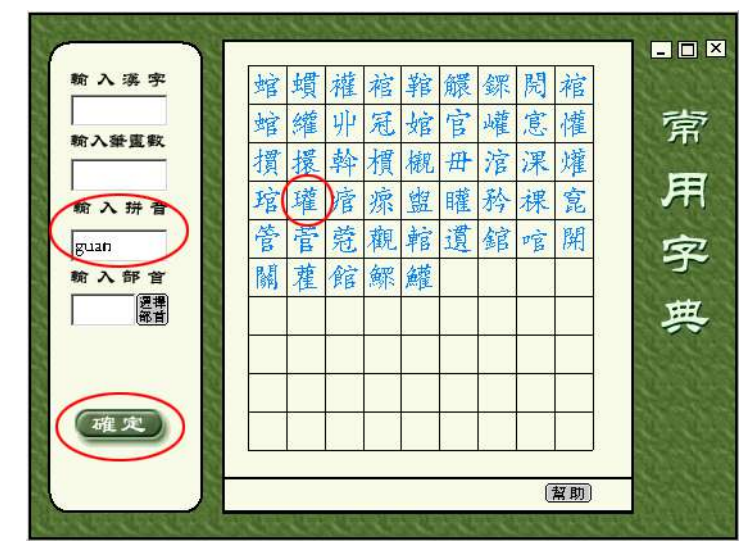

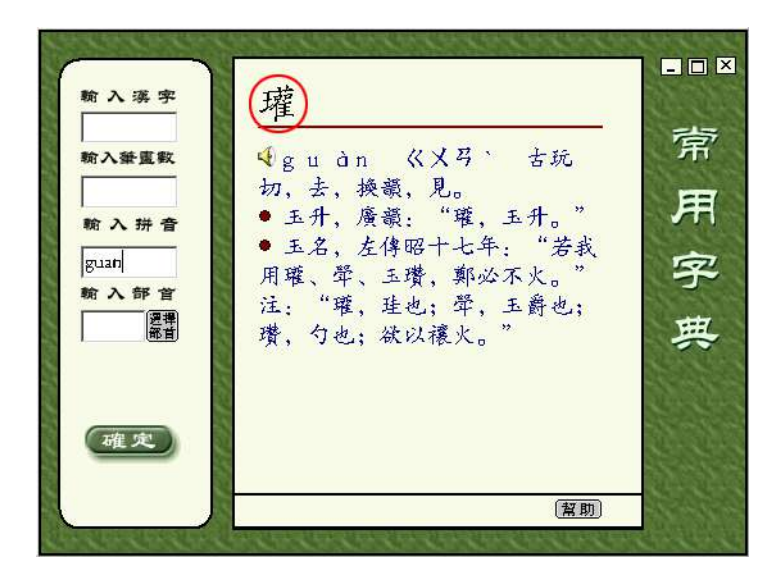

d) 打開"常用字典",在彈出介面的"輸入部首"處點擊"選擇部首"按鈕,在彈出的部首表中選定要 查字的部首,此時部首將自動輸入,點擊"確定"或按回車鍵,即可在彈出的字表中找到符合條件之字, 點擊該字即可看到該字的發音和釋義。

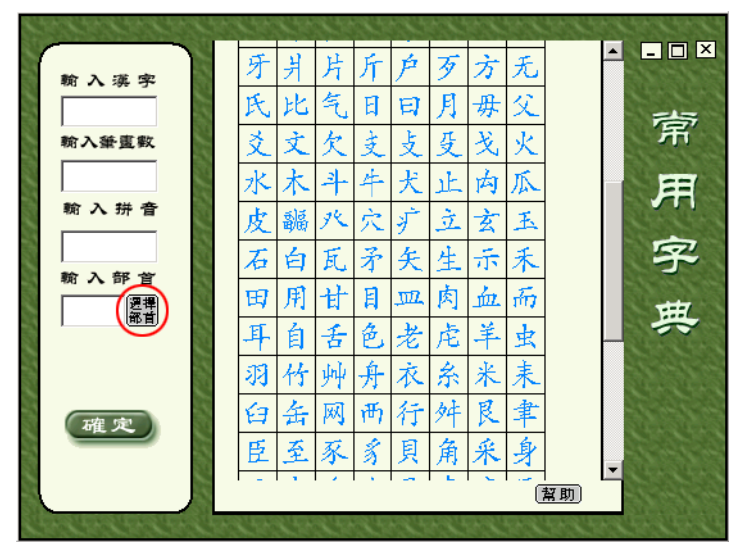

|              | ちゅうちょう ひん ひん ひん ひん ひん ひん ひん ひん ひん ひん ひん ひん ひん | CANCELLAND |
|--------------|-----------------------------------------------|------------|
| 翰入漢字         | 牙爿片斤户歹方无                                      |            |
|              | 氏比气日日月毋父                                      | 志          |
| 輸入筆畫數        | 文文欠支支受戈火                                      | 「用         |
|              | 水木斗牛犬止内瓜                                      | 用          |
| 翰入拼音         | 皮疈八穴护立玄玉                                      |            |
|              | 石白瓦矛矢生示禾                                      | 字          |
|              | 田用甘目皿肉血而                                      | ##         |
|              | 耳自舌色老虎羊虫                                      |            |
|              | 羽竹艸舟衣糸米耒                                      |            |
| 確定           | 白岳网两行舛艮聿                                      |            |
|              | 臣至豕豸貝角采身                                      |            |
|              | [1]]                                          |            |
| 193793793793 | 9, 99, 99, 99, 99, 99, 99, 99, 99, 99,        | 22425429   |

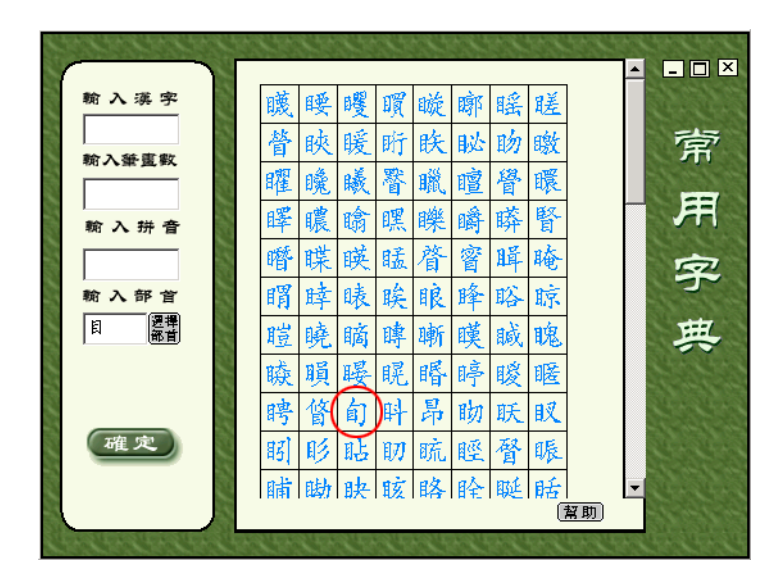

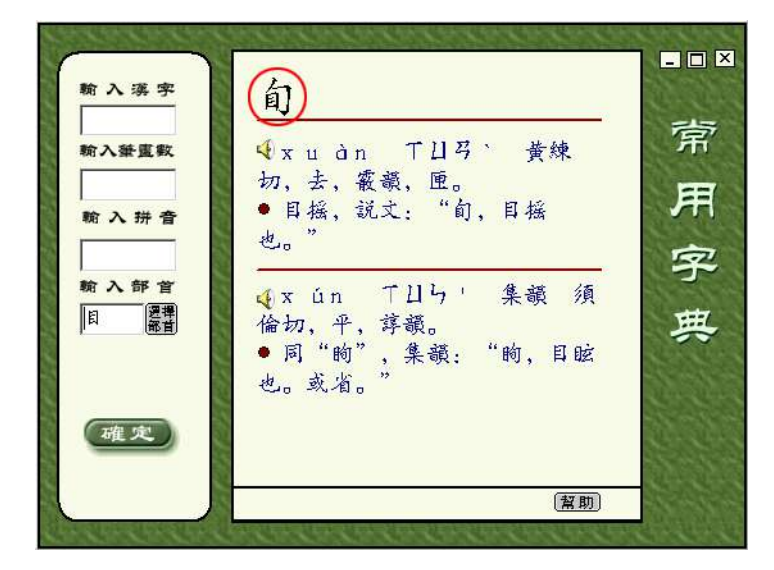

e) 計算機音頻設備正常的用戶, 點擊字音前的小喇叭圖標, 即可聽到該字的讀音。